# Guida d'uso di HP Photosmart 8200 series

Italiano

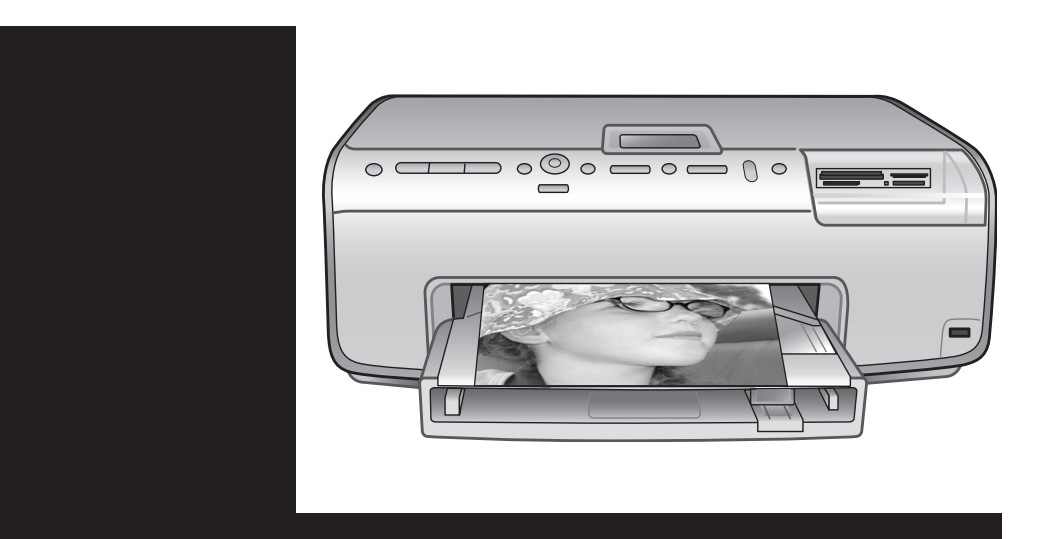

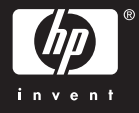

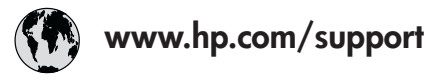

Support for the following countries/regions is available at www.hp.com/support: Austria, Belgium, Central America & The Caribbean, Denmark, Spain, France, Germany, Ireland, Italy, Luxembourg, Netherlands, Norway, Portugal, Finland, Sweden, Switzerland, and the United Kingdom.

| 61 56 45 43                                | الجزائر              | 한국                                          | 1588-3003                  |
|--------------------------------------------|----------------------|---------------------------------------------|----------------------------|
| Argentina (Buenos Aires)                   | 54-11-4708-1600      | Malaysia                                    | 1800 805 405               |
| Argentina                                  | 0-800-555-5000       | Mexico (Mexico City)                        | 55-5258-9922               |
| Australia<br>Australia (out of warranty)   | 1300 /21 14/         | Mexico                                      | 01-800-472-68368           |
| 800 171                                    | البحرين              | 22 404747                                   | المغرب                     |
| Brasil (Sao Paulo)                         | 55-11-4004-7751      | New Zealand                                 | 0800 441 147               |
| Brasil                                     | 0-800-709-7751       | Nigeria                                     | 1 3204 999                 |
| Canada (Mississauga Area)                  | (905) 206-4663       | Panama                                      | 1-800-711-2884             |
| Canada                                     | 1-(800)-474-6836     | Paraguay                                    | 009 800 54 1 0006          |
| Chile                                      | 800-360-999          | Perú                                        | 0-800-10111                |
| 中国                                         | 021-3881-4518        | Philippines                                 | 2 867 3551                 |
|                                            | 800-810-3888         | Polska                                      | 22 5666 000                |
|                                            | 服务编码: 3001           | Puerto Rico                                 | 1-877-232-0589             |
| Colombia (Bogota)                          | 571-606-9191         | República Dominicana                        | 1-800-711-2884             |
| Colombia                                   | 01-8000-51-4746-8368 | România                                     | (21) 315 4442              |
| Costa Rica                                 | 0-800-011-1046       | Россия (Москва)<br>Россия (Санкт-Петербург) | 095 7973520<br>812 3467997 |
| Česká republika                            | 261 307 310          | 900 907 1444                                | 5.5 N                      |
| Ecuador (Andinatel)                        | 1-999-119 🕾          | Sinceren                                    | الملغودية (                |
| Ecuador (Pacifitel) 1-800-225-528 🕾        | Slavalia             | 2 50222444                                  |                            |
|                                            | 800-711-2884         |                                             | 2 30222444                 |
| 2 532 5222                                 | مصر                  | South Africa (International)                | + 27 11 2589301            |
| El Salvador                                | 800-6160             | South Africa (RSA)                          | 086 000 1030               |
| Ελλάδα (από το εξωτερικό) + 30 210 6073603 |                      | Rest Ot West Atrica                         | + 351 213 17 63 80         |
| Ελλάδα (από Κύπρο)                         | 800 9 2649           | 室湾                                          | 02-8/22-8000               |
| Guatemala                                  | 1-800-711-2884       | เทย                                         | +66 (2) 353 9000           |
| 香港特别行政區                                    | 2802 4098            | 71 89 12 22                                 | تونس                       |
| Magyarország                               | 1 382 1111           | Trinidad & Tobago                           | 1-800-711-2884             |
| Indigutorszug                              | 1 600 44 7737        | Türkiye                                     | 90 216 444 71 71           |
| India                                      | + 42 (21) 250 2409   | Україна                                     | (380 44) 4903520           |
|                                            | +02 (21) 330 3408    | 800 4520                                    | الإمارات العربية المتحدة   |
| (0) 9 830 4848                             | ישראל                | United States                               | 1-(800)-474-6836           |
| Jamaica                                    | 1-800-711-2884       | Uruguay                                     | 0004-054-177               |
|                                            | 05/0-000511          | Venezuela (Caracas)                         | 58-212-278-8666            |
| 日本 (携帯電話の場合)                               | 03-3335-9800         | Venezuela                                   | 0-800-474-68368            |
|                                            |                      | Việt Nam                                    | +84 88234530               |

## Copyright e marchi di fabbrica

© Copyright 2005 Hewlett-Packard Development Company, L.P. Le informazioni contenute in questo documento sono soggette a modifica senza preavviso. La riproduzione, l'adattamento o la traduzione senza consenso scritto sono vietati, salvo nei casi previsti dalle leggi sul copyright.

## Avviso

Le uniche garanzie dei prodotti e dei servizi HP sono quelle stabilite nelle dichiarazioni di garanzia esplicite che accompagnano tali prodotti e servizi. Nulla di quanto contenuto nel presente documento ha valore di garanzia aggiuntiva. HP non è responsabile di errori tecnici o editoriali od omissioni contenuti nel presente documento.

Hewlett-Packard Development Company, L.P. non sarà ritenuta responsabile dei danni accidentali o conseguenti, collegati o riconducibili alla fornitura, alle prestazioni o all'uso di questo documento e dei programmi in esso descritti.

#### Marchi di fabbrica

HP, il logo HP e Photosmart sono proprietà di Hewlett-Packard Development Company, L.P. Il logo Secure Digital è un marchio della SD Association.

Microsoft e Windows sono marchi registrati di Microsoft Corporation. CompactFlash, CF e il logo CF sono marchi della CompactFlash Association (CFA).

Memory Stick, Memory Stick Duo, Memory Stick PRO e Memory Stick PRO Duo sono marchi o marchi registrati di Sony Corporation. MultiMediaCard è un marchio di Infineon Technologies AG Germania, concesso in licenza all'MMCA (MultiMediaCard Association).

Microdrive è un marchio di Hitachi Global Storage Technologies. xD-Picture Card è un marchio di Fuji Photo Film Co., Ltd., Toshiba Corporation e Olympus Optical Co.,

I td

Mac, il logo Mac e Macintosh sono marchi registrati di Apple Computer, Inc. iPod è un marchio di Apple Computer, Inc.

Bluetooth è un marchio di proprietà del rispettivo titolare ed è utilizzato da Hewlett-Packard Company in licenza. PictBridge e il logo PictBridge sono marchi CIPA (Camera & Imaging Products Association).

Gli altri marchi e i relativi prodotti sono marchi o marchi registrati dei rispettivi titolari.

Il software incorporato nella stampante è basato in parte sul lavoro dell'Independent JPEG Group. I copyright di alcune foto riprodotte in questo documento sono conservati dai rispettivi proprietari originali.

#### Numero di identificazione del modello a norma: VCVRA-0503

Ai fini dell'identificazione del modello a norma, al prodotto è assegnato un Numero di modello a norma. Il numero di modello a norma di questo prodotto è VCVRA-0503 e non deve essere confuso con il nome commerciale (stampante HP Photosmart 8200 series) o il numero di prodotto (Q3470).

#### Informazioni sulla sicurezza

Per ridurre il rischio di danni alle persone, provocati da incendio o scosse elettriche, rispettare scrupolosamente le norme di sicurezza.

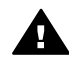

Avvertenza Per evitare incendi o scosse elettriche, non esporre il prodotto alla pioggia o all'umidità.

- Leggere attentamente tutte le istruzioni riportate nella Guida rapida di HP Photosmart 8200 series.
- Collegare il prodotto esclusivamente a prese dotate di messa a terra. Se lo stato della presa elettrica non è noto, verificarlo con un elettricista qualificato.
- Osservare tutte le avvertenze e le istruzioni riportate sul prodotto.
- Scollegare il prodotto dalla presa prima di pulirlo.
- Non installare o utilizzare il prodotto vicino all'acqua o con le mani umide.

- Collocare il prodotto su una superficie stabile.
- Installare il prodotto in una zona riparata dove nessuno possa danneggiare, calpestare o inciampare nel cavo di alimentazione.
- Se il prodotto non funziona normalmente, leggere le informazioni sulla risoluzione dei problemi nella Guida in linea della stampante HP Photosmart.
- Il prodotto non contiene parti affidate alla manutenzione dell'utente. Rivolgersi sempre a personale di assistenza qualificato.
- Utilizzare il prodotto in ambiente ventilato.

### Dichiarazione di compatibilità ambientale

Hewlett-Packard Company si impegna a fornire prodotti di alta qualità secondo le modalità previste a salvaguardia dell'ambiente.

#### Protezione dell'ambiente

Questa stampante è stata progettata con caratteristiche che riducono al minimo il suo impatto ambientale. Per ulteriori informazioni visitare il sito Web HP's Commitment to the Environment all'indirizzo www.hp.com/ hpinfo/globalcitizenship/environment/.

#### Emissione di ozono

La stampante non produce emissioni di ozono considerevoli (O<sub>3</sub>).

#### Uso della carta

Il prodotto è adatto per l'utilizzo di carta riciclata conforme alle norme DIN 19309.

#### Plastica

I componenti in plastica di peso superiore a 24 grammi (0,88 once) sono contrassegnati secondo gli standard internazionali per facilitarne l'identificazione ai fini del riciclaggio.

#### Schede sulla sicurezza dei materiali

Le schede sulla sicurezza dei materiali (MSDS, Material Safety Data Sheets) sono disponibili sul sito Web HP all'indirizzo www.hp.com/go/msds. I clienti che non dispongono di una connessione a Internet possono contattare l'assistenza clienti HP.

#### Programma di riciclaggio

HP dispone di numerosi programmi per la resa e il riciclaggio dei prodotti in molti paesi/aree geografiche e collabora con alcuni dei maggiori centri di riciclaggio di componenti elettronici in tutto il mondo. HP inoltre contribuisce al risparmio delle risorse rivendendo alcuni dei propri prodotti migliori riciclati.

Le saldature di questo prodotto HP contengono piombo che può richiedere procedure di smaltimento speciali.

Smaltimento di apparecchiature di scarto da parte di utenti privati nell'Unione Europea:

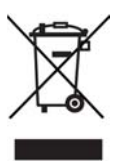

Questo simbolo riportato sul prodotto o sulla confezione indica che il prodotto non deve essere smaltito con i rifiuti normali. È responsabilità dell'utente smaltire l'apparecchiatura consegnandola a un punto di raccolta abilitato al riciclo di apparecchiature elettriche ed elettroniche. La raccolta differenziata e il riciclaggio dell'apparecchiatura al momento dello smaltimento contribuiranno a conservare le risorse naturali e a garantire uno smaltimento a tutela dell'ambiente e della salute dell'uomo. Per ulteriori informazioni sui punti di raccolta delle apparecchiature di scarto per il riciclaggio, rivolgersi alle competenti autorità municipali, al servizio di nettezza urbana o al punto vendita del prodotto.

Per ulteriori informazioni sulla restituzione e il riciclaggio dei prodotti HP, visitare il sito www.hp.com/hpinfo/ globalcitizenship/environment/recycle/ index.html.

# Sommario

| 1 | Benvenuto                                                  |    |
|---|------------------------------------------------------------|----|
|   | Funzioni speciali                                          |    |
|   | Accesso alla Guida in linea della stampante HP Photosmart  | 4  |
|   | Parti della stampante                                      | 4  |
|   | Accessori disponibili                                      | 8  |
|   | Menu della stampante                                       | 9  |
| 2 | Preparazione alla stampa                                   | 13 |
|   | Caricamento della carta                                    | 13 |
|   | Scelta della carta                                         | 13 |
|   | Caricamento della carta                                    | 14 |
|   | Inserimento cartucce di inchiostro                         |    |
|   | Acquisto di cartucce di inchiostro di ricambio             | 16 |
|   | Suggerimenti sulle cartucce di inchiostro                  | 17 |
|   | Inserimento o sostituzione delle cartucce di inchiostro    |    |
|   | Inserimento delle schede di memoria                        |    |
|   | Formati di file supportati                                 |    |
|   | Inserimento della scheda di memoria                        | 21 |
|   | Rimozione della scheda di memoria                          | 23 |
| 3 | Stampa di foto senza computer                              | 25 |
|   | Selezione di un layout delle foto                          | 25 |
|   | Scelta delle foto da stampare                              | 27 |
|   | Selezione delle foto da stampare                           |    |
|   | Miglioramento della qualità delle foto                     | 29 |
|   | Effetti creativi                                           | 31 |
|   | Stampa di foto                                             |    |
|   | Stampa di foto da una scheda di memoria                    |    |
|   | Stampa di foto da una fotocamera digitale                  | 37 |
|   | Stampa di foto da un iPod HP                               |    |
| 4 | Connessioni                                                | 41 |
|   | Connessione ad altri dispositivi                           | 41 |
|   | Salvataggio di foto su un computer                         | 42 |
|   | Connessione tramite HP Instant Share                       |    |
| 5 | Stampa da un computer                                      | 45 |
|   | Utilizzo di opzioni creative nel software della stampante  | 45 |
|   | HP Image Zone                                              | 45 |
|   | HP Image Zone Express                                      | 46 |
|   | HP Instant Share                                           | 46 |
|   | Impostazione delle preferenze di stampa                    | 46 |
|   | Apertura della Guida in linea                              | 47 |
| _ | Funzioni delle tecnologie Real Life HP                     | 47 |
| 6 | Pulizia e manutenzione                                     |    |
|   | Pulizia e manutenzione della stampante                     |    |
|   | Pulizia esterna della stampante                            |    |
|   | Pulizia automatica della testina di stampa                 |    |
|   | Pulizia manuale dei contatti della cartuccia di inchiostro | 50 |

| 51 |
|----|
| 52 |
| 53 |
| 53 |
| 54 |
| 54 |
| 54 |
| 54 |
| 54 |
| 55 |
| 57 |
| 57 |
| 58 |
| 63 |
| 63 |
| 64 |
| 69 |
| 72 |
| 73 |
| 73 |
| 74 |
| 74 |
| 75 |
| 75 |
| 77 |
| 77 |
| 77 |
| 81 |
| 83 |
|    |

# **1** Benvenuto

Complimenti per aver acquistato una stampante HP Photosmart 8200 series. Questa nuova stampante fotografica permette di stampare foto di qualità, di salvare foto su un computer e di creare facilmente immagini interessanti con o senza un computer.

In questa guida viene illustrata essenzialmente la stampa senza connessione a un computer. Per informazioni sulla stampa da un computer, installare il software della stampante e consultare la Guida in linea. Per informazioni generali sull'uso combinato di computer e stampante, vedere Stampa da un computer. Per informazioni sull'installazione del software, vedere la *Guida rapida*.

Gli utenti privati possono ottenere informazioni su:

- Stampa di foto senza bordi dalla stampante o da un computer
- Scelta di un layout per le foto
- Conversione di una foto a colori in bianco e nero o applicazione di un effetto colore quale Seppia o Antico.

La stampante è accompagnata dalla seguente documentazione:

- Guida rapida: nella Guida rapida di HP Photosmart 8200 series sono illustrate le modalità di configurazione della stampante, di installazione del software della stampante e di stampa della prima foto.
- **Guida d'uso**: la *Guida d'uso di HP Photosmart 8200 series* è questo documento. Nella guida sono descritte le funzioni di base della stampante, è illustrato l'uso della stampante senza computer e sono riportate informazioni sulla risoluzione dei problemi hardware.
- Guida in linea della stampante HP Photosmart: nella Guida in linea della stampante HP Photosmart è descritto l'uso della stampante con un computer e sono riportate informazioni sulla risoluzione dei problemi.

## Funzioni speciali

Le nuove funzioni e i nuovi supporti facilitano notevolmente la produzione di foto di alta qualità:

- Quando si utilizza la nuova Carta fotografica ottimizzata HP (detta anche Carta fotografica HP in alcuni paesi/aree geografiche), gli speciali sensori della stampante rilevano un indicatore sul retro della carta e selezionano automaticamente le impostazioni di stampa ottimali. Per ulteriori informazioni su questa nuova carta, vedere Scelta della carta.
- Le tecnologie Real Life HP facilitano la produzione di foto di qualità. La rimozione automatica dell'effetto occhi rossi e l'illuminazione adattativa per il miglioramento dei dettagli in ombra sono solo alcune delle tecnologie incluse. Le numerose opzioni di modifica e di ottimizzazione sono disponibili dal pannello di controllo e dal software della stampante. Per accedere a queste funzioni dal pannello di controllo, vedere Miglioramento della qualità delle foto. Per ulteriori informazioni su come individuarle nel software, vedere Funzioni delle tecnologie Real Life HP.

# Accesso alla Guida in linea della stampante HP Photosmart

Dopo aver installato il software della stampante HP Photosmart sul computer, sarà possibile leggere e stampare la Guida in linea della stampante.

- PC Windows: nel menu Start, selezionare Programmi (in Windows XP, selezionare Tutti i programmi) > HP > Photosmart 8200 series > Guida in linea HP Photosmart.
- Macintosh: selezionare Aiuto > Aiuto Mac nel Finder, quindi selezionare Centro Aiuti > Guida di HP Image Zone > Guida della stampante HP Photosmart.

# Parti della stampante

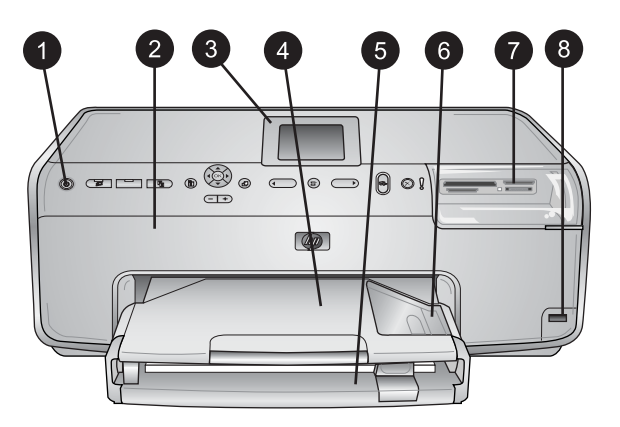

### Lato anteriore della stampante

| 1 | Pulsante di accensione: premere questo pulsante per accendere la stampante.                                                                                                    |
|---|----------------------------------------------------------------------------------------------------|
| 2 | <b>Coperchio superiore</b> : sollevare il coperchio per accedere alle cartucce di inchiostro ed eliminare la carta inceppata. Per sollevare il coperchio, afferrarne la parte superiore sotto il logo HP e tirare verso l'alto.            |
| 3 | Schermo della stampante: utilizzare lo schermo per visualizzare foto, menu e messaggi.                                                                                                    |
| 4 | <b>Vassoio di uscita</b> : utilizzare questo vassoio per raccogliere le stampe. Rimuovere questo vassoio per accedere a quello per le foto.                                                                                                |
| 5 | <b>Vassoio principale</b> : estrarre questo vassoio per caricare carta comune, lucidi, buste o altri supporti con il lato da stampare rivolto verso il basso.                                                                              |
| 6 | <b>Vassoio per foto</b> : rimuovere il vassoio di uscita e caricare nel vassoio per foto carta di piccolo formato fino a 10x15 cm (4x6 pollici) con il lato da stampare rivolto verso il basso. La carta può essere con o senza linguetta. |
| 7 | Alloggiamenti per schede di memoria: qui vanno inserite le schede di memoria. Per un elenco delle schede di memoria supportate, vedere Inserimento della scheda di memoria.                                                                |
| 8 | <b>Porta della fotocamera</b> : connettere una fotocamera digitale PictBridge <sup>™</sup> , l'adattatore opzionale per stampante senza fili HP Bluetooth <sup>®</sup> o un iPod HP.                                                       |

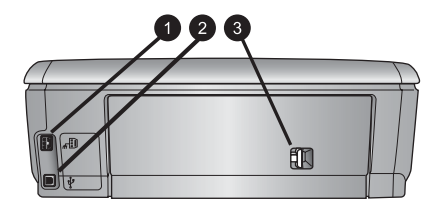

#### Lato posteriore della stampante

- 1 **Connessione del cavo di alimentazione**: utilizzare questa porta per connettere il cavo di alimentazione in dotazione alla stampante.
- 2 **Porta USB**: utilizzare questa porta per connettere la stampante a un computer.
- 3 **Sportello di accesso posteriore**: rimuovere questo sportello per eliminare la carta inceppata o per installare l'accessorio opzionale per la stampa automatica fronte/retro HP. Vedere Accessori disponibili.

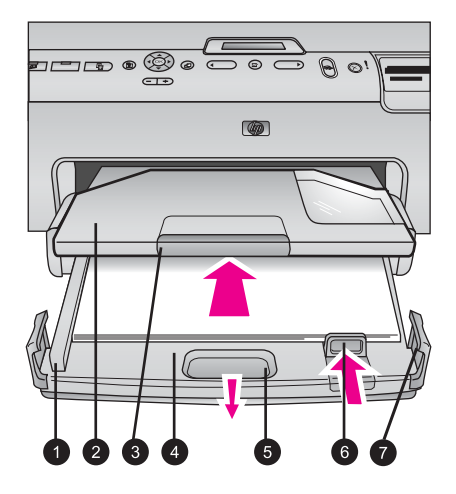

#### Vassoi principale e di uscita

Guida della larghezza della carta: da regolare nel vassoio principale, in modo che tocchi i 1 bordi della carta. 2 Vassoio di uscita: utilizzare questo vassoio per raccogliere le stampe. Rimuovere questo vassoio per accedere a quello per le foto. 3 **Prolunga del vassoio di uscita**: tirare verso di sé per estendere il vassoio di uscita e raccogliere le stampe. 4 Vassoio principale: estrarre questo vassoio per caricare carta comune, lucidi, buste o altri supporti per la stampa. 5 **Dispositivo di sgancio vassoio principale**: tirare verso di sé per estendere il vassoio principale. Guida della lunghezza della carta: regolare questa guida nel vassoio principale, in modo 6 che tocchi l'estremità della carta. 7 Alette del vassoio: tirare verso l'alto per estendere il vassoio principale.

#### Capitolo 1

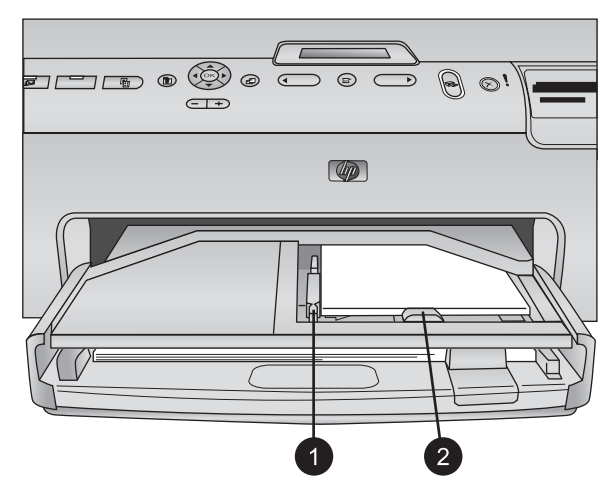

#### Vassoio per foto

- 1 **Guida della larghezza della carta**: regolare questa guida nel vassoio per foto, in modo che tocchi i bordi della carta.
- 2 **Guida della lunghezza della carta**: regolare questa guida nel vassoio per foto, in modo che tocchi l'estremità della carta.

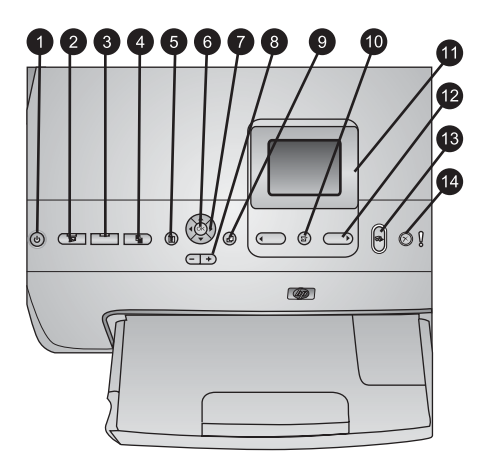

## Pannello di controllo

| 1  | <b>Pulsante di accensione</b> : utilizzare per accendere la stampante o metterla in modalità risparmio energetico.                                                                                                    |
|----|----------------------------------------------------------------------------------------------------|
| 2  | <b>Instant Share</b> : permette di inviare le foto attualmente selezionate alla funzione HP Instant Share del software HP Image Zone (se la stampante è connessa a un computer).                                                                                                    |
| 3  | <b>Vassoio per foto</b> : permette di selezionare il vassoio corretto per il processo di stampa successivo inviato dal pannello di controllo. Quando la spia blu è accesa, la stampante seleziona la carta presente nel vassoio per foto. Quando la spia blu è spenta, la stampante seleziona la carta presente nel vassoio principale. |
| 4  | <b>Layout</b> : permette di selezionare il layout di stampa delle foto. Quando è inserita una scheda di memoria, il layout selezionato viene visualizzato nella parte inferiore centrale dello schermo della stampante.                                                                                                    |
| 5  | Menu: permette di visualizzare il menu della stampante.                                                                                                    |
| 6  | <b>OK</b> : permette di selezionare un menu o un'opzione ed eseguire/sospendere un video clip durante la riproduzione.                                                                                                    |
| 7  | Frecce di navigazione: permettono di regolare la casella di ritaglio, spostarsi tra le opzioni dei menu e controllare la riproduzione di un video clip.                                                                                                    |
| 8  | <b>Zoom (+)(-)</b> : permette di ingrandire o rimpicciolire una foto. È possibile premere Zoom (-) anche per visualizzare nove foto per volta durante la visualizzazione di una foto a grandezza normale.                                                                                                    |
| 9  | Ruota: permette di ruotare una foto o una casella di ritaglio.                                                                                                    |
| 10 | Scegli foto: permette di selezionare un numero di foto o un'opzione di menu.                                                                                                    |
| 11 | Schermo della stampante: permette di visualizzare menu e messaggi.                                                                                                    |
| 12 | Frecce Scegli foto: permette di spostarsi tra le opzioni di menu o tra i numeri delle foto.                                                                                                    |
| 13 | <b>Stampa</b> : permette di stampare le foto selezionate dalla scheda di memoria inserita o da una fotocamera connessa alla porta anteriore della fotocamera.                                                                                                    |
| 14 | Pulsante di annullamento: permette di deselezionare le foto, uscire da un menu o<br>annullare un'azione richiesta.                                                                                                    |

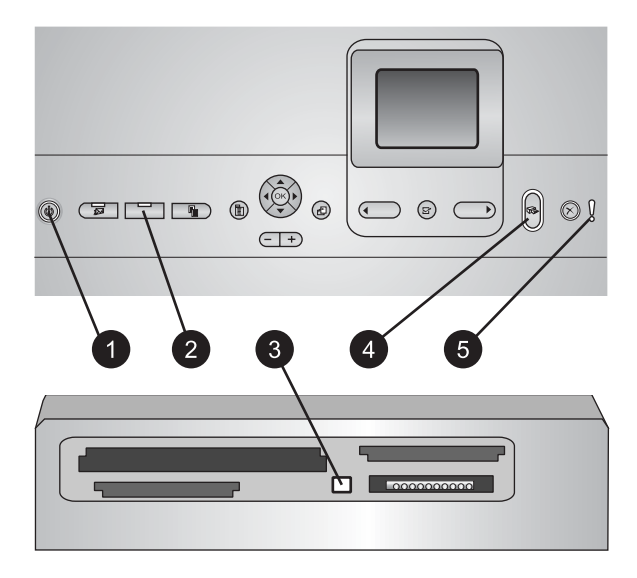

#### Spie luminose

- 1 Spia di accensione: blu se la stampante è accesa, altrimenti spenta.
- 2 **Spia del vassoio per foto**: quando questa spia è accesa, la stampante utilizza la carta presente nel vassoio per foto. Quando è spenta, la stampante utilizza la carta presente nel vassoio principale. Premere il pulsante per selezionare il vassoio desiderato.
- 3 **Spia della scheda di memoria**: blu se è inserita una scheda di memoria, lampeggiante se la stampante sta accedendo a una scheda di memoria e spenta se non è inserita alcuna scheda di memoria o se ne sono inserite più di una.
- 4 **Spia di stampa**: blu quando la stampante è accesa e pronta a stampare, lampeggiante quando la stampante sta stampando o eseguendo operazioni di auto-manutenzione.
- 5 **Spia di attenzione**: si accende in caso di problemi che richiedono l'intervento dell'utente. Per istruzioni, vedere lo schermo della stampante. Per ulteriori informazioni, vedere La spia di attenzione è accesa.

## Accessori disponibili

Sono disponibili numerosi accessori che aumentano la comodità d'uso della stampante HP Photosmart 8200 series. L'aspetto degli accessori può variare rispetto alle illustrazioni.

Per l'acquisto dei materiali di consumo, visitare i siti:

- www.hpshopping.com (U.S.A.)
- www.hp.com/go/supplies (Europa)
- www.hp.com/jp/supply\_inkjet (Giappone)
- www.hp.com/paper (Asia/Pacifico)

| Nome dell'accessorio                                                     | Descrizione                                                                                                    |
|--------------------------------------------------------------------------|----------------------------------------------------------------------------------------------------|
| Accessorio per la stampa automatica fronte/retro HP                      | Questo accessorio capovolge<br>automaticamente ogni pagina per<br>eseguire la stampa su entrambi i lati.<br>Permette di risparmiare tempo (non è<br>necessario rimuovere la carta e<br>reinserirla per stampare sul retro) e<br>denaro (la stampa fronte/retro riduce il<br>consumo di carta), inoltre rende più<br>maneggevoli i documenti di grandi<br>dimensioni.       |
|                                                                          | Questo accessorio potrebbe non essere<br>disponibile in tutti i paesi o aree<br>geografiche.                                                                                                    |
|                                                                          | L'adattatore per stampante senza fili HP<br>Bluetooth® va inserito nella porta della<br>fotocamera sul lato anteriore della<br>stampante. Questo adattatore consente<br>di utilizzare la tecnologia senza fili<br>Bluetooth per stampare da numerosi<br>dispositivi compatibili con Bluetooth, tra<br>cui fotocamere digitali, telefoni cellulari<br>con fotocamera e PDA. |
| HP Bluetooth <sup>®</sup> adattatore per stampante senza fili            | Per ulteriori informazioni sulla stampa<br>con questo accessorio, visitare il sito<br>www.hp.com/go/bluetooth.                                                                                                    |
| 1 Inserire l'adattatore Bluetooth nella porta anteriore della fotocamera |                                                                                                    |

## Menu della stampante

Premere Menu per accedere al menu della stampante.

### Per navigare nel menu della stampante:

- Premere le frecce di navigazione per scorrere i menu o le opzioni visualizzate sullo schermo della stampante.
- Premere **OK** per visualizzare i sottomenu o le opzioni di un menu.
- Premere Annulla per uscire dal menu corrente.

#### Struttura del menu della stampante

- Opzioni di stampa
  - Stampa tutte: selezionare questa opzione per stampare tutte le foto dalla scheda di memoria inserita nella stampante o da una fotocamera connessa alla porta della fotocamera.
  - Stampa foglio provini: selezionare questa opzione per stampare un foglio di provini di tutte le foto presenti nella scheda di memoria inserita. Il foglio

provini permette di selezionare la foto da stampare, il numero di copie e il layout di stampa.

- Scansione foglio provini: selezionare questa opzione per eseguire la scansione di un foglio provini stampato dopo averlo contrassegnato per selezionare foto, numero di copie e layout.
- **Stampe di azioni video**: permette di stampare nove fotogrammi selezionati automaticamente dal video clip.
- **Stampa serie**: selezionare l'inizio e la fine della serie da stampare utilizzando le **frecce Scegli foto**.
- Stampa pagina indice: selezionare questa opzione per stampare le miniature di tutte le foto presenti nella scheda di memoria inserita.
- Stampa foto panoramiche: selezionare questa opzione per attivare o disattivare (impostazione predefinita) la stampa panoramica. Selezionare Attivata per stampare tutte le foto selezionate con proporzioni 3:1. Prima di stampare, caricare carta formato 10x30 cm (4x12 pollici).
- Stampa adesivi: selezionare questa opzione per attivare o disattivare (impostazione predefinita) la stampa degli adesivi. Selezionare Attivata per stampare 16 foto per pagina. Se si desidera, caricare un supporto specifico per adesivi.
- Modalità foto passaporto: selezionare questa opzione per attivare o disattivare (predefinito) la modalità foto passaporto. Se si seleziona Attivata, la stampante chiede di selezionare il formato della foto passaporto. La modalità passaporto indica alla stampante di stampare tutte le foto nel formato selezionato. Ogni pagina contiene una foto. Se si richiedono tuttavia più copie della stessa foto, verranno visualizzate sulla stessa pagina, se è disponibile spazio sufficiente. Lasciare asciugare le foto per una settimana prima di laminarle.
- Modifica
  - Rimuovi occhi rossi: selezionare questa opzione per rimuovere gli occhi rossi dalla foto visualizzata sullo schermo della stampante.
  - Luminosità foto: utilizzare le frecce di navigazione per aumentare o diminuire la luminosità della foto.
  - Aggiungi cornice: utilizzare le frecce di navigazione per selezionare un motivo e un colore per la cornice.
  - Effetto colore: utilizzare le frecce di navigazione per selezionare un effetto colore. L'effetto colore non modifica le cornici create con l'opzione Aggiungi cornice.
- Strumenti
  - Visualizzazione a 9: permette di visualizzare contemporaneamente nove immagini presenti nella scheda di memoria.
  - Proiezione: selezionare questa opzione per iniziare una proiezione di tutte le foto presenti nella scheda di memoria inserita. Premere Annulla per interrompere la proiezione.
  - Qualità di stampa: scegliere un'opzione tra la qualità di stampa Ottima (impostazione predefinita) o Normale.
  - Stampa pagina campione: selezionare questa opzione per stampare una pagina campione utile per verificare la qualità di stampa della stampante. Questa funzione non è disponibile in tutti i modelli di stampante.

- Stampa pagina di prova: selezionare questa opzione per stampare una pagina di prova contenente informazioni utili per risolvere eventuali problemi della stampante.
- Pulizia testine: selezionare questa opzione per pulire le testine di stampa se nelle stampe compaiono strisce o righe bianche. Al termine della pulizia, viene stampato un rapporto di pagina di prova. Se il rapporto indica problemi di qualità di stampa, è possibile pulire nuovamente le testine di stampa.
- Allinea stampante: selezionare questa opzione per allineare la stampante se nelle stampe compaiono strisce o righe bianche.

### Bluetooth

- Indirizzo dispositivo: per alcuni dispositivi dotati di tecnologia senza fili Bluetooth è necessario immettere l'indirizzo della stampante da individuare. Questa opzione di menu mostra l'indirizzo della stampante.
- Nome dispositivo: È possibile selezionare un nome per la stampante individuata e visualizzata su altri dispositivi con tecnologia senza fili Bluetooth.
- Passkey: quando il Livello di sicurezza Bluetooth della stampante è impostato su Alto, è necessario immettere una passkey per rendere disponibile la stampante ad altri dispositivi Bluetooth. La passkey predefinita è 0000.
- Visibilità: selezionare Visibile a tutti (impostazione predefinita) o Non visibile. Quando Visibilità è impostato su Non visibile, la stampante può essere utilizzata solo dai dispositivi che ne conoscono l'indirizzo.
- Livello di sicurezza: selezionare Basso o Alto. L'impostazione Basso non richiede l'immissione della passkey della stampante da parte degli utenti di altri dispositivi dotati di tecnologia senza fili Bluetooth. L'impostazione Alto richiede l'immissione della passkey della stampante da parte degli utenti di altri dispositivi dotati di tecnologia senza fili Bluetooth.
- Ripristina opzioni Bluetooth: selezionare questa opzione per ripristinare i valori predefiniti di tutte le voci del menu Bluetooth.
- ?
  - Schede di memoria: selezionare questa opzione per visualizzare un elenco di schede di memoria supportate.
  - Cartucce: selezionare questa opzione per visualizzare un'animazione dell'installazione di una cartuccia di inchiostro.
  - Formati delle foto: selezionare questa opzione per visualizzare un elenco di formati e layout delle foto tra cui scegliere per stampare dal pannello di controllo.
  - Caricamento carta: selezionare questa opzione per leggere le istruzioni di caricamento della carta.
  - Carta inceppata: selezionare questa opzione per visualizzare un'animazione dell'eliminazione della carta inceppata.
  - **Connessione fotocamera**: selezionare questa opzione per leggere le istruzioni di connessione di una fotocamera PictBridge alla stampante.
- Personalizza

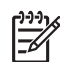

**Nota** Alcune opzioni del menu potrebbero non essere disponibili in tutti i modelli di stampante.

- SmartFocus: selezionare Attivato (impostazione predefinita) o Disattivato.
   Questa impostazione migliora le foto sfuocate.
- Illuminazione adattativa: selezionare Attivata (impostazione predefinita) o Disattivata. Questa impostazione migliora l'illuminazione e il contrasto.
- Data/ora: utilizzare questa opzione per includere la data e/o l'ora sulle foto stampate.
- Metodo colore: scegliere un metodo colore. L'impostazione predefinita di selezione automatica indica alla stampante di utilizzare il metodo colore Adobe RGB, se disponibile. Se Adobe RGB non è disponibile, la stampante utilizza per impostazione predefinita sRGB.
- Rilevamento carta: selezionare Attivato (impostazione predefinita) per rilevare automaticamente il tipo e il formato di carta durante la stampa. Se si seleziona Disattivato, verrà chiesto di selezionare il tipo e il formato di carta ogni volta che si stampa.
- Anteprima animazione: selezionare Attivata (impostazione predefinita) o Disattivata. Quando questa funzione è attivata, una volta selezionata una foto viene visualizzata brevemente l'anteprima della stampa della foto nel layout selezionato. Nota: questa funzione non è disponibile in tutti i modelli di stampante.
- Miglioramento video: selezionare Attivato (impostazione predefinita) o Disattivato. Se si seleziona Attivato, verrà migliorata la qualità delle foto stampate dai video clip.
- Rimozione automatica occhi rossi: selezionare questa opzione per rimuovere automaticamente l'effetto occhi rossi dalle foto.
- Ripristina impostazioni predefinite: ripristina le impostazioni predefinite di tutte le voci di menu ad eccezione di Scegliere lingua e Seleziona paese/ area geografica (nell'area Lingua del menu Personalizza) e delle impostazioni Bluetooth (nell'area Bluetooth nel menu principale della stampante). Questa impostazione non interessa le impostazioni predefinite di HP Instant Share o di rete.
- Lingua: selezionare questa opzione per indicare la lingua da utilizzare sullo schermo della stampante e l'impostazione del paese/area geografica.
   L'impostazione del paese/area geografica determina i formati di supporti accettati.

# **2** Preparazione alla stampa

Questa sezione della guida contiene informazioni sui seguenti argomenti:

- Caricamento della carta
- Inserimento cartucce di inchiostro
- Inserimento delle schede di memoria

# Caricamento della carta

Istruzioni per scegliere il tipo di carta più adatto e inserire la carta nel vassoio corretto.

#### Scelta della carta

Per un elenco dei tipi di carta per stampa a getto di inchiostro HP o per l'acquisto di materiali di consumo, visitare i siti:

- www.hpshopping.com (U.S.A.)
- www.hp.com/go/supplies (Europa)
- www.hp.com/jp/supply\_inkjet (Giappone)
- www.hp.com/paper (Asia/Pacifico)

Per ottenere la migliore qualità di stampa, HP raccomanda di utilizzare carta HP. Scegliere tra queste o altre carte HP di alta qualità.

| Per stampare                                                                         | Utilizzare                                                                                                    |
|--------------------------------------------------------------------------------------|----------------------------------------------------------------------------------------------------|
| Stampe e ingrandimenti di alta qualità<br>e di lunga durata                          | Carta fotografica HP massima qualità<br>(detta anche Carta fotografica Colorfast<br>in alcuni paesi/aree geografiche)<br>Questa è la carta fotografica della<br>migliore qualità, per ottenere qualità<br>d'immagine e resistenza allo<br>scolorimento superiori alle foto stampate<br>in laboratorio di sviluppo. È ideale per<br>stampare immagini ad alta risoluzione<br>da incorniciare o inserire in un album<br>fotografico. |
| Immagini a media/alta risoluzione<br>provenienti da scanner e fotocamere<br>digitali | <b>Carta fotografica HP alta qualità</b><br>Questa carta garantisce l'aspetto e la<br>qualità di una foto stampata in<br>laboratorio di sviluppo da incorniciare o<br>inserire in un album fotografico.                                                                                                    |
| Foto informali e di lavoro                                                           | <b>Carta fotografica ottimizzata HP</b> (detta<br>anche Carta fotografica HP in alcuni<br>paesi/aree geografiche)<br>Questa carta permette di produrre<br>stampe di aspetto e qualità simili alle                                                                                                    |

#### Capitolo 2

| (continua)                           |                                                                                                    |
|--------------------------------------|----------------------------------------------------------------------------------------------------|
| Per stampare                         | Utilizzare                                                                                                    |
|                                      | foto stampate in laboratorio di sviluppo.<br>Gli speciali sensori della stampante<br>HP Photosmart rilevano un indicatore<br>sul retro della carta e selezionano<br>automaticamente le impostazioni di<br>stampa ottimali. Le stampe sono<br>resistenti all'acqua, alle macchie, alle<br>impronte digitali e all'umidità. Sugli<br>angoli non stampabili di questa carta è<br>riportato il seguente simbolo: |
| Foto di uso quotidiano               | Carta fotografica per uso<br>quotidiano HP<br>Utilizzare questa carta per stampare foto<br>di uso generico                                                                                                    |
| Documenti di testo, bozze, pagine di | Carta HP alta qualità per stampanti a                                                                                                    |
| prova e di allineamento              | getto d'inchiostro                                                                                                    |
|                                      | Questa carta è un'ottima carta rivestita<br>per stampa ad alta risoluzione. Una<br>finitura opaca uniforme la rende ideale<br>per i documenti che richiedono la qualità<br>migliore.                                                                                                    |

Per linee guida sulla conservazione e sull'utilizzo della carta per mantenerla in buone condizioni per la stampa, vedere Mantenimento della qualità della carta fotografica.

### Caricamento della carta

Consigli utili:

- Caricare la carta con il lato da stampare rivolto verso il basso.
- Le foto e i documenti possono essere stampati su una grande varietà di formati di carta, da 8x13 cm (3x5 pollici) fino a 22x61 cm (8,5x24 pollici). La carta fotografica 10x15 cm (4x6 pollici) è disponibile con e senza linguette.
- Prima di caricare la carta, estrarre il vassoio principale della carta (utilizzando il dispositivo di sgancio o le alette del vassoio) e far scorrere verso l'esterno le guide della larghezza e della lunghezza della carta per fare spazio per la carta. Dopo aver caricato la carta, regolare le guide in modo che siano a contatto con la carta senza piegarla. Al termine del caricamento della carta, spingere completamente all'interno il vassoio principale.

- Ad ogni stampa, usare un solo tipo e un solo formato di carta nello stesso vassoio.
- Dopo aver caricato la carta, estrarre la prolunga del vassoio di uscita per raccogliere le pagine stampate.

Per inserire nella stampante i formati di carta più comuni, seguire le istruzioni riportate nella tabella.

| Tipo di carta                                                                                                    | Istruzioni                                                                                                    | Vassoio da caricare            |
|----------------------------------------------------------------------------------------------------|----------------------------------------------------------------------------------------------------|--------------------------------|
| Qualsiasi carta<br>comune o<br>fotografica<br>supportata                                                                            | <ol> <li>Estendere il vassoio<br/>principale estraendolo con<br/>il dispositivo di sgancio o<br/>le alette del vassoio.</li> <li>Far scorrere le guide della<br/>larghezza e della<br/>lunghezza della carta<br/>verso le posizioni più<br/>esterne.</li> <li>Caricare la carta con il<br/>lato da stampare rivolto<br/>verso il basso. Controllare<br/>che la risma di carta non<br/>superi il bordo superiore<br/>della guida della<br/>lunghezza della carta.</li> <li>Regolare le guide della<br/>larghezza e della<br/>lunghezza della carta<br/>verso l'interno finché non<br/>si fermano contro i bordi<br/>della carta.</li> <li>Spingere completamente<br/>all'interno il vassoio<br/>principale.</li> <li>Verificare che la spia sul<br/>pulsante del vassoio per<br/>foto sia spenta per<br/>consentire la stampa dal<br/>vassoio principale.</li> </ol> | Caricare il vassoio principale |
| Carta fotografica<br>fino a 10x15 cm<br>(4x6 pollici) con o<br>senza linguette,<br>schede Hagaki,<br>schede A6, schede<br>formato L | <ol> <li>Rimuovere il vassoio di<br/>uscita.</li> <li>Regolare verso l'esterno<br/>le guide della larghezza e<br/>della lunghezza della<br/>carta per fare spazio per<br/>la carta.</li> </ol>                                                                                                    | Caricare il vassoio per foto   |

Capitolo 2 (continua)

| <ul> <li>3. Caricare fino a 20 fogli di carta nel vassoio per foto con il lato da stampare rivolto verso il basso. Se si utilizza carta con linguetta, inserire la carta dal lato opposto alla linguetta.</li> <li>4. Regolare le guide della larghezza e della lunghezza della carta verso l'interno finché non si fermano contro i bordi della carta.</li> </ul>                                                                                                    | 3<br>scita e<br>esterno |
|----------------------------------------------------------------------------------------------------|-------------------------|
| 5. Reinserire il vassoio di 1 Vassoio di uscita                                                                                                    |                         |
| Uscita. <u>2</u> Guida della larghezza della                                                                                                    | a carta                 |
| <ul> <li>6. Verificare che la spia sul pulsante del vassoio per foto sia accesa per consentire la stampa dal vassoio per foto.</li> <li>3 Guida della lunghezza della vassoio per foto.</li> <li>4 Guida della lunghezza della della della lunghezza della della d</li></ul> | la carta                |
| 1 Guida della larabazza della                                                                                                    | a carta                 |
| 2 Guida della lunghezza della                                                                                                    | la carta                |

# Inserimento cartucce di inchiostro

La prima volta che si imposta e utilizza la stampante HP Photosmart, verificare di aver installato le cartucce di inchiostro in dotazione con la stampante. L'inchiostro di queste cartucce è specificamente formulato per miscelarsi con l'inchiostro presente nel gruppo della testina di stampa.

## Acquisto di cartucce di inchiostro di ricambio

Quando si acquistano le cartucce di ricambio, controllare i numeri delle cartucce riportati sul retro di copertina di questa guida. I numeri delle cartucce possono variare a seconda del paese/area geografica.

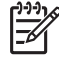

**Nota** Se si è già utilizzata la stampante più volte e si è installato il software della stampante HP Photosmart, è possibile trovare i numeri delle cartucce

anche nel software. Utenti Windows: fare clic con il pulsante destro del mouse sull'icona di HP Digital Imaging Monitor nella barra delle applicazioni di Windows, quindi selezionare Avvia/Mostra Centro soluzioni HP. Selezionare Impostazioni, quindi Impostazioni di stampa e infine Casella degli strumenti della stampante. Fare clic sulla scheda Livelli d'inchiostro stimati, quindi fare clic sul pulsante Informazioni sulle cartucce di inchiostro. Per ordinare le cartucce di inchiostro, fare clic su Acquisti in linea. Utenti Macintosh: fare clic su HP Image Zone nel Dock. Scegliere Manutenzione stampante dal menu a comparsa Impostazioni. Fare clic su Avvia utilità, quindi scegliere Stato dei materiali di consumo dal menu a comparsa.

#### Suggerimenti sulle cartucce di inchiostro

Gli inchiostri HP Vivera consentono di ottenere foto incredibilmente realistiche e non sbiadite con colori brillanti e di lunga durata. Gli inchiostri HP Vivera hanno una formulazione speciale e sono testati scientificamente per garantire qualità, purezza e resistenza allo scolorimento.

Per ottenere la migliore qualità di stampa, HP raccomanda di installare le cartucce di inchiostro prima della scadenza riportata sulla confezione.

Per ottenere i migliori risultati di stampa, HP consiglia di usare esclusivamente cartucce di inchiostro originali HP. Le cartucce di inchiostro originali HP sono progettate e testate su stampanti HP per consentire di produrre ogni volta risultati eccezionali.

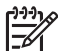

Nota HP non può garantire la qualità o l'affidabilità di inchiostro non HP. La manutenzione o le riparazioni della stampante dovute a guasti o danni attribuibili all'uso di inchiostro non HP non sono coperte da garanzia.

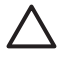

**Avvertimento** L'inchiostro potrebbe essere pressurizzato. L'inserimento di un oggetto estraneo nella cartuccia di inchiostro potrebbe causare la fuoriuscita dell'inchiostro con conseguente contaminazione di oggetti o persone.

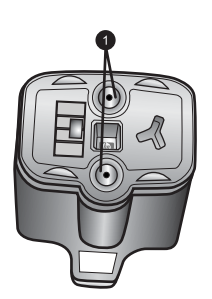

#### Cartuccia di inchiostro

1 Non inserire oggetti in questi fori

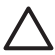

**Avvertimento** Per evitare la fuoriuscita di inchiostro: lasciare le cartucce di inchiostro inserite quando si trasporta la stampante ed evitare di lasciare cartucce usate fuori dalla stampante per periodi prolungati di tempo.

## Inserimento o sostituzione delle cartucce di inchiostro

1. Verificare che la stampante sia accesa, quindi sollevare il coperchio superiore. Verificare che tutto il materiale di imballaggio sia stato rimosso dall'interno della stampante.

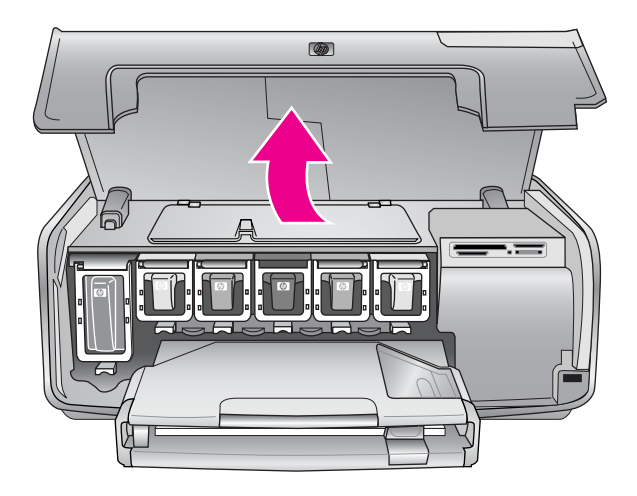

 Schiacciare la linguetta grigia sotto un alloggiamento della cartuccia di inchiostro per rilasciare il dispositivo di blocco grigio all'interno della stampante, quindi sollevare il dispositivo di blocco.

Le aree delle cartucce di inchiostro sono contrassegnate con diversi colori per comodità di identificazione. Sollevare il dispositivo di blocco sotto il colore appropriato per inserire o sostituire una cartuccia. Da sinistra verso destra, le cartucce di inchiostro sono nera, gialla, ciano chiaro, ciano, magenta chiaro e magenta.

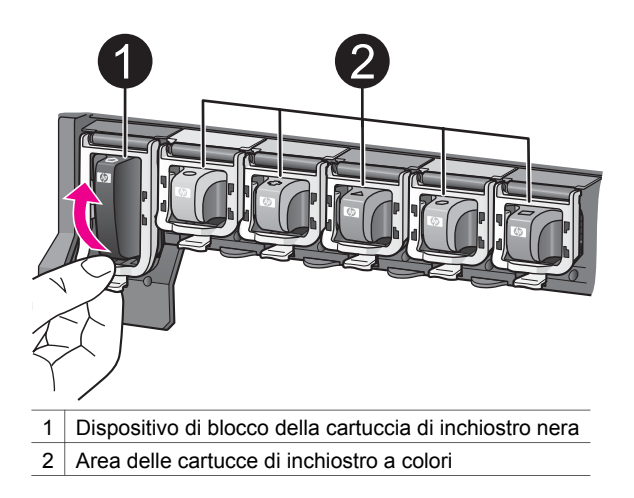

3. Se si sta sostituendo una cartuccia, rimuovere quella vecchia tirandola verso di sé fuori dall'alloggiamento.

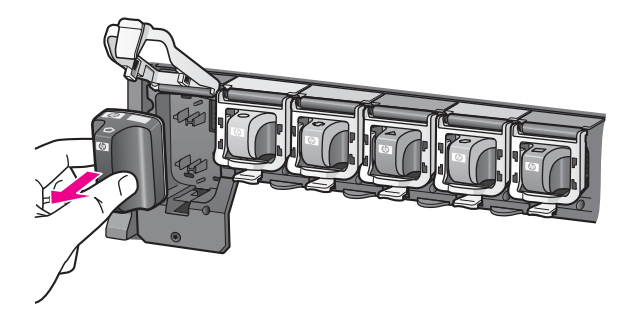

Riciclare la vecchia cartuccia. In molti paesi/aree geografiche è disponibile il programma di riciclaggio delle cartucce HP che permette di riciclare gratuitamente le cartucce di inchiostro usate. Per ulteriori informazioni, visitare il sito www.hp.com/hpinfo/globalcitizenship/environment/recycle/inkjet.html.

4. Rimuovere la nuova cartuccia di inchiostro dalla confezione e, tenendola per la maniglia, farla scorrere nell'alloggiamento vuoto. Verificare di inserire la cartuccia di inchiostro nell'alloggiamento con l'icona di forma e colore identici alla nuova cartuccia. I contatti color rame devono essere rivolti verso la stampante guando si inserisce la cartuccia di inchiostro.

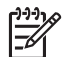

**Nota** La prima volta che si imposta e utilizza la stampante HP Photosmart, verificare di aver installato le cartucce di inchiostro in dotazione con la stampante. L'inchiostro di queste cartucce è specificamente formulato per miscelarsi con l'inchiostro presente nel gruppo della testina di stampa.

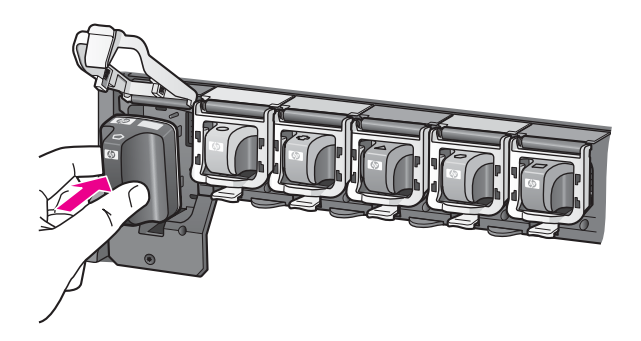

5. Premere il dispositivo di blocco grigio verso il basso finché scatta in posizione.

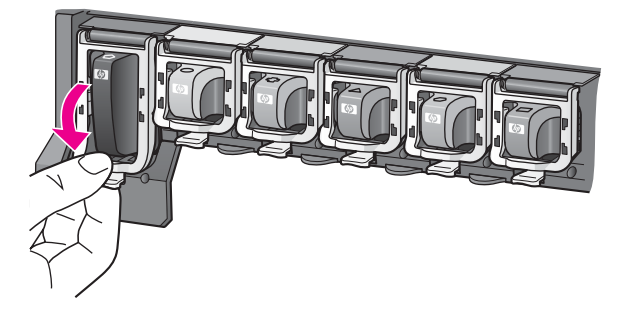

- Ripetere i passaggi da 2 a 5 per ogni cartuccia di inchiostro da sostituire. Si devono installare tutte e sei le cartucce. La stampante non funziona se manca una cartuccia.
- 7. Chiudere il coperchio superiore.

Se non è inserita alcuna scheda di memoria, sullo schermo della stampante vengono visualizzate sei icone a forma di goccia di inchiostro che mostrano il livello di inchiostro approssimativo di ogni cartuccia.

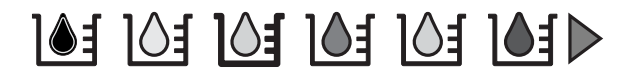

È possibile anche premere **Scegli foto** per vedere una vista più ampia e più accurata dei livelli di inchiostro.

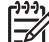

Nota Se si utilizza inchiostro non HP, nell'icona relativa alla cartuccia non HP, al posto della goccia di inchiostro sarà visualizzato un punto interrogativo. La stampante HP Photosmart 8200 series non è in grado di rilevare la quantità di inchiostro rimasta in cartucce contenenti inchiostro non HP.

## Inserimento delle schede di memoria

Dopo aver scattato le foto con una fotocamera digitale, estrarre la scheda di memoria e inserirla nella stampante per visualizzare e stampare le foto. La stampante è in grado di leggere schede di memoria CompactFlash<sup>™</sup>, Memory Stick, Microdrive<sup>™</sup>, MultiMediaCard<sup>™</sup>, Secure Digital<sup>™</sup> e xD-Picture Card<sup>™</sup>.

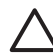

**Avvertimento** L'uso di altri tipi di schede di memoria può danneggiare la scheda di memoria e la stampante.

Per ulteriori informazioni su altri metodi di trasferimento delle foto da una fotocamera digitale alla stampante, vedere Connessione ad altri dispositivi.

### Formati di file supportati

La stampante riconosce e stampa direttamente dalla scheda di memoria i file in formato JPEG e TIFF decompresso. È possibile inoltre stampare video clip da file Motion-JPEG QuickTime, Motion-JPEG AVI e MPEG-1. Se la fotocamera digitale salva foto e video clip in altri formati di file, salvare i file su un computer, quindi

stamparli utilizzando un programma software. Per ulteriori informazioni, vedere la Guida in linea della stampante HP Photosmart.

## Inserimento della scheda di memoria

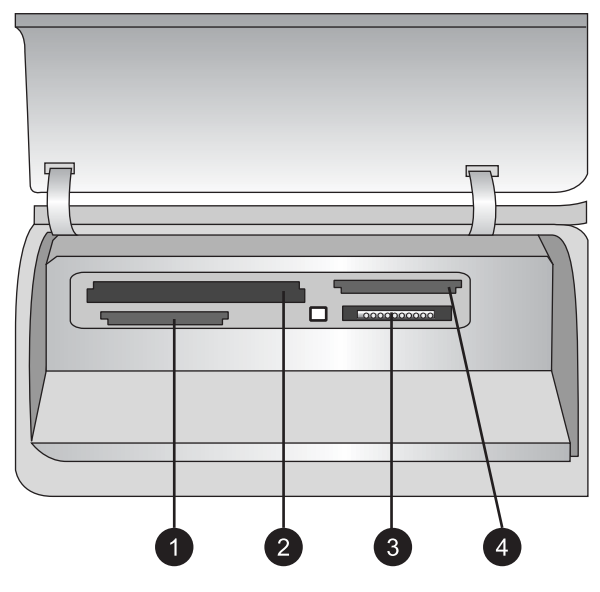

#### Alloggiamenti per schede di memoria

- 1 Secure Digital, MultiMediaCard (MMC)
- 2 Compact Flash I e II, Microdrive
- 3 Memory Stick
- 4 xD-Picture Card

Cercare nella tabella la propria scheda di memoria e inserirla seguendo le istruzioni fornite.

Indicazioni utili:

- Inserire una sola scheda di memoria per volta.
- Spingere delicatamente la scheda fino all'arresto. Se la scheda non entra completamente nella stampante, non forzarla.

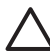

**Avvertimento** L'inserimento della scheda di memoria in altro modo può danneggiare la scheda e la stampante.

Se la scheda di memoria è inserita correttamente, la spia della scheda di memoria lampeggia, quindi rimane accesa di colore blu.

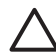

**Avvertimento** Non estrarre la scheda di memoria se la spia lampeggia. Per ulteriori informazioni, vedere Rimozione della scheda di memoria.

| Scheda di memoria | Come inserire la scheda di memoria                                                                                                    |
|-------------------|----------------------------------------------------------------------------------------------------|
| CompactElash      | <ul> <li>L'etichetta anteriore deve essere rivolta verso l'alto e l'eventuale<br/>freccia deve puntare verso la stampante</li> <li>Inserire nella stampante dal lato dei fori metallici</li> </ul>                                                                                                    |
|                   |                                                                                                    |
|                   | <ul> <li>L'angolo smussato deve essere a sinistra</li> <li>I contatti metallici devono essere rivolti verso il basso</li> <li>Se si utilizza una scheda Memory Stick Duo™ o Memory Stick<br/>PRO Duo™, prima di inserire la scheda nella stampante, fissare<br/>l'adattatore in dotazione alla scheda</li> </ul> |
| Memory Stick      |                                                                                                    |
|                   | <ul> <li>L'etichetta anteriore deve essere rivolta verso l'alto e l'eventuale<br/>freccia deve puntare verso la stampante</li> <li>Inserire nella stampante dal lato dei fori metallici</li> </ul>                                                                                                    |
| Microdrive        |                                                                                                    |
|                   | <ul> <li>L'angolo smussato deve essere a destra</li> <li>I contatti metallici devono essere rivolti verso il basso</li> </ul>                                                                                                    |
| MultiMediaCard    |                                                                                                    |
|                   | <ul> <li>L'angolo smussato deve essere a destra</li> <li>I contatti metallici devono essere rivolti verso il basso</li> </ul>                                                                                                    |
| Secure Digital    |                                                                                                    |
|                   | <ul> <li>Il lato curvo deve essere rivolto verso l'utente</li> <li>I contatti metallici devono essere rivolti verso il basso</li> </ul>                                                                                                    |
| xD-Picture Card   |                                                                                                    |

## Rimozione della scheda di memoria

Attendere che la spia della scheda di memoria smetta di lampeggiare quindi estrarla dalla stampante tirandola delicatamente.

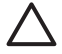

Avvertimento Non estrarre la scheda di memoria se la spia lampeggia. Se la spia lampeggia, significa che la stampante sta accedendo alla scheda di memoria. La rimozione della scheda di memoria mentre è in corso l'accesso può danneggiare la stampante e la scheda di memoria o le informazioni salvate sulla scheda.

Capitolo 2

# 3 Stampa di foto senza computer

La stampante HP Photosmart 8200 series consente di selezionare, ritoccare e stampare le foto senza neanche accendere il computer. Una volta impostata la stampante seguendo le istruzioni riportate nella *Guida rapida*, è possibile inserire una scheda di memoria nella stampante e stampare le foto utilizzando i pulsanti del pannello di controllo della stampante.

È possibile inoltre stampare le foto direttamente dalla fotocamera digitale. Per ulteriori informazioni, vedere Stampa di foto da una fotocamera digitale.

# Selezione di un layout delle foto

Premere **Layout** sul pannello di controllo della stampante per selezionare un layout per le foto da stampare. Premere ripetutamente il pulsante per spostarsi tra le sei opzioni di layout. Quando è inserita una scheda di memoria, il layout selezionato viene visualizzato nella parte inferiore centrale dello schermo della stampante. Tutte le foto selezionate dal pannello di controllo della stampante verranno stampate nel layout selezionato.

| Layout                   | Formato carta (formato fotografico) |
|--------------------------|-------------------------------------|
| 1 per pagina senza bordi | 4x6 pollici (4x6 pollici)           |
|                          | 10x15 cm (10x15 cm)                 |
|                          | 5x7 pollici (5x7 pollici)           |
|                          | 8,5x11 pollici (8,5x11 pollici)     |
|                          |                                     |
| 1 per pagina             | 3,5x5 pollici (3,25x4,75 pollici)   |
|                          | 4x6 pollici (3,75x5,75 pollici)     |
|                          | 10x15 cm (9,53x14,6 cm)             |
|                          | 5x7 pollici (4,75x6,75 pollici)     |
|                          | 8x10 pollici (7,75x9,75 pollici)    |
|                          | 8,5x11 pollici (8x10 pollici)       |
|                          | A6 (9,86x14,16 cm)                  |
|                          | A4 (20x25 cm)                       |
|                          | Hagaki (9,36x14,16 cm)              |
|                          | L (8,25x12,06 cm)                   |
| 2 per pagina             | 3,5x5 pollici (2,25x3,25 pollici)   |
|                          | 4x6 pollici (2,75x3,75 pollici)     |
|                          | 5x7 pollici (3,25x4,75 pollici)     |
|                          | 8x10 pollici (4,75x6,5 pollici)     |

### Capitolo 3

|     | 43 |   |   | _ | ١. |  |
|-----|----|---|---|---|----|--|
| ЭГІ | П  | n | U | а | )  |  |

| Layout         Formato carta (formato fotografico)           8,5x11 polici (5x7 polici)         A6 (6,92x9,86 cm)           A4 (13x18 cm)         Hagaki (6,8x9,36 cm)           L (5,87x8,25 cm)         3,5x5 polici (1,5x2,25 polici)           3 per pagina         3,5x5 polici (1,5x2,25 polici)           \$x57 polici (2,25x3,375 polici)         8x10 polici (3,33x5 polici)           \$x57 polici (1,5x2,625 polici)         8x7 polici (3,33x5 polici)           \$x57 polici (2,25x3,375 polici)         8x511 polici (4x6 polici)           A6 (4,77x7,15 cm)         A4 (10x15 cm)           Hagaki (4,52x6,78 cm)         L (3,96x5,94 cm)           L (3,96x5,94 cm)         4x6 polici (3,5x4,75 pollici)           \$x7 polici (2,2x3,25 pollici)         8x10 pollici (3,5x4,75 pollici)           \$x7 pollici (3,5x4,75 pollici)         8x510 pollici (3,5x5 pollici)           \$x7 pollici (1,5x2,55 pollici)         8x10 pollici (3,5x5 pollici)           \$x7 pollici (1,5x2,55 pollici)         8x10 pollici (1,15x2,55 pollici)           \$x8 pollici (1,15x2,25 pollici)         8x510 pollici (1,15x2,25 pollici)           \$x8 pollici (1,15x2,25 pollici)         8x511 pollici (2,25x3,55 pollici)           \$x8 pollici (1,11,375 pollici)         8x511 pollici (1,11,375 pollici)           \$x8 pollici (1,15x2,55 pollici)         8x10 pollici (2,25x3,25 pollici) <td< th=""><th>(continua)</th><th></th></td<> | (continua)   |                                                               |
|----------------------------------------------------------------------------------------------------|--------------|---------------------------------------------------------------|
| 8,5x11 pollici (5x7 pollici)         A6 (6,92x9,86 cm)         A4 (13x18 cm)         Hagaki (6,8x9,36 cm)         L (5,87x8,25 cm)         3 per pagina         3,5x5 pollici (1,5x2,25 pollici)         4x6 pollici (1,75x2,625 pollici)         5x7 pollici (2,25x3,375 pollici)         8x10 pollici (3,33x5 pollici)         8x11 pollici (3,33x5 pollici)         8x10 pollici (3,33x5 pollici)         8x11 pollici (4x6 pollici)         A6 (4,77x,715 cm)         A4 (10x15 cm)         Hagaki (4,52x6,78 cm)         L (3,96x5,94 cm)         4 per pagina         3,5x5 pollici (1,5x2,25 pollici)         5x7 pollici (3,5x4,75 pollici)         8x11 pollici (3,5x4,75 pollici)         8x11 pollici (3,5x5 pollici)         8x11 pollici (3,5x5 pollici)         8x11 pollici (3,5x5 pollici)         8x11 pollici (3,5x5 pollici)         8x11 pollici (3,5x5 pollici)         8x5 pollici (1,125x1,5 pollici)         8x5 pollici (1,125x2,5 pollici)         8x5 pollici (1,125x1,5 pollici)         8x5 pollici (1,125x1,5 pollici)         8x5 pollici (1,125x1,5 pollici)         9 per pagina         3,5x5 pollici (1,1,5x2,25 pollici)         8x11 pollici (2,25x3,25 pollici                                                                                                    | Layout       | Formato carta (formato fotografico)                           |
| A6 (6,92x9,66 cm)A4 (13x18 cm)Hagaki (6,8x9,36 cm)L (5,87x8,25 cm)3 per pagina3,5x5 pollici (1,5x2,25 pollici) $4x6$ pollici (1,75x2,625 pollici) $5x7$ pollici (2,25x3,375 pollici) $8x10$ pollici (3,33x5 pollici) $8x511$ pollici (4x6 pollici) $A6$ (4,77x7,15 cm)A4 (10x15 cm)Hagaki (4,52x6,78 cm)L (3,96x5,94 cm)L (3,96x5,94 cm) $4$ per pagina $3,5x5$ pollici (1,5x2,25 pollici) $8x10$ pollici (3,5x4,75 pollici) $8x11$ pollici (3,5x5 pollici) $8x11$ pollici (3,5x5 pollici) $8x11$ pollici (3,5x5 pollici) $8x10$ pollici (3,5x5 pollici) $8x11$ pollici (3,5x5 pollici) $8x11$ pollici (3,5x5 pollici) $8x11$ pollici (1,1375 pollici) $8x11$ pollici (1,125x1,5 pollici) $4x6$ pollici (1,125x1,5 pollici) $8x10$ pollici (1,5x2,25 pollici) $8x10$ pollici (1,5x2,5 pollici) $8x11$ pollici (1,125x1,5 pollici) $8x11$ pollici (1,125x1,5 pollici) $8x10$ pollici (1,125x1,5 pollici) $8x11$ pollici (2,25x3,25 pollici) $8x11$ pollici (2,25x3,25 pollici) $8x11$ pollici (2,25x3,25 pollici) $8x11$ pollici (2,25x3,25 pollici) $8x11$ pollici (2,5x3,25 pollici) $8x11$ pollici (2,5x3,25 pollici), formato $8x11$ pollici (2,5x3,25 pollici), formato $8x11$ pollici (2,5x3,36 cm) $L (2,53x3,36 cm)$ $L (2,53x3,36 cm)$ $L (2,53x3,36 cm)$ $L (2,53x3,36 cm)$                                                                                                    |              | 8,5x11 pollici (5x7 pollici)                                  |
| A4 (13x16 cH)         Hagaki (6,8x9,36 cm)         L (5,87x8,25 cm)         3 per pagina         3,5x5 pollici (1,5x2,25 pollici)         4x6 (1,75x2,625 pollici)         5x7 pollici (2,25x3,375 pollici)         8x10 pollici (3,33x5 pollici)         8x10 pollici (3,33x5 pollici)         8x10 pollici (3,33x5 pollici)         8x10 pollici (4x6 pollici)         A6 (4,77x,715 cm)         A4 (10x15 cm)         Hagaki (4,52x6,78 cm)         L (3,96x5,94 cm)         L (3,96x5,94 cm)         A (9x13 cm)         Hagaki (4,52x6,5 cm)         L (3,96x5,7 cm)         L (3,96x5,7 cm)         L (3,96x5,7 cm)         L (3,96x5,7 cm)         L (3,96x5,7 cm)         Syst pollici (1,125x1,5 pollici) <td></td> <td>A6 (6,92X9,86 CM)</td>                                                                                                    |              | A6 (6,92X9,86 CM)                                             |
| Hagaki (6,8x9,36 cm)3 per pagina $3,5x5$ pollici (1,5x2,25 pollici) $x46$ pollici (1,75x2,625 pollici) $x57$ pollici (2,25x3,375 pollici) $x57$ pollici (2,25x3,375 pollici) $x57$ pollici (2,25x3,375 pollici) $x511$ pollici (4x6 pollici) $A6$ (4,77x7,15 cm) $A4$ (10x15 cm)Hagaki (4,52x6,78 cm) $L$ (3,96x5,94 cm) $L$ (3,96x5,94 cm) $4$ per pagina $3,5x5$ pollici (1,5x2,25 pollici) $5x7$ pollici (3,5x4,75 pollici) $8x10$ pollici (3,5x4,75 pollici) $8x11$ pollici (3,5x5 pollici) $8x11$ pollici (3,5x5 pollici) $8x10$ pollici (1,5x2,5p pollici) $8x10$ pollici (1,5x5 pollici) $8x10$ pollici (3,5x4,75 pollici) $8x10$ pollici (1,5x5 pollici) $8x10$ pollici (1,5x5 pollici) $8x10$ pollici (1,125x1,5 pollici) $A4$ (9x13 cm)Hagaki (4,52x6,5 cm) $L$ (3,96x5,7 cm) $L$ (3,96x5,7 cm) $8x10$ pollici (1,125x1,5 pollici) $8x10$ pollici (2,25x3,25 pollici) $8x10$ pollici (2,25x3,25 pollici) $8x10$ pollici (2,25x3,25 pollici) $8x10$ pollici (2,25x3,25 pollici) $8x10$ pollici (2,25x3,25 pollici) $8x10$ pollici (2,25x3,25 pollici) $8x10$ pollici (2,25x3,25 pollici) $8x10$ pollici (2,25x3,25 pollici) $8x10$ pollici (2,25x3,25 pollici) $8x10$ pollici (2,25x3,25 pollici) $8x10$ pollici (2,25x3,25 pollici) $8x10$ pollici (2,25x3,25 pollici) $8x10$ pollici (2,25x3,25 pollici) $8x10$ pollici (2,25x3,25 pollici) </td <td></td> <td></td>                                                                               |              |                                                               |
| 3 per pagina       3,5x5 pollici (1,5x2,25 pollici)         4x6 pollici (1,75x2,625 pollici)       5x7 pollici (2,25x3,375 pollici)         8x10 pollici (3,33x5 pollici)       8x10 pollici (3,33x5 pollici)         8,5x11 pollici (4x6 pollici)       A6 (4,77x7,15 cm)         A4 (10x15 cm)       Hagaki (4,52x6,78 cm)         L (3,96x5,94 cm)       L (3,96x5,94 cm)         4 per pagina       3,5x5 pollici (1,5x2,25 pollici)         5x7 pollici (2,2x3,25 pollici)       8x10 pollici (3,5x4,75 pollici)         5x7 pollici (3,5x5 pollici)       8x10 pollici (3,5x5 pollici)         6 (4,77x6,92 cm)       A4 (9x13 cm)         Hagaki (4,52x6,5 cm)       L (3,96x5,7 cm)         9 per pagina       3,5x5 pollici (1x1,375 pollici)         5x7 pollici (1,125x1,5 pollici)       5x7 pollici (2,25x3 pollici)         8 4 (9x13 cm)       Hagaki (4,52x6,5 cm)         L (3,96x5,7 cm)       Sympatrix         9 per pagina       3,5x5 pollici (1x1,375 pollici)         8x10 pollici (2,25x3,25 pollici)       8x10 pollici (2,25x3,25 pollici), formato tessera         A6 (3,07x4,05 cm)       A4 (6,4x8,4 cm)         Hagaki (2,9x3,86 cm)       A4 (6,4x8,4 cm)         Hagaki (2,9x3,86 cm)       L (2,53x3,36 cm)                                                                                                    |              | $(5, 87 \times 8, 25 \text{ cm})$                             |
| 3 per pagina       3,5x5 pollici (1,5x2,25 pollici)         4x6 pollici (1,7x2,625 pollici)       5x7 pollici (2,25x3,375 pollici)         8x10 pollici (3,33x5 pollici)       8,5x11 pollici (4x6 pollici)         A6 (4,77x7,15 cm)       A4 (10x15 cm)         Hagaki (4,52x6,78 cm)       L (3,96x5,94 cm)         L (3,96x5,94 cm)       4x6 pollici (1,75x2,25 pollici)         5x7 pollici (2,2x3,25 pollici)       5x7 pollici (3,5x4,75 pollici)         5x7 pollici (3,5x4,75 pollici)       8x10 pollici (3,5x4,75 pollici)         8x10 pollici (3,5x4,75 pollici)       8x511 pollici (3,5x4,75 pollici)         8x10 pollici (1,15x2,25 pollici)       8x57 pollici (1,5x2,55 pollici)         9 per pagina       3,5x5 pollici (1,15x2,05 pollici)         4x6 pollici (1,15x2,05 pollici)       8x10 pollici (3,5x4,75 pollici)         8x10 pollici (3,5x4,75 pollici)       8x57 pollici (1,15x2,05 pollici)         9 per pagina       3,5x5 pollici (1x1,375 pollici)         4x6 pollici (1,125x1,5 pollici)       5x7 pollici (1,5x2 pollici)         8x10 pollici (2,25x3,25 pollici)       8x10 pollici (2,5x3,25 pollici), formato tessera         A6 (3,07x4,05 cm)       A4 (6,4x8,4 cm)         Hagaki (2,9x3,86 cm)       L (2,53x3,36 cm)         L (2,53x3,36 cm)       L (2,53x3,36 cm)                                                                                                    |              |                                                               |
| 4x6 poliici (1,7x2,625 poliici)         5x7 pollici (2,25x3,375 pollici)         8x10 pollici (3,33x5 pollici)         8,5x11 pollici (4x6 pollici)         A6 (4,77x7,15 cm)         A4 (10x15 cm)         Hagaki (4,52x6,78 cm)         L (3,96x5,94 cm)         4 per pagina         3,5x5 pollici (1,5x2,25 pollici)         5x7 pollici (2,2x3,25 pollici)         8x10 pollici (3,5x4,75 pollici)         8x10 pollici (3,5x4,75 pollici)         8x511 pollici (3,5x5 pollici)         8x6 pollici (1,7x6,92 cm)         A4 (9x13 cm)         Hagaki (4,52x6,5 cm)         L (3,96x5,7 cm)         9 per pagina         3,5x5 pollici (1,1,1,375 pollici)         4x6 pollici (1,1,1,375 pollici)         4x6 pollici (2,25x3,25 pollici)         8,5x1 pollici (2,25x3,25 pollici)         8,5x5 pollici (1,1,1,375 pollici)         4x6 pollici (1,1,25x1,5 pollici)         5x7 pollici (2,25x3,25 pollici), formato tessera         A6 (3,07x4,05 cm)         A4 (6,4x8,4 cm)         Hagaki (2,9x3,86 cm)         L (2,53x3,36 cm)         L (2,53x3,36 cm)                                                                                                    | 3 per pagina | 3,5x5 pollici (1,5x2,25 pollici)                              |
| Sx7 poliici (2,25x),375 poliici)         8x10 poliici (3,33x5 poliici)         8x11 poliici (3,33x5 poliici)         8,5x11 poliici (4x6 poliici)         A6 (4,77x7,15 cm)         A4 (10x15 cm)         Hagaki (4,52x6,78 cm)         L (3,96x5,94 cm)         4 per pagina         3,5x5 pollici (1,5x2,25 pollici)         4x6 pollici (1,75x2,5 pollici)         5x7 pollici (2,2x3,25 pollici)         8x10 pollici (3,5x4,75 pollici)         8x10 pollici (3,5x4,75 pollici)         8x10 pollici (3,5x5 pollici)         8x10 pollici (3,5x5 pollici)         8x6 (4,77x6,92 cm)         A4 (9x13 cm)         Hagaki (4,52x6,5 cm)         L (3,96x5,7 cm)         9 per pagina         3,5x5 pollici (1,125x1,5 pollici)         5x7 pollici (2,25x3,25 pollici)         8x10 pollici (2,25x3,25 pollici)         8x10 pollici (2,25x3,25 pollici)         8x10 pollici (2,25x3,25 pollici)         8x10 pollici (2,25x3,25 pollici)         8x10 pollici (2,25x3,25 pollici)         8x10 pollici (2,25x3,25 pollici)         8x10 pollici (2,25x3,25 pollici)         8x10 pollici (2,25x3,25 pollici)         8x10 pollici (2,25x3,25 pollici)         8x11 pollici (2,5x3,25 pollici)                                                                                                    |              | 4x6 poliici (1,75x2,625 poliici)                              |
| Sx 10 poliid (3,33x8 poliid)         8,5x11 poliid (3,4x8 poliid)         8,5x11 poliid (4x6 poliid)         A6 (4,77x7,15 cm)         A4 (10x15 cm)         Hagaki (4,52x6,78 cm)         L (3,96x5,94 cm)         4 per pagina         3,5x5 pollici (1,5x2,25 pollici)         4x6 pollici (1,75x2,5 pollici)         5x7 pollici (2,2x3,25 pollici)         8,5x11 pollici (3,5x4,75 pollici)         8,5x11 pollici (3,5x4,75 pollici)         8,5x11 pollici (3,5x4,75 pollici)         8,5x11 pollici (3,5x4,75 pollici)         8,5x11 pollici (3,5x4,75 pollici)         8,5x11 pollici (3,5x5 pollici)         8,5x11 pollici (3,5x5 pollici)         8,5x11 pollici (3,5x5 pollici)         8,5x11 pollici (3,5x5 pollici)         8,5x11 pollici (3,5x5 pollici)         8,5x11 pollici (3,5x5 pollici)         8,5x11 pollici (1,125x1,5 pollici)         9 per pagina         3,5x5 pollici (1,1,25x1,5 pollici)         5x7 pollici (1,5x2 pollici)         8,5x11 pollici (2,25x3 pollici)         8,5x11 pollici (2,25x3,25 pollici), formato tessera         A6 (3,07x4,05 cm)         A4 (6,4x8,4 cm)         Hagaki (2,9x3,86 cm)         L (2,53x3,36 cm)         L (2,53x3,36 cm) <td></td> <td>5x7 poliici (2,25x3,375 poliici)</td>                                                                                                    |              | 5x7 poliici (2,25x3,375 poliici)                              |
| A6 (4,77x7,15 cm)         A4 (10x15 cm)         Hagaki (4,52x6,78 cm)         L (3,96x5,94 cm)         4 per pagina         3,5x5 pollici (1,5x2,25 pollici)         4x6 pollici (1,75x2,5 pollici)         5x7 pollici (2,2x3,25 pollici)         5x71 pollici (3,5x4,75 pollici)         8,5x11 pollici (3,5x5 pollici)         8,5x11 pollici (3,5x5 pollici)         8,5x11 pollici (3,5x5 pollici)         A4 (9x13 cm)         Hagaki (4,52x6,5 cm)         L (3,96x5,7 cm)         9 per pagina         3,5x5 pollici (1,1,25x1,5 pollici)         4x6 pollici (2,25x3,25 pollici)         8x10 pollici (2,25x3,25 pollici)         8x11 pollici (2,5x3,25 pollici)         9 per pagina         4,6 (3,07x4,05 cm)         A4 (6,4x8,4 cm)         Hagaki (2,9x3,86 cm)         L (2,53x3,36 cm)                                                                                                    |              | 8 Ex11 polici (4x6 polici)                                    |
| Ad (4,777,15 Cill)         A4 (10x15 cm)         Hagaki (4,52x6,78 cm)         L (3,96x5,94 cm)         4 per pagina         3,5x5 pollici (1,5x2,25 pollici)         4x6 pollici (1,75x2,5 pollici)         5x7 pollici (2,2x3,25 pollici)         8x10 pollici (3,5x4,75 pollici)         8x,5x1 pollici (3,5x5 pollici)         A6 (4,77x6,92 cm)         A4 (9x13 cm)         Hagaki (4,52x6,5 cm)         L (3,96x5,7 cm)         9 per pagina         3,5x5 pollici (1,1,1,375 pollici)         4x6 pollici (1,1,25x1,5 pollici)         5x7 pollici (2,25x3,25 pollici)         8x10 pollici (2,25x3,25 pollici)         8x511 pollici (2,5x3,25 pollici)         8x52 pollici (1,1,1,375 pollici)         4x6 pollici (1,1,25x1,5 pollici)         5x7 pollici (2,25x3,25 pollici), formato tessera         A6 (3,07x4,05 cm)         A4 (6,4x8,4 cm)         Hagaki (2,9x3,86 cm)         L (2,53x3,36 cm)         L (2,53x3,36 cm)                                                                                                    |              | 6,5011 poinci (400 poinci)                                    |
| A+ (10x13 ctil)         Hagaki (4,52x6,78 cm)         L (3,96x5,94 cm)         4 per pagina         3,5x5 pollici (1,5x2,25 pollici)         4x6 pollici (1,75x2,5 pollici)         5x7 pollici (2,2x3,25 pollici)         8x10 pollici (3,5x4,75 pollici)         8,5x11 pollici (3,5x5 pollici)         A6 (4,77x6,92 cm)         A4 (9x13 cm)         Hagaki (4,52x6,5 cm)         L (3,96x5,7 cm)         9 per pagina         3,5x5 pollici (1x1,375 pollici)         5x7 pollici (2,25x3,25 pollici)         8x10 pollici (2,5x3,25 pollici)         8x10 pollici (2,5x3,25 pollici)         8x11 pollici (2,5x3,25 pollici)         A4 (6,4x8,4 cm)         Hagaki (2,9x3,86 cm)         L (2,53x3,36 cm)                                                                                                    |              | A4 (10x15 cm)                                                 |
| 4 per pagina       3,5x5 pollici (1,5x2,25 pollici)         4x6 pollici (1,75x2,5 pollici)       4x6 pollici (1,75x2,5 pollici)         5x7 pollici (2,2x3,25 pollici)       5x7 pollici (2,2x3,25 pollici)         8x10 pollici (3,5x4,75 pollici)       8,5x11 pollici (3,5x5 pollici)         8,5x11 pollici (3,5x5 pollici)       A6 (4,77x6,92 cm)         A4 (9x13 cm)       Hagaki (4,52x6,5 cm)         L (3,96x5,7 cm)       L (3,96x5,7 cm)         9 per pagina       3,5x5 pollici (1,x1,375 pollici)         5x7 pollici (1,5x2 pollici)       8x10 pollici (2,25x3 pollici)         8x10 pollici (2,25x3 pollici)       8x10 pollici (2,5x3,25 pollici)         8x11 pollici (2,5x3,25 pollici), formato tessera       A6 (3,07x4,05 cm)         A4 (6,4x8,4 cm)       Hagaki (2,9x3,86 cm)         L (2,53x3,36 cm)       L (2,53x3,36 cm)                                                                                                    |              | Hagaki $(4.52 \times 6.78 \text{ cm})$                        |
| 4 per pagina       3,5x5 pollici (1,5x2,25 pollici)         4x6 pollici (1,75x2,5 pollici)       5x7 pollici (2,2x3,25 pollici)         5x7 pollici (2,2x3,25 pollici)       8x10 pollici (3,5x4,75 pollici)         8,5x11 pollici (3,5x4,75 pollici)       8,5x11 pollici (3,5x5 pollici)         A6 (4,77x6,92 cm)       A4 (9x13 cm)         Hagaki (4,52x6,5 cm)       L (3,96x5,7 cm)         9 per pagina       3,5x5 pollici (1x1,375 pollici)         5x7 pollici (1,25x1,5 pollici)       8x10 pollici (2,25x3 pollici)         8x10 pollici (2,25x3 pollici)       8x10 pollici (2,25x3,25 pollici)         8x10 pollici (2,25x3,25 pollici)       8x10 pollici (2,25x3,25 pollici)         8x10 pollici (2,25x3,25 pollici)       8x10 pollici (2,25x3,25 pollici), formato tessera         A6 (3,07x4,05 cm)       A4 (6,4x8,4 cm)         Hagaki (2,9x3,86 cm)       L (2,53x3,36 cm)         L (2,53x3,36 cm)       L (2,53x3,36 cm)                                                                                                    |              | 1 (3.96x5.94  cm)                                             |
| 4 per pagina       3,5x5 pollici (1,5x2,25 pollici)         4x6 pollici (1,75x2,5 pollici)       4x6 pollici (2,2x3,25 pollici)         5x7 pollici (2,2x3,25 pollici)       8x10 pollici (3,5x4,75 pollici)         8x5x11 pollici (3,5x5 pollici)       8,5x11 pollici (3,5x5 pollici)         A6 (4,77x6,92 cm)       A4 (9x13 cm)         Hagaki (4,52x6,5 cm)       L (3,96x5,7 cm)         9 per pagina       3,5x5 pollici (1x1,375 pollici)         4x6 pollici (1,125x1,5 pollici)       5x7 pollici (2,25x3 pollici)         8x10 pollici (2,25x3 pollici)       8,5x11 pollici (2,25x3,25 pollici)         8x5x11 pollici (2,5x3,25 pollici)       8,5x11 pollici (2,5x3,25 pollici), formato tessera         A6 (3,07x4,05 cm)       A4 (6,4x8,4 cm)         Hagaki (2,9x3,86 cm)       L (2,53x3,36 cm)                                                                                                    |              |                                                               |
| 4x6 pollici (1,7x2,3 pollici)         5x7 pollici (2,2x3,25 pollici)         8x10 pollici (3,5x4,75 pollici)         8,5x11 pollici (3,5x5 pollici)         A6 (4,77x6,92 cm)         A4 (9x13 cm)         Hagaki (4,52x6,5 cm)         L (3,96x5,7 cm)         9 per pagina         3,5x5 pollici (1x1,375 pollici)         4x6 pollici (1,125x1,5 pollici)         5x7 pollici (2,2x3,25 pollici)         8x10 pollici (2,5x3,55 pollici)         4x6 pollici (1,125x1,5 pollici)         5x7 pollici (1,5x2 pollici)         8x10 pollici (2,5x3,25 pollici), formato         4x6 (3,07x4,05 cm)         A4 (6,4x8,4 cm)         Hagaki (2,9x3,86 cm)         L (2,53x3,36 cm)                                                                                                    | 4 per pagina | 3,5x5 pollici (1,5x2,25 pollici)                              |
| SX7 politici (2,2x3,25 politici)         8x10 politici (3,5x4,75 politici)         8x11 politici (3,5x5 politici)         8,5x11 politici (3,5x5 politici)         A6 (4,77x6,92 cm)         A4 (9x13 cm)         Hagaki (4,52x6,5 cm)         L (3,96x5,7 cm)         9 per pagina         3,5x5 pollici (1x1,375 pollici)         4x6 pollici (1,125x1,5 pollici)         5x7 pollici (1,5x2 pollici)         8x10 pollici (2,25x3 pollici)         8,5x11 pollici (2,5x3,25 pollici), formato         tessera         A6 (3,07x4,05 cm)         A4 (6,4x8,4 cm)         Hagaki (2,9x3,86 cm)         L (2,53x3,36 cm)                                                                                                    |              | 4x0 politici (1,75x2,5 politici)                              |
| Bit 10 politic (3,5x4,75 politic)         8,5x11 politic (3,5x5 politic)         A6 (4,77x6,92 cm)         A4 (9x13 cm)         Hagaki (4,52x6,5 cm)         L (3,96x5,7 cm)         9 per pagina         3,5x5 pollici (1x1,375 pollici)         4x6 pollici (1,125x1,5 pollici)         5x7 pollici (1,5x2 pollici)         8x10 pollici (2,25x3 pollici)         8x11 pollici (2,5x3,25 pollici), formato tessera         A6 (3,07x4,05 cm)         A4 (6,4x8,4 cm)         Hagaki (2,9x3,86 cm)         L (2,53x3,36 cm)                                                                                                    |              | 3x7 polici (2,2x3,25 polici)<br>8x10 polici (3,5x4,75 polici) |
| A6 (4,77x6,92 cm)         A4 (9x13 cm)         Hagaki (4,52x6,5 cm)         L (3,96x5,7 cm)         9 per pagina         3,5x5 pollici (1x1,375 pollici)         4x6 pollici (1,125x1,5 pollici)         5x7 pollici (1,5x2 pollici)         8x10 pollici (2,25x3 pollici)         8,5x11 pollici (2,5x3,25 pollici), formato tessera         A6 (3,07x4,05 cm)         A4 (6,4x8,4 cm)         Hagaki (2,9x3,86 cm)         L (2,53x3,36 cm)                                                                                                    |              | 8 5x11 pollici (3 5x5 pollici)                                |
| A4 (9x13 cm)         Hagaki (4,52x6,5 cm)         L (3,96x5,7 cm)         9 per pagina         3,5x5 pollici (1x1,375 pollici)         4x6 pollici (1,125x1,5 pollici)         5x7 pollici (1,5x2 pollici)         8x10 pollici (2,25x3 pollici)         8,5x11 pollici (2,5x3,25 pollici), formato tessera         A6 (3,07x4,05 cm)         A4 (6,4x8,4 cm)         Hagaki (2,9x3,86 cm)         L (2,53x3,36 cm)                                                                                                    |              | $A_{6} (4,77x_{6}92 \text{ cm})$                              |
| Hagaki (4,52x6,5 cm)<br>L (3,96x5,7 cm)<br>9 per pagina<br>3,5x5 pollici (1x1,375 pollici)<br>4x6 pollici (1,125x1,5 pollici)<br>5x7 pollici (1,5x2 pollici)<br>8x10 pollici (2,25x3 pollici)<br>8,5x11 pollici (2,5x3,25 pollici), formato<br>tessera<br>A6 (3,07x4,05 cm)<br>A4 (6,4x8,4 cm)<br>Hagaki (2,9x3,86 cm)<br>L (2,53x3,36 cm)                                                                                                    |              | A4 (9x13 cm)                                                  |
| L (3,96x5,7 cm)<br>9 per pagina<br>3,5x5 pollici (1x1,375 pollici)<br>4x6 pollici (1,125x1,5 pollici)<br>5x7 pollici (1,5x2 pollici)<br>8x10 pollici (2,25x3 pollici)<br>8,5x11 pollici (2,5x3,25 pollici), formato<br>tessera<br>A6 (3,07x4,05 cm)<br>A4 (6,4x8,4 cm)<br>Hagaki (2,9x3,86 cm)<br>L (2,53x3,36 cm)                                                                                                    |              | Hagaki (4,52x6,5 cm)                                          |
| 9 per pagina       3,5x5 pollici (1x1,375 pollici)         4x6 pollici (1,125x1,5 pollici)       5x7 pollici (1,5x2 pollici)         5x7 pollici (1,5x2 pollici)       8x10 pollici (2,25x3 pollici)         8,5x11 pollici (2,5x3,25 pollici), formato tessera       A6 (3,07x4,05 cm)         A4 (6,4x8,4 cm)       Hagaki (2,9x3,86 cm)         L (2,53x3,36 cm)       L (2,53x3,36 cm)                                                                                                    |              | L (3,96x5,7 cm)                                               |
| 4x6 pollici (1,125x1,5 pollici)         5x7 pollici (1,5x2 pollici)         8x10 pollici (2,25x3 pollici)         8,5x11 pollici (2,5x3,25 pollici), formato         4x6 (3,07x4,05 cm)         A4 (6,4x8,4 cm)         Hagaki (2,9x3,86 cm)         L (2,53x3,36 cm)                                                                                                    | 9 per pagina | 3,5x5 pollici (1x1,375 pollici)                               |
| 5x7 pollici (1,5x2 pollici)<br>8x10 pollici (2,25x3 pollici)<br>8,5x11 pollici (2,5x3,25 pollici), formato<br>tessera<br>A6 (3,07x4,05 cm)<br>A4 (6,4x8,4 cm)<br>Hagaki (2,9x3,86 cm)<br>L (2,53x3,36 cm)                                                                                                    |              | 4x6 pollici (1,125x1,5 pollici)                               |
| 8x10 pollici (2,25x3 pollici)<br>8,5x11 pollici (2,5x3,25 pollici), formato<br>tessera<br>A6 (3,07x4,05 cm)<br>A4 (6,4x8,4 cm)<br>Hagaki (2,9x3,86 cm)<br>L (2,53x3,36 cm)                                                                                                    |              | 5x7 pollici (1,5x2 pollici)                                   |
| 8,5x11 pollici (2,5x3,25 pollici), formato<br>tessera<br>A6 (3,07x4,05 cm)<br>A4 (6,4x8,4 cm)<br>Hagaki (2,9x3,86 cm)<br>L (2,53x3,36 cm)                                                                                                    |              | 8x10 pollici (2,25x3 pollici)                                 |
| A6 (3,07x4,05 cm)<br>A4 (6,4x8,4 cm)<br>Hagaki (2,9x3,86 cm)<br>L (2,53x3,36 cm)                                                                                                    |              | 8,5x11 pollici (2,5x3,25 pollici), formato tessera            |
| A4 (6,4x8,4 cm)<br>Hagaki (2,9x3,86 cm)<br>L (2,53x3,36 cm)                                                                                                    |              | A6 (3,07x4,05 cm)                                             |
| Hagaki (2,9x3,86 cm)<br>L (2,53x3,36 cm)                                                                                                    |              | A4 (6,4x8,4 cm)                                               |
| L (2,53x3,36 cm)                                                                                                    |              | Hagaki (2,9x3,86 cm)                                          |
|                                                                                                    |              | L (2,53x3,36 cm)                                              |

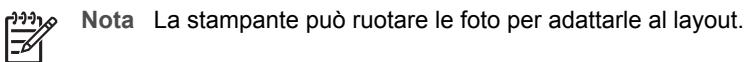

# Scelta delle foto da stampare

Per scegliere quali foto stampare è possibile visualizzarle sullo schermo della stampante, stamparne un indice o stamparne un foglio provini.

| Per scegliere quali foto stampare, provare una delle seguenti opzioni                                                                                                    |                                                                                                    |  |
|----------------------------------------------------------------------------------------------------|----------------------------------------------------------------------------------------------------|--|
| Visualizzare le foto sullo<br>schermo della stampante<br>È possibile visualizzare le foto<br>una per volta o nove per volta<br>sullo schermo della stampante.                                                                                                    | <ol> <li>Per visualizzare le foto una per volta:</li> <li>Inserire una scheda di memoria.</li> <li>Premere Scegli foto ◄ o ▶. Premere e<br/>tenere premuto il pulsante per visualizzare<br/>rapidamente le foto. Quando si raggiunge<br/>l'ultima foto in una delle direzioni, la<br/>visualizzazione torna alla prima o all'ultima<br/>foto e quindi continua.</li> </ol>                                                                                        |  |
|                                                                                                    | <ol> <li>Per visualizzare le foto nove per volta:</li> <li>Inserire una scheda di memoria.</li> <li>Premere OK per accedere alla modalità di<br/>visualizzazione a 9, quindi utilizzare le frecce<br/>di navigazione per spostarsi tra le foto.</li> <li>Per uscire dalla modalità di visualizzazione a 9 e<br/>tornare a visualizzare una foto per volta, premere<br/>OK.</li> </ol>                                                                             |  |
|                                                                                                    | <ul> <li>Suggerimento Per spostarsi rapidamente tra le foto, premere e tenere premuto Scegli foto ◀ o</li> <li>Auando si raggiunge l'ultima foto in una delle direzioni, la visualizzazione continua dalla prima o dall'ultima foto.</li> </ul>                                                                                                    |  |
| Stampare un indice<br>fotografico<br>L'indice fotografico mostra le<br>miniature e i numeri di indice<br>di tutte le foto salvate sulla<br>scheda di memoria (fino a<br>2000). Per risparmiare,<br>utilizzare carta comune invece<br>di carta fotografica.<br>Un indice fotografico può<br>essere lungo molte pagine. | <ol> <li>Per stampare un indice fotografico:         <ol> <li>Inserire una scheda di memoria.</li> <li>Inserire alcuni fogli di carta comune nel vassoio principale. Verificare che la spia del vassoio per foto sia spenta in modo che la carta venga selezionata dal vassoio principale.</li> <li>Premere Menu.</li> <li>Selezionare Opzioni di stampa, quindi premere OK.</li> <li>Selezionare Stampa pagina indice, quindi premere OK.</li> </ol> </li> </ol> |  |
| Stampare un foglio provini:<br>Un foglio provini mostra le<br>miniature di tutte le foto<br>memorizzate in una scheda di<br>memoria. Un foglio provini è<br>diverso da un indice                                                                                                    | <ul> <li>Per stampare un foglio provini:</li> <li>1. Inserire una scheda di memoria.</li> <li>2. Inserire alcuni fogli di carta comune nel<br/>vassoio principale. Verificare che la spia del<br/>vassoio per foto sia spenta in modo che la<br/>carta venga selezionata dal vassoio principale.</li> <li>3. Premere Menu.</li> </ul>                                                                                                    |  |

| rei scegnere quan loto stampare, provare una dene seguenti opzic | Per scegliere | quali foto stampar | e, provare una | delle se | eguenti o | pzioni |
|------------------------------------------------------------------|---------------|--------------------|----------------|----------|-----------|--------|
|------------------------------------------------------------------|---------------|--------------------|----------------|----------|-----------|--------|

| fotografico perché fornisce gli<br>spazi per selezionare le foto<br>da stampare, specificare il<br>numero di copie e selezionare<br>il layout delle foto. Queste<br>opzioni si selezionano<br>riempiendo piccoli cerchi con<br>una penna scura.<br>Per ulteriori informazioni sulla<br>selezione e la stampa da un<br>foglio provini, vedere<br>Selezione delle foto da<br>stampare e Stampa di foto. | 4. | Selezionare <b>Opzioni di stampa</b> , quindi<br>premere <b>OK</b> .<br>Selezionare <b>Stampa foglio provini</b> , quindi<br>premere <b>OK</b> . |
|----------------------------------------------------------------------------------------------------|----|----------------------------------------------------------------------------------------------------|
|----------------------------------------------------------------------------------------------------|----|----------------------------------------------------------------------------------------------------|

# Selezione delle foto da stampare

Per selezionare le foto da stampare è necessario utilizzare il pannello di controllo della stampante.

| Per                                                                                                    | Effettuare le seguenti operazioni:                                                                                                    |
|----------------------------------------------------------------------------------------------------|----------------------------------------------------------------------------------------------------|
| Selezionare una foto                                                                                                    | 1. Inserire una scheda di memoria.                                                                                                    |
|                                                                                                    | <b>Nota</b> Invece di inserire una scheda di<br>memoria, è possibile selezionare le foto da un<br>iPod HP connesso alla porta della<br>fotocamera. Per ulteriori informazioni, vedere<br>Stampa di foto da un iPod HP.    |
|                                                                                                    | <ol> <li>Premere Scegli foto ◄ o ► per visualizzare<br/>la foto da selezionare.</li> <li>Premere ▲&gt; per selezionare la foto.</li> <li>Per selezionare altre foto, ripetere i passaggi<br/>2 e 3.</li> </ol>            |
|                                                                                                    | Nota Per selezionare più copie della stessa foto,<br>premere più volte . Il numero di copie da<br>stampare viene visualizzato nella parte inferiore<br>dello schermo della stampante.                                     |
| <b>Deselezionare una foto</b><br>Quando si deseleziona una<br>foto, la stampante annulla<br>tutte le modifiche apportate<br>alle sue impostazioni di stampa. | <ol> <li>Premere Scegli foto ◄ o ➤ per visualizzare<br/>la foto da deselezionare.</li> <li>Premere Annulla per deselezionare la foto<br/>visualizzata.</li> <li>Nota Se sono selezionate più copie della foto.</li> </ol> |
| <b>Nota</b> Deselezionando una foto non la si elimina dalla scheda di memoria.                                                                               | premere ripetutamente <b>Annulla</b> fino a rimuovere il<br>numero desiderato di selezioni.                                                                                                    |

| 100   | mtir  |      |
|-------|-------|------|
| ((:() | 11111 | шат  |
| ,00   |       | iaa, |

| Per                                                                                                    | Effettuare le seguenti operazioni:                                                                                                    |  |
|----------------------------------------------------------------------------------------------------|----------------------------------------------------------------------------------------------------|--|
| Deselezionare tutte le foto                                                                                                    | <ol> <li>Premere due volte Annulla. Sullo schermo<br/>della stampante viene visualizzato un<br/>messaggio che chiede se si desidera<br/>deselezionare tutte le foto.</li> <li>Selezionare Sì, quindi premere OK.</li> <li>Nota Se sono selezionate più copie della foto<br/>visualizzata, premere prima Annulla<br/>ripetutamente fino a rimuovere tutte le selezioni,<br/>quindi utilizzare la procedura riportata in<br/>precedenza per deselezionare tutte le foto.</li> </ol>                                                                                                    |  |
| Selezionare foto in un foglio<br>provini<br>Dopo aver stampato un foglio<br>provini è possibile utilizzarlo<br>per selezionare foto specifiche<br>da stampare.<br>Per informazioni sulla stampa<br>di un foglio provini, vedere Per<br>stampare un foglio provini:. | <ol> <li>Selezionare le foto da stampare riempiendo il<br/>cerchio sotto ogni foto con una penna scura.</li> <li>Selezionare il numero di copie per ogni foto<br/>compilando la sezione relativa alle copie.<br/>Accertarsi di inserire solo una scelta nella<br/>sezione relativa alle copie.</li> <li>Selezionare un layout delle foto nella sezione<br/>relativa al layout di stampa. Accertarsi di<br/>inserire solo una scelta.</li> <li>Una volta compilato il foglio provini, eseguirne una<br/>scansione per stampare le foto selezionate. Per<br/>informazioni sulla scansione di un foglio provini,<br/>vedere Stampa di foto.</li> </ol> |  |

## Miglioramento della qualità delle foto

La stampante fornisce una grande varietà di ritocchi per migliorare la qualità di una foto stampata da una scheda di memoria. Le impostazioni non modificano la foto originale. Influiscono solo sulla stampa.

| Problema             | Istruzioni                                                                                                    |  |
|----------------------|----------------------------------------------------------------------------------------------------|--|
| Foto poco luminose   | <ol> <li>Premere Menu.</li> <li>Selezionare Modifica, quindi<br/>premere OK.</li> <li>Selezionare Luminosità foto,<br/>quindi premere OK.</li> <li>Utilizzare le frecce per aumentare o<br/>diminuire la luminosità delle foto al<br/>livello desiderato, quindi premere<br/>OK.</li> </ol> |  |
| Foto con occhi rossi | Per impostazione predefinita, la<br>funzione di rimozione automatica<br>dell'effetto occhi rossi è attivata nel<br>menu Personalizza. Prima di stampare,                                                                                                    |  |

#### Capitolo 3

| continua)                                                                                                    | 1                                                                                                    |
|----------------------------------------------------------------------------------------------------|----------------------------------------------------------------------------------------------------|
| Problema                                                                                                    | Istruzioni                                                                                                    |
|                                                                                                    | questa funzione rimuove gli occhi rossi<br>da tutte le foto stampate in layout 1 per<br>pagina (con o senza bordi). Se il<br>problema degli occhi rossi persiste,<br>rimuoverli dalle singole foto utilizzando<br>la funzione Rimuovi occhi rossi del<br>menu Modifica. Entrambe le procedure<br>sono descritte di seguito. |
|                                                                                                    | Rimozione automatica effetto occhi rossi (tutte le foto)                                                                                                    |
|                                                                                                    | <ol> <li>Premere Menu.</li> <li>Selezionare Personalizza, quindi<br/>premere OK.</li> <li>Selezionare Rimozione<br/>automatica occhi rossi, quindi<br/>premere OK.</li> <li>Selezionare Attivata, quindi<br/>premere OK.</li> </ol>                                                                                         |
|                                                                                                    | Rimozione manuale effetto occhi<br>rossi (una foto per volta)                                                                                                    |
|                                                                                                    | <ol> <li>Visualizzare la foto da cui<br/>rimuovere gli occhi rossi.</li> <li>Premere Menu.</li> <li>Selezionare Modifica, quindi<br/>premere OK.</li> <li>Selezionare Rimuovi occhi rossi<br/>quindi premere OK.</li> </ol>                                                                                                 |
| Video clip di qualità insoddisfacente<br>Questa preferenza influisce sulle foto<br>stampate dai video clip.                                                                                         | Migliorare la qualità delle foto<br>stampate dai video clip<br>1. Premere Menu.                                                                                                    |
| Nota Questa funzione non migliora le<br>foto stampate utilizzando la funzione<br>Stampe di azioni video del menu<br>Opzioni di stampa. Questa funzione<br>non funziona inoltre con foto stampate in | <ol> <li>Selezionare Personalizza, quindi<br/>premere OK.</li> <li>Selezionare Miglioramento video<br/>quindi premere OK.</li> <li>Selezionare Attivato, quindi<br/>premere OK.</li> </ol>                                                                                                    |
| iayout 9 per pagina.                                                                                                    | Per informazioni sulla stampa di foto da<br>video clip, vedere Stampa di foto da un<br>scheda di memoria.                                                                                                    |

# Effetti creativi

La stampante fornisce una grande varietà di strumenti ed effetti che consentono di utilizzare le foto in modi creativi. Le impostazioni non modificano la foto originale. Influiscono solo sulla stampa.

| Per provare queste funzioni                                                                                                    | Effettuare le seguenti operazioni:                                                                                                    |
|----------------------------------------------------------------------------------------------------|----------------------------------------------------------------------------------------------------|
| Aggiungere un effetto colore<br>È possibile impostare la<br>stampante in modo da<br>modificare l'opzione di colore<br>applicata a una foto da Colore<br>(impostazione predefinita) a<br>Bianco e nero, Seppia o<br>Antico.<br>Le foto stampate in Seppia<br>vengono stampate in tonalità<br>marroni e assomigliano alle<br>foto prodotte nei primi anni del<br>1900. Le foto stampate in<br>Antico vengono stampate<br>nelle stesse tonalità marroni | <ol> <li>Selezionare una o più foto.</li> <li>Premere Menu.</li> <li>Selezionare Modifica, quindi premere OK.</li> <li>Selezionare Effetto colore, quindi premere OK.</li> <li>Selezionare un effetto colore, quindi premere OK.</li> </ol>                                                                                                    |
| ma con alcuni colori sbiaditi<br>che le fanno sembrare<br>colorate a mano.                                                                                                    |                                                                                                    |
| <b>Creare stampe senza bordi</b><br>È possibile impostare la<br>stampante per stampare foto<br>senza bordi.                                                                                                    | → Premere Layout per selezionare l'opzione<br>Una foto per pagina senza bordi (questa è<br>la selezione predefinita). Quando questa<br>opzione è selezionata, il rettangolo nella parte<br>inferiore centrale dello schermo della<br>stampante è riempito di colore arancione.                                                                                                    |
| Aggiungere la data e l'ora<br>alle stampe<br>È possibile stampare sulla<br>parte anteriore delle foto<br>l'indicazione della data e<br>dell'ora in cui la foto è stata<br>scattata. Questa preferenza<br>influisce su tutte le stampe.                                                                                                    | <ol> <li>Premere Menu.</li> <li>Selezionare Personalizza, quindi premere OK.</li> <li>Selezionare Data/ora, quindi premere OK.</li> <li>Selezionare una delle seguenti opzioni di data/<br/>ora:         <ul> <li>Data/ora</li> <li>Solo data</li> <li>Disattivata</li> </ul> </li> <li>Fremere OK.</li> <li>Se si utilizza un computer per modificare la foto e<br/>quindi si salvano le modifiche, la data e l'ora<br/>originali vengono perse. Le modifiche apportate<br/>alla foto utilizzando il pannello di controllo della<br/>stampante non influiscono sulla data e sull'ora.</li> </ol> |

## Capitolo 3

| Per provare queste funzioni                                                                                                    | Effettuare le seguenti operazioni:                                                                                                    |
|----------------------------------------------------------------------------------------------------|----------------------------------------------------------------------------------------------------|
| Modificare la qualità di<br>stampa<br>La qualità di stampa delle foto<br>può essere modificata.<br>L'impostazione predefinita<br>della stampante è Ottima e<br>produce stampe della migliore<br>qualità. Con la qualità<br>Normale si risparmia<br>inchiostro e la stampa è più | <ul> <li>Per cambiare la qualità in Normale per un solo processo di stampa:</li> <li>1. Premere Menu.</li> <li>2. Selezionare Strumenti, quindi premere OK.</li> <li>3. Selezionare Qualità di stampa, quindi premere OK.</li> <li>4. Selezionare Normale, quindi premere OK.</li> <li>Alla prossima stampa la qualità tornerà a essere Ottima.</li> </ul>                                                                                                    |
| veloce.<br><b>Ritagliare una foto</b><br>Premere <b>Zoom +</b> e <b>Zoom –</b><br>per aumentare o diminuire<br>l'ingrandimento di 1,25 volte. Il<br>livello massimo è di 5 volte.                                                                                               | <ol> <li>Premere Scegli foto ◄ o ▶ per visualizzare<br/>la foto da ritagliare.</li> <li>Premere Zoom + per aumentare<br/>l'ingrandimento della foto di 1,25 volte. Viene<br/>visualizzata la casella di ritaglio verde.<br/>Premere ripetutamente Zoom + fino a<br/>raggiungere l'ingrandimento desiderato. Dopo<br/>aver ingrandito, è possibile rimpicciolire<br/>nuovamente premendo Zoom</li> </ol>                                                                                                    |
|                                                                                                    | <b>Nota</b> La casella di ritaglio da verde diventa<br>gialla se la stampa all'ingrandimento<br>selezionato ridurrà notevolmente la qualità di<br>stampa.                                                                                                    |
|                                                                                                    | <ol> <li>A qualsiasi livello di ingrandimento, utilizzare<br/>le frecce di navigazione per spostare la<br/>casella di ritaglio verso sinistra, destra, l'alto o<br/>il basso.</li> <li>Premere OK quando la parte di immagine da<br/>stampare si trova nella casella di ritaglio.<br/>Il ritaglio non modifica la foto originale.<br/>Influisce solo sulla stampa.</li> </ol>                                                                                                    |
| Stampare foto panoramiche                                                                                                    | <ol> <li>Premere Menu.</li> <li>Selezionare Opzioni di stampa, quindi<br/>premere OK.</li> <li>Selezionare Stampa foto panoramiche.</li> <li>Selezionare Attivata, quindi premere OK.<br/>Nella parte superiore dello schermo della<br/>stampante viene visualizzato Modalità<br/>panoramica finché non si disattiva la<br/>modalità nel menu.</li> <li>Caricare un supporto da 10x30 cm<br/>(4x12 pollici). Se necessario, utilizzare le<br/>istruzioni descritte in precedenza per ritagliare</li> </ol> |
(continua)

| Per provare queste funzioni | Effettuare le seguenti operazioni:                                                                                                    |
|-----------------------------|----------------------------------------------------------------------------------------------------|
|                             | una foto prima di stamparla. Le proporzioni della casella di ritaglio sono 3:1.                                                                                                    |
|                             | <b>Nota</b> Tutte le foto stampate in modalità panoramica sono stampate senza bordi.                                                                                                    |
| Stampare adesivi            | <ol> <li>Premere Menu.</li> <li>Selezionare Opzioni di stampa, quindi<br/>premere OK.</li> <li>Selezionare Stampa adesivi, quindi premere<br/>OK.</li> <li>Selezionare Attivata, quindi premere OK.<br/>Nella parte superiore dello schermo della<br/>stampante viene visualizzato Modalità<br/>adesivo finché non si disattiva la modalità nel<br/>menu.</li> <li>Prima di stampare, caricare carta fotografica<br/>per adesivi Avery C6611 o C6612. Questa<br/>carta formato 10x15 cm (4x6 pollici) contiene<br/>16 adesivi rettangolari o ovali per pagina.</li> </ol> |

## Stampa di foto

Sono disponibili vari modi per stampare foto senza un computer:

- Inserire una scheda di memoria contenente foto in uno degli appositi alloggiamenti della stampante
- Connettere una fotocamera digitale PictBridge alla relativa porta sul lato anteriore della stampante
- Installare l'adattatore opzionale per stampante senza fili HP Bluetooth<sup>®</sup> e stampare da una fotocamera digitale dotata di tecnologia senza fili Bluetooth

#### Stampa di foto da una scheda di memoria

Le foto possono essere stampate da una scheda di memoria inserendo la scheda nella stampante e utilizzando il pannello di controllo per selezionarle, ritoccarle e stamparle. È inoltre possibile stampare direttamente da una scheda di memoria foto scelte su fotocamera, ossia foto contrassegnate per la stampa utilizzando la fotocamera digitale.

La stampa da scheda di memoria è rapida e semplice e non consuma le batterie della fotocamera.

| Per                                                                                                    | Effe | ttuare le seguenti operazioni:                                                                                                    |
|----------------------------------------------------------------------------------------------------|------|----------------------------------------------------------------------------------------------------|
| <b>Stampare una o più foto</b><br>Prima di procedere,<br>controllare che la scheda sia<br>inserita nella stampante e che | 1.   | Premere <b>Layout</b> per selezionare un layout<br>delle foto. Il layout selezionato viene<br>visualizzato nella parte inferiore centrale dello<br>schermo della stampante. |

(continua)

| Per                                                                                                    | Effettuare le seguenti operazioni:                                                                                                    |
|----------------------------------------------------------------------------------------------------|----------------------------------------------------------------------------------------------------|
| il vassoio da utilizzare<br>contenga la carta desiderata.<br>Controllare la spia del vassoio<br>per foto per verificare che sia<br>selezionato il vassoio corretto.<br>La spia del vassoio principale<br>deve essere spenta e quella<br>del vassoio per foto accesa.                                                                                                    | <ol> <li>Premere Scegli foto          <ul> <li>o              <ul> <li>per visualizzare<br/>la foto da stampare, quindi premere .</li> <li>Se necessario, ripetere i passaggi 1 e 2 per<br/>selezionare altre foto.</li> <li>Premere Stampa.</li> </ul> </li> </ul> </li> </ol>                                                                                                    |
| Stampare tutte le foto della<br>scheda di memoria<br>Prima di procedere,<br>controllare che la scheda sia<br>inserita nella stampante e che<br>il vassoio da utilizzare<br>contenga la carta desiderata.<br>Controllare la spia del vassoio<br>per foto per verificare che sia<br>selezionato il vassoio corretto.<br>La spia del vassoio principale<br>deve essere spenta e quella<br>del vassoio per foto accesa. | <ol> <li>Premere Layout per selezionare un layout<br/>delle foto. Il layout selezionato viene<br/>visualizzato nella parte inferiore centrale dello<br/>schermo della stampante.</li> <li>Premere Menu.</li> <li>Selezionare Opzioni di stampa, quindi<br/>premere OK.</li> <li>Selezionare Stampa tutte, quindi premere<br/>OK per iniziare la stampa di tutte le foto della<br/>scheda.</li> </ol>                                                                                                    |
| Stampare una serie<br>continua di foto<br>Prima di procedere,<br>controllare che la scheda sia<br>inserita nella stampante e che<br>il vassoio da utilizzare<br>contenga la carta desiderata.<br>Controllare la spia del vassoio<br>per foto per verificare che sia<br>selezionato il vassoio corretto.<br>La spia del vassoio principale<br>deve essere spenta e quella<br>del vassoio per foto accesa.            | <ol> <li>Premere Layout per selezionare un layout<br/>delle foto. Il layout selezionato viene<br/>visualizzato nella parte inferiore centrale dello<br/>schermo della stampante.</li> <li>Premere Menu.</li> <li>Selezionare Opzioni di stampa, quindi<br/>premere OK.</li> <li>Selezionare Stampa serie, quindi premere OK.</li> <li>Premere Scegli foto ◄ o ▶ per spostarsi alla<br/>prima foto da stampare, quindi premere OK.<br/>La prima foto viene visualizzata nella parte<br/>sinistra dello schermo della stampante.</li> <li>Premere Scegli foto ◄ o ▶ per spostarsi<br/>all'ultima foto da stampare, quindi premere<br/>OK. L'ultima foto viene visualizzata nella<br/>parte destra dello schermo della stampante,<br/>quindi ha inizio la stampa della serie di foto<br/>selezionata.</li> </ol> |
| Stampare foto scelte su<br>fotocamera da una scheda<br>di memoria<br>Quando si selezionano foto da<br>stampare da una fotocamera                                                                                                    | <ol> <li>Selezionare le foto da stampare utilizzando la<br/>fotocamera digitale. Per ulteriori informazioni,<br/>vedere la documentazione della fotocamera.</li> <li>Se con la fotocamera si seleziona il layout<br/>predefinito, selezionare il layout delle foto<br/>premendo il pulsante Layout sulla stampante.</li> </ol>                                                                                                    |

(continua)

| Per                                                                                                    | Effettuare le seguenti operazioni:                                                                                                    |
|----------------------------------------------------------------------------------------------------|----------------------------------------------------------------------------------------------------|
| digitale, quest'ultima crea un<br>file DPOF (Digital Print Order<br>Format) che identifica le foto<br>selezionate. La stampante è in<br>grado di leggere file DPOF 1.0<br>e 1.1 direttamente da una<br>scheda di memoria.                                                                                                    | <ul> <li>Se con la fotocamera si seleziona un layout non predefinito, le foto saranno stampate nel layout selezionato sulla fotocamera indipendentemente dalle impostazioni della stampante.</li> <li>Caricare la carta fotografica e controllare la spia del vassoio per foto per verificare che sia selezionato il vassoio corretto. La spia del vassoio principale deve essere spenta e quella del vassoio per foto accesa.</li> <li>Estrarre la scheda di memoria dalla fotocamera digitale e inserirla nella stampante.</li> <li>Non appena sullo schermo della stampante un messaggio chiede se si desidera stampare le foto scelte sulla fotocamera, premere . Avrà inizio la stampa delle foto selezionate con la fotocamera.</li> <li>Se la stampante non riesce a trovare o a leggere sulla scheda tutte le foto selezionate dalla fotocamera, stamperà quelle che riesce a leggere.</li> <li>Al termine della stampa la stampante elimina il file DPOF e rimuove i contrassegni dalle foto.</li> </ul>                      |
| Stampare le foto selezionate<br>in un foglio provini<br>Una volta compilato il foglio<br>provini come descritto in<br>Selezione delle foto da<br>stampare, eseguirne una<br>scansione per stampare le<br>foto selezionate. Quando si<br>esegue la scansione del foglio<br>provini, verificare che sia<br>inserita la stessa scheda di<br>memoria utilizzata per la<br>stampa del foglio provini. | <ol> <li>Verificare che la scheda di memoria sia<br/>inserita nella stampante.</li> <li>Premere Menu.</li> <li>Selezionare Opzioni di stampa, quindi<br/>premere OK.</li> <li>Selezionare Scansione foglio provini, quindi<br/>premere OK.</li> <li>Caricare il foglio provini nel vassoio principale<br/>con il lato stampato rivolto verso il basso e la<br/>parte superiore della pagina rivolta verso la<br/>stampante.</li> <li>Nota Se il foglio provini stampato è costituito<br/>da più pagine, la scansione deve essere<br/>eseguita una pagina per volta.<br/>Successivamente verrà chiesto di stampare le<br/>foto corrispondenti alla pagina sottoposta a<br/>scansione. Ripetere i passaggi da 1 a 8 per<br/>ogni pagina successiva del foglio provini.</li> <li>Premere OK per iniziare la scansione.</li> <li>Quando sullo schermo della stampante viene<br/>visualizzato un messaggio che chiede di<br/>caricare la carta, caricare la carta nel vassoio<br/>principale o nel vassoio per foto. Controllare</li> </ol> |

(continua)

| Per                                                                                                    | Effettuare le seguenti operazioni:                                                                                                    |
|----------------------------------------------------------------------------------------------------|----------------------------------------------------------------------------------------------------|
|                                                                                                    | <ul> <li>la spia del vassoio per foto per verificare che<br/>sia selezionato il vassoio corretto. La spia del<br/>vassoio principale deve essere spenta e<br/>quella del vassoio per foto accesa.</li> <li>8. Premere <b>OK</b> per iniziare a stampare le foto<br/>selezionate nel foglio provini.</li> <li>Le foto stampate da un foglio provini utilizzano le<br/>impostazioni di stampa predefinite. Eventuali<br/>impostazioni di stampa applicate alle foto, quali</li> </ul>                                                                                                    |
| Stampare foto da video clip<br>È possibile visualizzare i video<br>clip sullo schermo della<br>stampante, nonché<br>selezionare e stampare singoli<br>fotogrammi.<br>Quando si inserisce la prima<br>volta una scheda di memoria<br>contenente un video clip, la<br>stampante ne utilizza il primo<br>fotogramma per rappresentare<br>il video clip sullo schermo<br>della stampante.<br>La stampante riconosce i<br>video clip registrati nei<br>seguenti formati:<br>• Motion-JPEG AVI<br>• Motion-JPEG QuickTime<br>• MPEG-1<br>La stampante ignora i video<br>clip in altri formati.<br>Prima di procedere,<br>controllare che la scheda sia<br>inserita nella stampante e che<br>il vassoio da utilizzare<br>contenga la carta desiderata.<br>Controllare la spia del vassoio<br>per foto per verificare che sia<br>selezionato il vassoio corretto.<br>La spia del vassoio principale<br>deve essere spenta e quella<br>del vassoio per foto accesa. | <ol> <li>Premere Layout per selezionare un layout<br/>delle foto. Il layout selezionato viene<br/>visualizzato nella parte inferiore centrale dello<br/>schermo della stampante.</li> <li>Premere Scegli foto ◀ o ▶ per visualizzare il<br/>video clip da stampare.</li> <li>Premere OK per riprodurre il video clip.<br/>Per riprodurre il video in modalità avanti<br/>veloce, premere e tenere premuta la freccia<br/>di navigazione ▶.</li> <li>Per mettere il video in pausa, premere OK.<br/>Per riprodurre il video al rallentatore, premere<br/>e tenere premuta la freccia di navigazione<br/>▶ mentre il video è in pausa.</li> <li>Per selezionare il fotogramma del video<br/>visualizzato, premere []&gt;.</li> <li>Premere Stampa per iniziare la stampa.</li> </ol> |
| Stampare un'azione video                                                                                                    | <ol> <li>Inserire una scheda di memoria contenente<br/>uno o più video clip.</li> </ol>                                                                                                    |

(continua)

| Per                                                                                                    | Effettuare le seguenti operazioni:                                                                                                    |
|----------------------------------------------------------------------------------------------------|----------------------------------------------------------------------------------------------------|
| Una stampa di azione video è<br>una serie di nove fotogrammi<br>selezionati automaticamente<br>da un video clip. | <ol> <li>Caricare carta fotografica. Controllare la spia<br/>del vassoio per foto per verificare che sia<br/>selezionato il vassoio corretto. La spia del<br/>vassoio principale deve essere spenta e<br/>quella del vassoio per foto accesa.</li> <li>Premere Menu.</li> <li>Selezionare Opzioni di stampa, quindi<br/>premere OK.</li> <li>Selezionare Stampe di azioni video, quindi<br/>premere OK.</li> <li>Premere Scegli foto ◄ o ► per evidenziare il<br/>video clip da stampare come stampa di<br/>azione video.</li> <li>Premere I </li> </ol> |
| Interrompere la stampa                                                                                           | Per interrompere la stampa in corso, premere <b>Annulla</b> .                                                                                                    |

#### Stampa di foto da una fotocamera digitale

È possibile stampare foto connettendo una fotocamera digitale PictBridge direttamente alla stampante con un cavo USB. Se si possiede una fotocamera digitale con tecnologia Bluetooth è possibile inserire l'adattatore HP Bluetooth<sup>®</sup> opzionale nella stampante e inviare le foto a quest'ultima senza cavo.

Quando si stampa da una fotocamera digitale, la stampante utilizza le impostazioni selezionate sulla fotocamera. Per ulteriori informazioni, vedere la documentazione della fotocamera.

| Per stampare foto da una                                                                                                    | Effettuare le seguenti operazioni:                                                                                                    |
|----------------------------------------------------------------------------------------------------|----------------------------------------------------------------------------------------------------|
| Per stampare foto da una<br>Fotocamera digitale con<br>tecnologia senza fili<br>Bluetooth<br>Se si possiede una<br>fotocamera digitale con<br>tecnologia Bluetooth è<br>possibile acquistare un<br>adattatore HP Bluetooth®<br>opzionale e stampare dalla<br>fotocamera utilizzando la<br>connessione Bluetooth. | <ol> <li>Effettuare le seguenti operazioni:         <ol> <li>Per impostare le opzioni Bluetooth per la stampante, utilizzare il menu Bluetooth sullo schermo della stampante. Per ulteriori informazioni, vedere Menu della stampante.</li> <li>Caricare la carta fotografica nella stampante e controllare la spia del vassoio per foto per verificare che sia selezionato il vassoio corretto. La spia del vassoio principale deve essere spenta e quella del vassoio per foto accesa.</li> <li>Inserire l'adattatore HP Bluetooth<sup>®</sup> nella porta della fotocamera sul lato anteriore della stampante.<br/>Non appena l'adattatore è pronto a ricevere i dati, la relativa spia comincia a lampeggiare.</li> <li>Inviare le foto alla stampante seguendo le</li> </ol> </li> </ol> |
|                                                                                                    | istruzioni della documentazione della<br>fotocamera.                                                                                                    |

| Per stampare foto da una                                                                                                    | Effettuare le seguenti operazioni:                                                                                                    |
|----------------------------------------------------------------------------------------------------|----------------------------------------------------------------------------------------------------|
| Nota La tecnologia senza fili<br>Bluetooth permette di<br>stampare anche da altre<br>periferiche, quali PDA e<br>telefoni cellulari con<br>fotocamera. Per ulteriori<br>informazioni, vedere<br>Connessione ad altri<br>dispositivi e la<br>documentazione<br>dell'adattatore Bluetooth. |                                                                                                    |
| Fotocamera digitale con<br>tecnologia PictBridge                                                                                                    | <ol> <li>Accendere la fotocamera digitale PictBridge e<br/>selezionare le foto da stampare.</li> <li>Caricare la carta fotografica nella stampante e<br/>controllare la spia del vassoio per foto per<br/>verificare che sia selezionato il vassoio<br/>corretto. La spia del vassoio principale deve<br/>essere spenta e quella del vassoio per foto<br/>accesa.</li> <li>Verificare che la fotocamera sia in modalità<br/>PictBridge e connetterla alla porta fotocamera<br/>sul lato anteriore della stampante con il cavo<br/>USB della fotocamera.<br/>Le foto selezionate saranno stampate<br/>automaticamente non appena la stampante<br/>riconosce la fotocamera PictBridge.</li> </ol> |

#### Stampa di foto da un iPod HP

Prima di effettuare le operazioni riportate di seguito per importare le foto sull'iPod HP e stamparle da questo dispositivo, verificare che le immagini e l'iPod HP soddisfino i seguenti requisiti:

- Le immagini copiate nell'iPod HP devono essere in formato JPEG.
- Verificare che l'iPod HP sia formattato per Windows (struttura di file FAT 32). Per impostazione predefinita, l'iPod HP utilizza la struttura di file di Windows. Per verificare se l'iPod HP è stato formattato per Windows, andare a Impostazioni > Informazioni su sull'iPod HP. Se è stato formattato per Windows, nella parte inferiore dello schermo è visualizzato Formato Windows. Se non è stato formattato per Windows, sarà necessario connettere l'iPod HP a un PC Windows utilizzando il cavo USB in dotazione con l'iPod HP e seguire le istruzioni visualizzate.

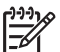

**Nota** Gli iPod HP che sono stati connessi solo a un Macintosh non sono compatibili con la stampante; dopo la connessione a un PC Windows, tuttavia, gli utenti Macintosh potranno sincronizzare i propri iPod HP nuovamente in Macintosh e Mac iTunes mantenendo il supporto della stampante.

#### Per importare foto in un iPod HP

- 1. Copiare le foto da una scheda di memoria in un iPod HP utilizzando Belkin Media Reader per iPod.
- 2. Verificare che le foto siano presenti nell'iPod HP selezionando **Importazione foto** nel menu dell'iPod HP. Le foto vengono visualizzate come **rullini**.

#### Per stampare foto da un iPod HP

- Connettere l'iPod HP alla porta della fotocamera nella parte anteriore della stampante utilizzando il cavo USB in dotazione con l'iPod HP. Sullo schermo della stampante viene visualizzato Lettura dispositivo in corso per alcuni minuti durante la lettura delle foto. Quindi le foto vengono visualizzate sullo schermo della stampante.
- 2. Selezionare le foto da stampare, quindi premere **Stampa**. Per ulteriori informazioni sulla selezione delle foto, vedere Selezione delle foto da stampare.

Se non si riesce a stampare sulla stampante HP Photosmart utilizzando l'iPod HP, rivolgersi all'assistenza clienti HP. Vedere Assistenza clienti HP.

## 4 Connessioni

Utilizzare la stampante per connettersi ad altri dispositivi e ad altre persone.

## Connessione ad altri dispositivi

La stampante offre vari modi di connessione a computer o altri dispositivi. Ogni tipo di connessione ha le proprie funzioni.

| Tipo di connessione e dotazione                                                                                                    | Possibilità                                                                                                    |
|----------------------------------------------------------------------------------------------------|----------------------------------------------------------------------------------------------------|
| Schede di memoria<br><b>Una scheda di memoria</b><br>Una scheda di memoria compatibile per<br>fotocamera digitale<br>Inserire la scheda di memoria<br>nell'apposito alloggiamento sul lato<br>anteriore della stampante.                                                                                                    | <ul> <li>Stampare direttamente da una<br/>scheda di memoria sulla stampante.</li> <li>Salvare sul computer foto da una<br/>scheda di memoria inserita nella<br/>stampante per ritoccarle e<br/>organizzarle in HP Image Zone o in<br/>un altro programma. Per ulteriori<br/>informazioni, vedere Salvataggio di<br/>foto su un computer e Stampa di<br/>foto da una scheda di memoria.</li> </ul>                                                                                                    |
| <ul> <li>USB</li> <li>Un cavo USB (Universal Serial Bus)<br/>2.0 full speed di lunghezza pari o<br/>inferiore a 3 metri. Per istruzioni<br/>sulla connessione della stampante<br/>con un cavo USB, vedere la <i>Guida</i><br/><i>rapida</i>.</li> <li>Un computer con accesso a<br/>Internet (per utilizzare HP Instant<br/>Share).</li> </ul> | <ul> <li>Stampare da un computer sulla stampante. Vedere Stampa da un computer.</li> <li>Salvare sul computer foto da una scheda di memoria inserita nella stampante per ritoccarle e organizzarle in HP Image Zone o in un altro programma.</li> <li>Condividere foto con HP Instant Share.</li> <li>Stampare direttamente sulla stampante da una fotocamera digitale per stampa diretta HP Photosmart. Per ulteriori informazioni, vedere Stampa di foto da una fotocamera digitale e la documentazione della fotocamera.</li> </ul> |
| PictBridge                                                                                                    | Stampare direttamente da una fotocamera digitale compatibile PictBridge.                                                                                                    |

| continua)                                                                                                    |                                                                                                    |
|----------------------------------------------------------------------------------------------------|----------------------------------------------------------------------------------------------------|
| Tipo di connessione e dotazione                                                                                                    | Possibilità                                                                                                    |
| <b>~</b>                                                                                                    | Per ulteriori informazioni, vedere<br>Stampa di foto da una fotocamera<br>digitale e la documentazione della<br>fotocamera.                                                                                                    |
| Simbolo PictBridge                                                                                                    |                                                                                                    |
| Una fotocamera digitale compatibile<br>PictBridge e un cavo USB.<br>Connettere la fotocamera alla relativa<br>porta sul lato <b>anteriore</b> della stampante. |                                                                                                    |
| Bluetooth<br>L'adattatore opzionale per stampante<br>senza fili HP Bluetooth.                                                                                  | Stampare sulla stampante da qualsiasi<br>dispositivo con tecnologia senza fili<br>Bluetooth, quale una fotocamera<br>digitale, un cellulare con fotocamera o                                                                                                    |
| accessorio o se lo si è acquistato<br>separatamente, vedere la<br>documentazione allegata e la Guida in<br>inea per istruzioni.                                | un PDA.<br>Se si connette l'adattatore opzionale per<br>stampante senza fili HP Bluetooth alla<br>stampante tramite la porta della<br>fotocamera, verificare di aver impostato<br>correttamente le opzioni del menu della<br>stampante Bluetooth. Vedere Menu<br>della stampante. |
| <b>iPod HP</b><br>Un iPod HP e il cavo USB in dotazione.<br>Connettere l'iPod HP alla porta della<br>fotocamera sul lato <b>anteriore</b> della<br>stampante.  | Stampare direttamente sulla stampante<br>da un iPod HP (contenente foto). Per<br>ulteriori informazioni, vedere Stampa di<br>foto da un iPod HP.                                                                                                    |

## Salvataggio di foto su un computer

È possibile salvare le foto su computer da qualsiasi scheda di memoria inserita nella stampante, se tra i due dispositivi è stata stabilita una connessione USB.

#### Sui computer Windows

Utilizzare uno dei seguenti metodi per salvare le foto sul computer.

- Inserire una scheda di memoria nella stampante. Il programma di trasferimento HP Image Zone (HP Transfer e Quick Print) si apre sullo schermo del computer e consente di designare una posizione sul computer per salvare le immagini. Per ulteriori informazioni, vedere la Guida in linea di HP Image Zone.
- Inserire una scheda di memoria nella stampante. La scheda di memoria viene visualizzata in Esplora risorse come unità rimovibile. Aprire l'unità rimovibile e trascinare foto dalla scheda di memoria in una posizione sul computer.

#### Sui computer Macintosh

- 1. Inserire una scheda di memoria nella stampante.
- 2. Attendere l'avvio di iPhoto e leggere il contenuto della scheda di memoria.
- 3. Fare clic su **Importa** per salvare le foto dalla scheda sul computer Macintosh.

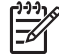

 Nota La scheda di memoria viene inoltre visualizzata sulla scrivania come icona di unità. È possibile aprire e trascinare foto dalla scheda a qualsiasi posizione sul computer Macintosh.

## **Connessione tramite HP Instant Share**

Utilizzare HP Instant Share per condividere foto con amici e parenti utilizzando e-mail, album online o un servizio di finitura foto online. La stampante deve essere connessa tramite un cavo USB a un computer con accesso a Internet e deve avere tutto il software HP installato. Se si tenta di utilizzare HP Instant Share senza tutto il software richiesto installato o configurato, verrà visualizzato un messaggio con la procedura da eseguire.

#### Utilizzare HP Instant Share (USB) per inviare foto (utenti Windows):

- 1. Inserire una scheda di memoria e selezionare alcune foto.
- 2. Premere Instant Share sul pannello di controllo della stampante.
- 3. Per condividere con altri utenti le foto selezionate, seguire le istruzioni visualizzate sul computer.

#### Utilizzare HP Instant Share (USB) per inviare foto (utenti Macintosh):

- 1. Aprire **HP Image Zone** e selezionare le foto da condividere. Per ulteriori informazioni su HP Image Zone, vedere HP Image Zone.
- 2. Fare clic sulla scheda **Applicazioni** in **HP Image Zone**, quindi fare doppio clic su **HP Instant Share**.
- 3. Per condividere con altri utenti le foto selezionate, seguire le istruzioni visualizzate sul computer.

Per ulteriori informazioni sull'uso di HP Instant Share, vedere la Guida in linea di HP Image Zone.

# 5 Stampa da un computer

Per stampare da un computer, è necessario che sia installato il software della stampante. Durante l'installazione del software, sul computer vengono installati HP Image Zone (utenti Macintosh e utenti Windows installazione completa) o HP Image Zone Express (utenti Windows installazione rapida) che consentono di organizzare, condividere, modificare e stampare le foto.

Per ulteriori informazioni sull'installazione del software, vedere la *HP Photosmart 8200* seriesGuida rapida. Aggiornare il software regolarmente per essere certi di disporre delle funzioni e delle novità più recenti. Per istruzioni, vedere Aggiornamento del software.

Per utilizzare le foto è necessario trasferirle in un computer connesso alla stampante. Vedere Salvataggio di foto su un computer.

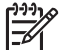

Nota Utenti Windows: HP Image Zone può essere utilizzato solo su computer con processori Intel<sup>®</sup> Pentium<sup>®</sup> III (o equivalente) e superiori.

## Utilizzo di opzioni creative nel software della stampante

Leggere i seguenti suggerimenti sull'apertura e l'utilizzo di HP Image Zone, HP Image Zone Express e HP Instant Share.

#### **HP Image Zone**

HP Image Zone è un software di facile utilizzo che offre ogni funzionalità creativa di ritocco delle foto, oltre alle funzioni di base di modifica e stampa. Questo software offre inoltre l'accesso a HP Instant Share che consente di condividere facilmente le foto.

#### Per aprire HP Image Zone (utenti Windows)

→ Fare doppio clic sull'icona di HP Image Zone sul desktop. Se occorre assistenza, vedere la Guida in linea di HP Image Zone.

#### Per aprire HP Image Zone (utenti Macintosh)

→ Fare clic sull'icona HP Image Zone nel Dock. Se occorre assistenza, selezionare Guida di HP Image Zone dal menu Aiuto.

Le numerose funzioni di HP Image Zone:

- Visualizzazione: permette di visualizzare le foto in più modi e formati, nonché di organizzare e gestire le foto con facilità.
- Modifica: permette di tagliare le foto e rimuovere gli occhi rossi, nonché di regolare e ritoccare automaticamente le foto in formati diversi e in più layout.
- Stampa: permette di stampare le foto in formati diversi e in più layout.
- Condivisione: permette di inviare le foto a familiari e amici senza dover ricorrere ad allegati di grandi dimensioni utilizzando HP Instant Share, un modo migliore per inviare e-mail.

- **Creazione**: permette di creare con facilità pagine di album, schede, calendari, foto panoramiche, etichette per CD e altro ancora.
- Backup: permette di creare copie di backup delle foto da conservare e salvare.

#### **HP Image Zone Express**

HP Image Zone Express è un software di facile utilizzo che offre le funzioni di base di modifica e stampa. Questo software offre inoltre l'accesso a HP Instant Share che consente di condividere facilmente le foto. HP Image Zone Express è disponibile solo per gli utenti Windows.

#### Per aprire HP Image Zone Express (utenti Windows)

→ Fare doppio clic sull'icona di HP Image Zone Express sul desktop. Se occorre assistenza, vedere la Guida in linea di HP Image Zone Express.

Le numerose funzioni di HP Image Zone Express:

- Visualizzazione: permette di visualizzare le foto in più modi e formati, nonché di organizzare e gestire le foto con facilità.
- Modifica: permette di tagliare le foto e rimuovere gli occhi rossi, nonché di regolare e ritoccare automaticamente le foto per renderle perfette.
- Stampa: permette di stampare le foto in formati diversi e in più layout.
- Condivisione: permette di inviare le foto a familiari e amici senza dover ricorrere ad allegati di grandi dimensioni utilizzando HP Instant Share, un modo migliore per inviare e-mail.

#### **HP Instant Share**

HP Instant Share permette di inviare le foto a familiari e amici senza dover ricorrere ad allegati di grandi dimensioni. Per ulteriori informazioni, vedere Connessione tramite HP Instant Share e la Guida in linea di HP Image Zone o di HP Image Zone Express.

#### Per aprire HP Instant Share (utenti Windows)

→ Fare clic sulla scheda HP Instant Share in HP Image Zone o HP Image Zone Express.

#### Per aprire HP Instant Share (utenti Macintosh)

→ Fare clic sulla scheda Applicazioni in HP Image Zone, quindi fare doppio clic su HP Instant Share.

### Impostazione delle preferenze di stampa

Per impostazione predefinita, le preferenze di stampa sono già configurate, ma possono essere modificate a seconda delle esigenze degli utenti. Quando si stampa dal computer è possibile configurare impostazioni specifiche dei processi di stampa. Se si modificano le impostazioni prima della stampa, le modifiche influiscono solo sul processo di stampa corrente. In alcuni software per Windows è necessario fare clic su **Proprietà** o **Preferenze** nella finestra di dialogo **Stampa** per accedere alle funzioni di stampa avanzate. Per ulteriori informazioni sulle preferenze di stampa, vedere la Guida in linea.

#### Per accedere alle preferenze di stampa (utenti Windows)

- 1. Aprire la finestra di dialogo Stampa, in genere selezionando Stampa dal menu File.
- 2. Modificare le preferenze di stampa nelle schede della finestra di dialogo **Stampa** o fare clic su **Proprietà** o **Preferenze** per accedere ad altre opzioni.

#### Per accedere alle preferenze di stampa (utenti Macintosh)

- 1. Aprire la finestra di dialogo **Stampa**, in genere selezionando **Stampa** dal menu **Archivio**.
- 2. Modificare le preferenze di stampa nella finestra di dialogo **Stampa** selezionando le opzioni di stampa da modificare nel menu a discesa **Copie & Pagine**.

Per ulteriori informazioni sulla modifica delle preferenze di stampa, vedere la Guida in linea.

#### Apertura della Guida in linea

#### **Utenti Windows:**

- Premere F1 sulla tastiera.
- Per la guida a livello di campo, fare clic su ? nell'angolo in alto a destra della finestra di dialogo **Stampa**.

#### Utenti Macintosh:

- 1. Dal menu Finder, selezionare Aiuto, quindi Aiuto Mac.
- 2. Selezionare Guida di HP Image Zone da Libreria, quindi selezionare Guida in linea della stampante HP Photosmart.

#### Funzioni delle tecnologie Real Life HP

Di seguito sono riportate le numerose opzioni di modifica e di ottimizzazione delle funzioni del software delle tecnologie Real Life HP. Queste funzioni, quali la rimozione automatica dell'effetto occhi rossi e l'illuminazione adattativa, facilitano la stampa di foto di alta qualità.

#### Per accedere alle funzioni delle tecnologie Real Life (utenti Windows)

- 1. Aprire la finestra di dialogo Stampa, in genere selezionando Stampa dal menu File.
- Fare clic sulla scheda Carta/qualità, quindi fare clic sul pulsante Fotografia digitale Real Life OPPURE fare clic sul pulsante Proprietà o Preferenze, quindi sul pulsante Fotografia digitale Real Life.

#### Per accedere alle funzioni delle tecnologie Real Life (utenti Macintosh)

- 1. Aprire la finestra di dialogo **Stampa**, in genere selezionando **Stampa** dal menu **Archivio**.
- 2. Selezionare Fotografia digitale Real Life dal menu a discesa Copie & Pagine.

# 6 Pulizia e manutenzione

La stampante HP Photosmart 8200 series non ha bisogno di molta manutenzione. Per allungare la durata della stampante e dei suoi materiali di consumo e per stampare sempre foto di altissima qualità, seguire i consigli riportati in questo capitolo della guida.

## Pulizia e manutenzione della stampante

Tenere la stampante e le cartucce di inchiostro sempre pulite e ben conservate adottando le semplici procedure descritte nei prossimi paragrafi.

#### Pulizia esterna della stampante

- 1. Spegnere la stampante e scollegare il cavo di alimentazione sul retro.
- Pulire l'esterno della stampante con un panno morbido leggermente inumidito con acqua.

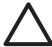

**Avvertimento** Non usare alcun tipo di soluzione detergente. I detergenti domestici e tutti gli altri disponibili in commercio possono danneggiare il rivestimento esterno della stampante. Non pulire l'interno della stampante. Evitare che i prodotti liquidi penetrino all'interno. Non lubrificare la barra di metallo sulla quale scorre la testina di stampa. È normale avvertire un rumore quando la testina di stampa si sposta avanti e indietro.

#### Pulizia automatica della testina di stampa

Se si notano strisce o righe bianche sulle foto stampate o nei blocchi di colore del rapporto della pagina di prova, utilizzare la seguente procedura per pulire la testina di stampa. Per evitare di sprecare inchiostro e accorciare la durata degli ugelli dell'inchiostro sulla testina di stampa, non pulire la testina di stampa se non è necessario.

- 1. Premere Menu.
- 2. Selezionare Strumenti, quindi premere OK.
- 3. Selezionare Pulizia testine, quindi premere OK.
- Seguendo le istruzioni visualizzate sullo schermo della stampante, caricare carta bianca comune nuova formato Lettera o A4 su cui stampare un rapporto di pagina di prova dopo la pulizia della testina di stampa.
- 5. Premere OK per avviare la pulizia della testina di stampa. Al termine della pulizia della testina di stampa, viene stampato un rapporto di pagina di prova. Se non si è soddisfatti della qualità di stampa del rapporto di pagina di prova, ripetere la procedura di pulizia. Riciclare o gettare il rapporto di pagina di prova.

Se la qualità di stampa appare ancora insufficiente dopo la pulizia della testina di stampa, provare ad allineare la stampante attenendosi alla procedura descritta in Allineamento della stampante. Se i problemi di qualità di stampa persistono dopo la pulizia e l'allineamento, rivolgersi all'assistenza clienti HP.

#### Pulizia manuale dei contatti della cartuccia di inchiostro

Se sullo schermo della stampante viene visualizzato un messaggio che indica che la cartuccia è assente o danneggiata, pulire i contatti color rame della cartuccia di inchiostro.

Prima di pulire i contatti della cartuccia di inchiostro, rimuovere la cartuccia e verificare che i contatti o l'alloggiamento della cartuccia non siano coperti da qualcosa, quindi reinserire la cartuccia. Se continua a essere visualizzato il messaggio che indica che la cartuccia è assente o danneggiata, pulire i contatti. Se il messaggio viene visualizzato anche dopo la pulizia dei contatti, sostituire la cartuccia di inchiostro. Rimuovere la cartuccia di inchiostro interessata e controllare la data di termine garanzia indicata sul fondo in formato AAAA/MMM/GG. Se la data di termine garanzia non è ancora trascorsa, rivolgersi all'assistenza clienti HP per ottenere una cartuccia di inchiostro di ricambio.

#### Per pulire i contatti della cartuccia di inchiostro:

- 1. Prima di iniziare preparare quanto segue:
  - Acqua distillata, filtrata o in bottiglia (l'acqua del rubinetto può contenere sostanze dannose per la cartuccia).

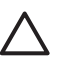

**Avvertimento** Per pulire i contatti della cartuccia di inchiostro, non utilizzare detergenti o alcool perché possono danneggiare la cartuccia o la stampante HP Photosmart.

- Bastoncini in gommapiuma, panno che non lasci residui o qualsiasi materiale morbido asciutto che non si sfaldi o disperda fibre.
- 2. Aprire il coperchio superiore della stampante.
- Schiacciare la linguetta grigia sotto un alloggiamento della cartuccia di inchiostro per rilasciare il dispositivo di blocco grigio all'interno della stampante, quindi sollevare il dispositivo di blocco.

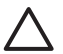

**Avvertimento** Non rimuovere più cartucce di inchiostro contemporaneamente. Rimuovere e pulire ogni cartuccia di inchiostro una per volta. Non lasciare la cartuccia di inchiostro fuori dalla stampante più di 30 minuti.

- 4. Inumidire leggermente un bastoncino o un panno con acqua e strizzarlo per togliere l'acqua in eccesso.
- 5. Tenere la cartuccia di inchiostro per la maniglia e pulire delicatamente solo i contatti color rame con il bastoncino o il panno.

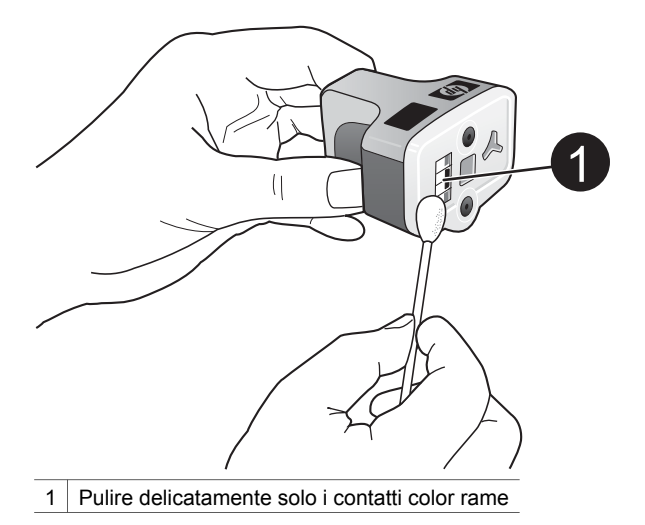

- 6. Riposizionare la cartuccia di inchiostro nell'alloggiamento vuoto e premere il dispositivo di blocco grigio verso il basso finché scatta in posizione.
- 7. Se necessario, ripetere la procedura per le altre cartucce di inchiostro.
- 8. Chiudere il coperchio superiore.

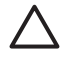

Avvertimento L'inchiostro potrebbe essere pressurizzato. L'inserimento di un oggetto estraneo nella cartuccia di inchiostro potrebbe causare la fuoriuscita dell'inchiostro con conseguente contaminazione di oggetti o persone.

#### Stampa di un rapporto di pagina di prova

In caso di problemi di stampa, stampare un rapporto di pagina di prova. Questo rapporto di due pagine, intitolato Pagina di prova estesa di diagnostica, può aiutare e identificare i problemi di stampa e fornire informazioni utili se occorre chiamare l'assistenza clienti HP. Questo rapporto può essere utilizzato anche per controllare il livello approssimativo di inchiostro rimasto nelle cartucce.

- 1. Premere Menu.
- 2. Selezionare Strumenti, quindi premere OK.
- 3. Selezionare Stampa pagina di prova, quindi premere OK.

La stampante HP Photosmart stampa un rapporto di pagina di prova costituito da due pagine contenenti le seguenti informazioni:

- Informazioni sul prodotto: include il numero del modello, il numero di serie e altre informazioni sul prodotto.
- **Informazioni sulla revisione**: include il numero di versione di firmware e indica se è installato o meno un accessorio per la stampa fronte/retro HP.
- Informazioni sul sistema di inchiostrazione: visualizza il livello di inchiostro approssimativo, lo stato, la data di installazione e la data di scadenza di ogni cartuccia.
- Informazioni sul gruppo della testina di stampa: contiene informazioni che possono essere utilizzate per scopi diagnostici se occorre rivolgersi all'assistenza clienti HP.

- **Parametri della testina di stampa**: contiene informazioni che possono essere utilizzate per scopi diagnostici se occorre rivolgersi all'assistenza clienti HP.
- Motivo della qualità di stampa: visualizza sei blocchi di colore che rappresentano ciascuna delle sei cartucce installate. Se vengono visualizzate delle striature nei blocchi di colore o se i blocchi di colore mancano, pulire la testina di stampa attenendosi alla procedura descritta in Pulizia automatica della testina di stampa. Se i blocchi di colore mostrano ancora problemi di qualità di stampa dopo la pulizia della testina di stampa, allineare la stampante attenendosi alla procedura descritta in Allineamento della stampante. Se i blocchi di colore continuano a mostrare problemi di qualità di stampa dopo la pulizia e l'allineamento, rivolgersi all'assistenza clienti HP.
- Registro della cronologia: contiene informazioni che possono essere utilizzate per scopi diagnostici se occorre rivolgersi all'assistenza clienti HP.

|                                                                                                    | osmai                                                                              | <u>.</u>     |             |                                                                                                    |                                                                                                    |                  |
|----------------------------------------------------------------------------------------------------|------------------------------------------------------------------------------------|--------------|-------------|----------------------------------------------------------------------------------------------------|----------------------------------------------------------------------------------------------------|------------------|
| intended Sei                                                                                                    | If Test D                                                                          | inguiostic I | Page - 1 of | 2                                                                                                    |                                                                                                    |                  |
| Product Inform                                                                                                    | nation                                                                             |              |             | Revision Sofer                                                                                                    | mathie                                                                                                    |                  |
| 14. Salada Franker (H<br>15. Sarad Franker (H<br>14. Sarad Franker (H)<br>14. Salada (H)<br>15. Salada (H)<br>15. Salada (H)<br>16. Salada (H)                                                                                                    | - 19-                                                                              | -            |             | <ol> <li>March V. Komm</li> <li>Digate Add. M.</li> <li>Digate Add. M.</li> <li>Digate Add. M.</li> <li>Digate Add. M.</li> <li>Digate Add. M.</li> <li>Digate Add. M.</li> <li>Digate Add. M.</li> </ol> | ne - 4<br>In party, no a suffici, 1<br>Interv, mer same - 1, 1<br>Intervention<br>Versionen<br>Party South | 101 DF 1811 1    |
| 17. Cont Rep - Lond.<br>15. Door 15. Families                                                                                                    | 10 m                                                                               |              |             |                                                                                                    |                                                                                                    |                  |
| 10 Intelline Law Pr                                                                                                    |                                                                                    | 14           |             |                                                                                                    |                                                                                                    |                  |
| link Delivery S                                                                                                    | erren bafte                                                                        | mation       |             |                                                                                                    |                                                                                                    |                  |
| G. Sapito     Sai Landi     Sai Landi     Sai Landi     Sai Anne 1     Sai Anne 1     Sai A | Back<br>10<br>10<br>10<br>10<br>10<br>10<br>10<br>10<br>10<br>10<br>10<br>10<br>10 |              |             | 1944<br>1947<br>2018<br>19<br>2018<br>10<br>10<br>10<br>10<br>10<br>10<br>10<br>10<br>10<br>10<br>10<br>10<br>10                                                                                          | t.1.111                                                                                                    | (x), ( ) ( ) ( ) |
| An other is                                                                                                    |                                                                                    |              |             |                                                                                                    |                                                                                                    |                  |
| Print Hand As                                                                                                    | membly 1a5                                                                         | emailie      |             |                                                                                                    |                                                                                                    |                  |
| 10. Proc Red Land<br>20. Visit, 19<br>20. Land Constant<br>20. State 2015<br>20. State 2015<br>20. State 2015<br>20. State 2015<br>2015<br>2015<br>2015<br>2015<br>2015<br>2015<br>2015                                                                                                    | a, 10. 1910 av<br>al 21. 197 av a<br>3. avez<br>2. av                              |              |             | <ol> <li>Milli Search</li> <li>Milli Search</li> <li>Statistica M</li> <li>Searchard M</li> <li>Searchard M</li> </ol>                                                                                    | uthal Tao<br>N<br>Marine California (nor<br>Islandi Tao                                                    |                  |

#### Rapporto di pagina di prova

#### Allineamento della stampante

Se il rapporto di pagina di prova mostra strisce o righe bianche nei blocchi di colore, eseguire la seguente procedura.

Se i problemi di qualità di stampa persistono dopo l'allineamento della stampante, provare a pulire la testina di stampa attenendosi alla procedura descritta in Pulizia automatica della testina di stampa. Se i problemi di qualità di stampa persistono dopo l'allineamento e la pulizia, rivolgersi all'assistenza clienti HP.

- 1. Caricare carta comune bianca nuova formato Lettera o A4 nel vassoio principale.
- 2. Premere Menu.
- 3. Selezionare Strumenti, quindi premere OK.
- 4. Selezionare Allinea stampante, quindi premere OK.

La stampante allinea la testina di stampa, stampa una pagina di allineamento ed esegue la calibrazione. Riciclare o gettare la pagina di allineamento.

#### Stampa di una pagina campione

La stampa di una pagina campione permette di controllare la qualità di stampa fotografica e il corretto caricamento della carta.

- 1. Caricare la carta nel vassoio principale. Utilizzare carta comune per non sprecare la carta fotografica.
- 2. Premere Menu.
- 3. Selezionare Strumenti, quindi premere OK.
- 4. Selezionare **Stampa pagina campione**, quindi premere **OK**.

### Aggiornamento del software

Scaricare l'ultimo aggiornamento del software della stampante ogni pochi mesi per essere certi di disporre delle funzionalità e novità più recenti. Gli aggiornamenti del software della stampante possono essere scaricati visitando il sito www.hp.com/ support o utilizzando il programma Aggiornamento del software HP, come descritto di seguito.

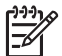

**Nota** L'aggiornamento del software della stampante scaricato dal sito Web HP non aggiorna il software HP Image Zone.

#### Download del software (utenti Windows)

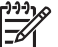

Nota Per poter usare Aggiornamento del software HP è necessaria la connessione a Internet.

- Nel menu Start di Windows, selezionare Programmi (in Windows XP, selezionare Tutti i programmi) > HP > Aggiornamento del software HP. Viene aperta la finestra Aggiornamento del software HP.
- Fare clic su Avanti. Aggiornamento del software HP esegue una ricerca nel sito Web HP per individuare eventuali aggiornamenti del software della stampante. Se il computer non dispone della versione più recente del software della stampante, nella finestra Aggiornamento del software HP verrà visualizzato un aggiornamento.

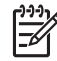

**Nota** Se il computer dispone invece la versione più recente del software, nella finestra Aggiornamento del software HP verrà visualizzato un messaggio che indica che non è disponibile nessun nuovo aggiornamento.

- 3. Se l'aggiornamento del software è disponibile, selezionarlo facendo clic nella casella di controllo accanto ad esso.
- 4. Fare clic su **Avanti**.
- 5. Per completare l'installazione seguire le istruzioni visualizzate.

#### Download del software (utenti Macintosh)

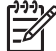

Nota Per utilizzare HP Photosmart Updater (il programma di aggiornamento di HP Photosmart) è necessaria la connessione a Internet.

- 1. Nel Macintosh, aprire HP Image Zone.
- 2. Dal menu a discesa Impostazioni, selezionare HP Photosmart Updater.
- 3. Per completare l'installazione seguire le istruzioni visualizzate.

Se si utilizza un firewall, è necessario inserire le informazioni relative al server proxy all'interno del programma di aggiornamento.

# Conservazione e trasporto della stampante e delle cartucce di inchiostro

Quando non si utilizzano la stampante e le cartucce di inchiostro, è necessario conservarle correttamente per prolungarne la durata.

#### Conservazione e trasporto della stampante

La stampante è stata progettata per tollerare periodi di inattività di qualunque durata. Conservare la stampante al chiuso, al riparo dei raggi diretti del sole, in ambienti senza bruschi sbalzi di temperatura.

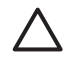

**Avvertimento** Per evitare la fuoriuscita di inchiostro: non trasportare o conservare la stampante appoggiata su un lato e lasciare le cartucce di inchiostro inserite quando si trasporta o non si utilizza la stampante.

#### Conservazione e trasporto delle cartucce di inchiostro

Quando si trasporta o non si utilizza la stampante, lasciare sempre la cartuccia di inchiostro attiva inserita per evitare che l'inchiostro si asciughi.

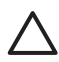

**Avvertimento 1** Per evitare la fuoriuscita di inchiostro: lasciare le cartucce di inchiostro inserite quando si trasporta o non si utilizza la stampante ed evitare di lasciare cartucce usate fuori dalla stampante per periodi prolungati di tempo.

**Avvertimento 2** Verificare che la stampante abbia completato il ciclo di spegnimento prima di scollegare il cavo di alimentazione. In questo modo la stampante conserva correttamente la testina di stampa.

Il suggerimento che segue aiuta a conservare correttamente le cartucce di inchiostro HP e a garantire una qualità di stampa costante.

Conservare tutte le cartucce di inchiostro non utilizzate nelle loro confezioni originali sigillate fino al momento dell'utilizzo. Conservare le cartucce di inchiostro a temperatura ambiente (15-35° C).

## Mantenimento della qualità della carta fotografica

Per avere sempre i migliori risultati con la carta fotografica, seguire le indicazioni riportate in questa sezione.

#### Conservazione della carta fotografica

- Conservare la carta fotografica nella sua confezione originale o in una busta di plastica richiudibile.
- Conservare la carta fotografica confezionata al fresco su una superficie piana e asciutta.
- Riporre la carta fotografica inutilizzata nella busta di plastica. La carta lasciata nella stampante o esposta all'aria può arricciarsi.

### Utilizzo della carta fotografica

- Tenere sempre la carta fotografica per i bordi per evitare di lasciare impronte.
- Se la carta fotografica ha i bordi arricciati, inserirla in una busta di plastica e piegarla delicatamente nella direzione opposta fino a farla tornare piana.

# 7 Risoluzione dei problemi

La stampante HP Photosmart è stata progettata per essere semplice e affidabile. Questo capitolo risponde alle domande più frequenti sull'uso della stampante e sulla stampa senza computer. In particolare la guida contiene informazioni sui seguenti argomenti:

- Problemi hardware della stampante
- Problemi di stampa
- Messaggi di errore

Per ulteriori informazioni sulla risoluzione dei problemi, vedere:

- Risoluzione dei problemi di installazione del software: la Guida rapida in dotazione con la stampante.
- Problemi con il software della stampante e con la stampa da computer: Guida in linea della stampante HP Photosmart. Per informazioni sulla visualizzazione della Guida in linea della stampante HP Photosmart, vedere Benvenuto. Gli utenti Macintosh possono controllare anche le opzioni di risoluzione dei problemi e dei file Readme del menu HP Photosmart nel Dock.

## Problemi di hardware della stampante

Prima di contattare l'assistenza clienti HP, leggere questa sezione dedicata ai consigli per la risoluzione dei problemi o visitare il sito dell'assistenza in linea all'indirizzo www.hp.com/support.

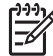

**Nota** Se si desidera connettere la stampante a un computer tramite un cavo USB, HP raccomanda di utilizzare un cavo 2.0 full speed di lunghezza pari o inferiore a 3 metri per ridurre al minimo il potenziale di interferenza di eventuali campi elettromagnetici preesistenti nell'area circostante il cavo.

#### La spia di stampa è blu e lampeggia, ma la stampante non stampa

**Soluzione** La stampante sta elaborando le informazioni. Attendere che l'operazione venga completata.

#### La spia di attenzione è accesa

#### Soluzione

- Cercare eventuali istruzioni sullo schermo della stampante. Se alla stampante è connessa una fotocamera digitale, controllare anche lo schermo della fotocamera. Se la stampante è connessa a un computer, cercare eventuali istruzioni anche sullo schermo del computer.
- Spegnere la stampante e scollegare il cavo di alimentazione. Attendere circa 10 secondi e ricollegarlo. Accendere la stampante.

Se la spia di attenzione rimane accesa dopo aver provato queste soluzioni, visitare il sito www.hp.com/support o rivolgersi all'assistenza clienti HP.

#### La stampante non trova le foto salvate sulla scheda di memoria

**Causa** La scheda di memoria può contenere tipi di file che la stampante non riesce a leggere direttamente.

#### Soluzione

- In questo caso salvare le foto sul computer, quindi stamparle dal computer.
   Per ulteriori informazioni, vedere la Guida in linea della stampante
   HP Photosmart e la documentazione fornita con la fotocamera.
- La volta successiva, impostare la fotocamera digitale in modo da salvare le foto in un formato che la stampante possa leggere dalla scheda di memoria. Per un elenco di formati file supportati, vedere Specifiche della stampante. Per impostare la fotocamera perché salvi le foto in determinati tipi di file, vedere la documentazione della fotocamera.

Se il problema persiste, potrebbe essere necessario riformattare la scheda.

#### La stampante è collegata alla presa di alimentazione ma non si accende

#### Soluzione

- La stampante ha assorbito troppa potenza. Scollegare il cavo di alimentazione della stampante. Attendere circa 10 secondi, quindi ricollegarlo e accendere la stampante.
- La stampante è collegata a una presa multipla che è spenta. Accendere la presa multipla e poi la stampante.
- Il cavo di alimentazione è difettoso. Verificare che la spia verde sul cavo di alimentazione sia accesa.

## La stampante produce strani rumori all'accensione o senza motivo dopo un certo periodo di inattività

**Soluzione** La stampante diventa rumorosa dopo lunghi periodi di inattività (circa 2 settimane) o quando l'alimentazione viene interrotta e ripristinata. È normale. La stampante esegue una procedura di manutenzione automatica per assicurare la migliore qualità della stampa.

#### Tutte le spie della stampante stanno lampeggiando

**Soluzione** La stampante ha incontrato un errore hardware e potrebbe dover essere riparata. Scollegare il cavo di alimentazione della stampante. Attendere circa 10 secondi e ricollegarlo. Accendere la stampante. Se le spie lampeggiano ancora, visitare il sito www.hp.com/support o rivolgersi all'assistenza clienti HP.

### Problemi di stampa

Prima di contattare l'assistenza clienti HP, leggere questa sezione dedicata ai consigli per la risoluzione dei problemi o visitare il sito dell'assistenza in linea all'indirizzo www.hp.com/support.

## La stampante non stampa foto senza bordi quando si stampa dal pannello di controllo

**Soluzione** Premere **Layout** per selezionare l'opzione **Una foto per pagina senza bordi**. Quando è inserita una scheda di memoria, il rettangolo nella parte inferiore centrale dello schermo della stampante è riempito di colore arancione a indicare questa selezione.

#### La stampa è molto lenta

**Soluzione** È possibile che sia presente una delle seguenti situazioni: 1) è possibile che si stia stampando un file PDF, un progetto contenente immagini ad alta risoluzione o foto oppure 2) è possibile che sia stata selezionata la risoluzione massima per la stampa. La stampa di progetti ampi e complessi con disegni e foto è più lenta di quella dei documenti di testo, in particolare alle risoluzioni più elevate.

#### La carta non entra correttamente nella stampante dal vassoio principale

#### Soluzione

- Potrebbe essere stata caricata troppa carta nel vassoio. Togliere un po' di carta e riprovare.
- Il vassoio principale potrebbe non essere completamente inserito. Spingere completamente all'interno il vassoio principale.
- Le guide della carta non sono state regolate correttamente. Controllare che le guide della larghezza e della lunghezza della carta tocchino i bordi dei fogli senza piegarli.
- Due o più fogli di carta aderiscono l'uno all'altro. Estrarre la carta dal vassoio principale, smazzare i fogli della risma per separarli quindi rimetterli nel vassoio e riprovare a stampare.
- Se la carta è arricciata o piegata, provare con una carta diversa.
- La carta è troppo sottile o troppo spessa. Per i migliori risultati, utilizzare carta per stampa a getto di inchiostro HP. Per ulteriori informazioni, vedere Scelta della carta.

#### Le pagine stampate fuoriescono dal vassoio di uscita

**Soluzione** Estrarre sempre l'estensione del vassoio di uscita durante la stampa.

#### Lo stampato risulta increspato o accartocciato

**Soluzione** Il lavoro di stampa richiede una quantità d'inchiostro superiore al normale. Stampare dal computer e, utilizzando il software della stampante, abbassare il livello di saturazione dell'inchiostro. Per ulteriori informazioni, vedere la Guida in linea della stampante HP Photosmart.

#### Il documento è stato stampato inclinato o non al centro

#### Soluzione

- È possibile che la carta non sia stata caricata correttamente. Ricaricare la carta facendo attenzione che sia orientata correttamente nel vassoio principale e che le guide della larghezza e della lunghezza della carta tocchino il bordo dei fogli. Per le istruzioni sul caricamento della carta, vedere Caricamento della carta.
- Se si sta utilizzando l'accessorio per la stampa fronte/retro, provare a rimuoverlo e a ripetere la stampa.
- Potrebbe essere necessario allineare la stampante. Per ulteriori informazioni, vedere Allineamento della stampante.

#### I colori non vengono stampati in modo corretto

#### Soluzione

- L'inchiostro di una delle cartucce potrebbe essere quasi esaurito e il colore corrispondente potrebbe essere sostituito da un'altra cartuccia durante la stampa. Controllare i livelli di inchiostro stimati rimuovendo eventuali schede di memoria e premendo Scegli foto ▶. Se una cartuccia di inchiostro sta esaurendo l'inchiostro, sostituirla. Per ulteriori informazioni, vedere Inserimento cartucce di inchiostro.
- Potrebbe essere necessario allineare la stampante. Per ulteriori informazioni, vedere Allineamento della stampante.
- Potrebbe essere necessario pulire la testina di stampa. Per ulteriori informazioni, vedere Pulizia automatica della testina di stampa.

## Dalla stampante non è uscita alcuna pagina o la carta si è inceppata durante la stampa

#### Soluzione

- È possibile che la stampante richieda l'intervento dell'operatore. Leggere le istruzioni sullo schermo della stampante.
- È possibile che manchi l'alimentazione o che un cavo di connessione sia allentato. Controllare che la stampante sia accesa e che il cavo di alimentazione sia collegato saldamente.
- È possibile che non vi sia carta nel vassoio principale o nel vassoio per foto. Verificare che la carta sia caricata correttamente. Per le istruzioni sul caricamento della carta, vedere Caricamento della carta.
- Se la carta si è inceppata durante la stampa, provare a eseguire le seguenti operazioni:
  - Spegnere la stampante e scollegarla dalla presa. Estrarre l'eventuale foglio di carta che ostruisce il percorso di uscita. Rimuovere lo sportello di accesso posteriore. Estrarre la carta inceppata e riposizionare lo sportello. Se non è possibile rimuovere tutta la carta inceppata dal retro della stampante, provare a rimuovere la carta inceppata al centro della

stampante aprendo lo sportello all'interno del coperchio superiore. Per le illustrazioni delle due posizioni da cui rimuovere la carta inceppata, vedere Errori della carta. Al termine della rimozione della carta inceppata, ricollegare la stampante all'alimentazione, accenderla e provare nuovamente a stampare.

 Se si stampano etichette, controllare che un'etichetta non si sia staccata dal foglio.

#### Dalla stampante fuoriesce una pagina bianca

**Causa** Si è avviata la stampa e poi si è annullato il processo di stampa.

**Soluzione** Se si è annullato il processo di stampa prima dell'inizio della stampa, la stampante può avere già caricato la carta in preparazione. La volta successiva, prima di iniziare una nuova stampa, la stampante espellerà la pagina bianca.

**Causa** È possibile che alla stampante sia stato inviato un processo di stampa con una grande quantità di dati.

**Soluzione** Attendere che la stampante esegua la manutenzione della testina di stampa prima di continuare a stampare.

#### La stampante chiede di stampare una pagina di allineamento

**Causa** La stampante richiede un allineamento periodico della testina di stampa al fine di mantenere la qualità di stampa ottimale.

**Soluzione** Quando richiesto, caricare carta comune formato Lettera o A4. Riciclare o gettare la pagina di allineamento.

#### La foto non è stata stampata secondo le impostazioni predefinite

**Soluzione** Si sono modificate le impostazioni di stampa per la foto selezionata. Le impostazioni di stampa applicate a una singola foto sostituiscono le impostazioni predefinite. Ignorare tutte le impostazioni di stampa applicate alla singola foto, deselezionandola. Per ulteriori informazioni, vedere Selezione delle foto da stampare.

#### La stampante espelle la carta durante la preparazione alla stampa

**Soluzione** La luce diretta del sole può interferire con il funzionamento del sensore automatico della carta. Allontanare la stampante dalla luce diretta del sole.

#### Qualità di stampa scadente

#### Soluzione

- L'inchiostro di una delle cartucce potrebbe essere quasi esaurito e il colore corrispondente potrebbe essere sostituito da un'altra cartuccia durante la stampa. Controllare i livelli di inchiostro stimati rimuovendo eventuali schede di memoria e premendo Scegli foto ▶. Se una cartuccia di inchiostro sta esaurendo l'inchiostro, sostituirla. Per ulteriori informazioni, vedere Inserimento cartucce di inchiostro.
- Utilizzare carta fotografica di tipo adatto alla stampante. Per ottenere risultati ottimali, utilizzare i tipi di carta consigliati in Scelta della carta.
- Non si sta stampando sul lato di stampa della carta. Controllare che la carta sia stata caricata con il lato da stampare rivolto verso il basso.
- È stata selezionata la bassa risoluzione sulla fotocamera digitale. Ridurre le dimensioni dell'immagine e riprovare. Per i migliori risultati in futuro, impostare la fotocamera digitale su una risoluzione fotografica più alta.
- Potrebbe essersi verificato un problema con una cartuccia di inchiostro o con la testina di stampa. Provare a effettuare le seguenti operazioni:
  - Rimuovere e reinserire ogni cartuccia di inchiostro, una alla volta, per verificare che siano tutte inserite correttamente.
  - Eseguire la procedura di pulizia automatica della testina di stampa. Per ulteriori informazioni, vedere Pulizia automatica della testina di stampa.
  - Allineare la stampante. Per ulteriori informazioni, vedere Allineamento della stampante.
  - Se i problemi di qualità di stampa persistono dopo aver provato tutte queste soluzioni, rivolgersi all'assistenza clienti HP.

#### Fotografie non stampate correttamente

#### Soluzione

- La carta fotografica non è stata inserita correttamente. Caricare la carta fotografica con il lato di stampa rivolto verso il basso.
- La carta fotografica non è entrata correttamente nella stampante. Provare a effettuare le seguenti operazioni:
  - Verificare che la carta non sia inceppata. Per ulteriori informazioni, vedere Errori della carta.
  - Inserire la carta fotografica il più possibile all'interno del vassoio per foto.
  - Caricare la carta fotografica un foglio per volta.

#### Le foto selezionate per la stampa nella fotocamera digitale non vengono stampate

**Soluzione** Alcune fotocamere digitali consentono di contrassegnare le foto da stampare sia nella memoria interna della fotocamera sia nella scheda di memoria. Se si contrassegnano le foto nella memoria interna e quindi le si sposta dalla memoria interna della fotocamera alla scheda di memoria, i contrassegni

non vengono trasferiti. Contrassegnare le foto da stampare dopo averle trasferite dalla memoria interna della fotocamera digitale alla scheda di memoria.

### Messaggi di errore

Prima di contattare l'assistenza clienti HP, leggere questa sezione dedicata ai consigli per la risoluzione dei problemi o visitare il sito dell'assistenza in linea all'indirizzo www.hp.com/support.

I messaggi di errore che appaiono sullo schermo della stampante si suddividono in:

- Errori della carta
- Errori delle cartucce di inchiostro
- Errori della scheda di memoria
- Errori di stampa da computer

#### Errori della carta

Prima di contattare l'assistenza clienti HP, leggere questa sezione dedicata ai consigli per la risoluzione dei problemi o visitare il sito dell'assistenza in linea all'indirizzo www.hp.com/support.

#### Messaggio di errore: Carta inceppata. Sbloccarla e premere OK.

**Soluzione** Spegnere la stampante e scollegarla dalla presa. Estrarre l'eventuale foglio di carta che ostruisce il percorso di uscita. Rimuovere lo sportello di accesso posteriore. Estrarre la carta inceppata e riposizionare lo sportello.

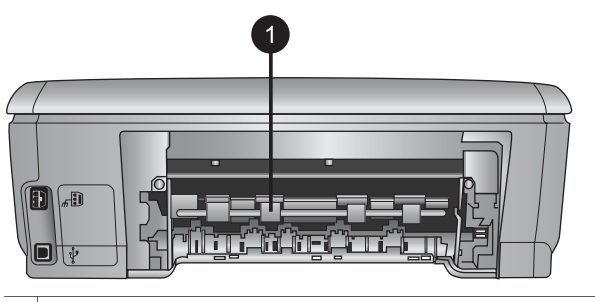

1 Rimuovere lo sportello di accesso posteriore per eliminare la carta inceppata.

Se non è possibile rimuovere tutta la carta inceppata dal retro della stampante, provare a rimuovere la carta inceppata al centro della stampante aprendo lo sportello all'interno del coperchio superiore.

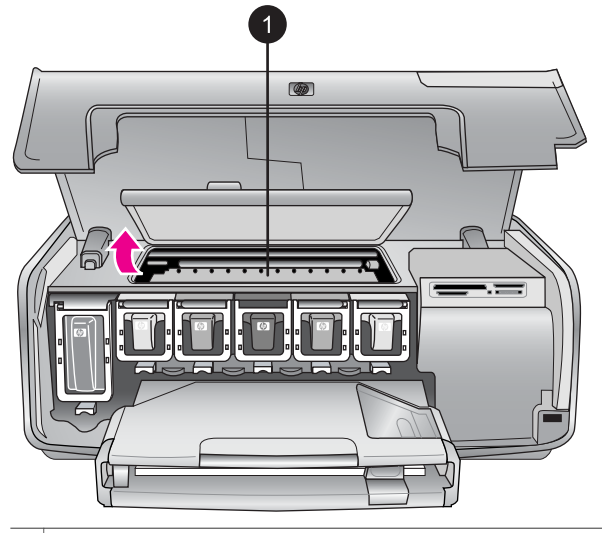

1 Aprire lo sportello per eliminare la carta inceppata al centro della stampante.

Ricollegare la stampante e riaccenderla.

#### Messaggio di errore: Carta esaurita. Inserire la carta e premere OK.

**Soluzione** Caricare la carta, quindi premere **OK** per riprendere la stampa. Per le istruzioni sul caricamento della carta, vedere Caricamento della carta.

#### Messaggio di errore: Formato supporto non supportato.

**Soluzione** La stampante non è in grado di usare il formato nel vassoio. Premere **OK**, quindi caricare un formato di carta supportato. Per un elenco dei formati supportati, vedere Specifiche della stampante.

#### Messaggio di errore: Rilevamento carta non riuscito.

**Soluzione** Il sensore automatico della carta è ostruito o danneggiato. Provare ad allontanare la stampante dalla luce diretta del sole, quindi premere **OK** e riprovare a stampare. Se il problema persiste, visitare il sito www.hp.com/support o contattare l'assistenza clienti HP.

#### Errori delle cartucce di inchiostro

Prima di contattare l'assistenza clienti HP, leggere questa sezione dedicata ai consigli per la risoluzione dei problemi o visitare il sito dell'assistenza in linea all'indirizzo www.hp.com/support.

#### Messaggio di errore: Cartucce non regolari

**Soluzione** La prima volta che si imposta e utilizza la stampante HP Photosmart, verificare di aver installato le cartucce di inchiostro in dotazione con la stampante. L'inchiostro di queste cartucce è specificamente formulato per miscelarsi con l'inchiostro presente nel gruppo della testina di stampa.

Per risolvere questo errore, sostituire le cartucce di inchiostro interessate con quelle in dotazione con la stampante HP Photosmart.

Per ulteriori informazioni sulla sostituzione delle cartucce di inchiostro, vedere Inserimento cartucce di inchiostro.

#### Messaggio di errore: Cartucce non regolari

Causa Sono installate cartucce di inchiostro errate.

**Soluzione** Le cartucce di inchiostro indicate non possono essere utilizzate dopo l'inizializzazione del dispositivo. Sostituire le cartucce di inchiostro con quelle appropriate per la stampante HP Photosmart. I numeri delle cartucce utilizzabili con questa stampante sono indicati anche sul retro di copertina della Guida d'uso.

Per ulteriori informazioni sulla sostituzione delle cartucce di inchiostro, vedere Inserimento cartucce di inchiostro.

#### Messaggio di errore: Sostituire le cartucce al più presto

Causa L'inchiostro delle cartucce indicate sta per esaurirsi.

**Soluzione** È possibile che si riesca a continuare a stampare per un breve periodo di tempo con l'inchiostro rimasto nel gruppo della testina di stampa. Sostituire le cartucce di inchiostro indicate o premere **OK** per continuare.

Per ulteriori informazioni sulla sostituzione delle cartucce di inchiostro, vedere Inserimento cartucce di inchiostro.

#### Messaggio di errore: Cartucce vuote

Causa L'inchiostro delle cartucce indicate è esaurito.

Soluzione Sostituire le cartucce di inchiostro indicate con cartucce nuove.

- Se la cartuccia di inchiostro nero è vuoto, è possibile continuare a stampare con le cartucce degli altri colori selezionando tale opzione nei messaggi visualizzati sullo schermo della stampante.
- Se una cartuccia di inchiostro colorato è vuoto, è possibile continuare a stampare con la cartuccia di inchiostro nero selezionando tale opzione nei messaggi visualizzati sullo schermo della stampante.

A seconda dello stato del processo di lavoro, è possibile premere **OK** per continuare. Se nella stampante HP Photosmart è in corso un processo di lavoro, premere **Annulla** e riavviarlo.

Nota La qualità del testo e delle foto differirà da quella delle stampe realizzate utilizzando tutte le cartucce di inchiostro. Se le cartucce di

inchiostro vuote non vengono sostituite al più presto, la stampa verrà interrotta.

Per ulteriori informazioni sulla sostituzione delle cartucce di inchiostro, vedere Inserimento cartucce di inchiostro.

#### Messaggio di errore: Impossibile stampare

Causa L'inchiostro delle cartucce indicate è esaurito.

**Soluzione** Sostituire immediatamente le cartucce di inchiostro indicate per poter riprendere la stampa.

La stampante HP Photosmart non può continuare a stampare finché le cartucce di inchiostro indicate non vengono sostituite. La stampa verrà interrotta.

Per ulteriori informazioni sulla sostituzione delle cartucce di inchiostro, vedere Inserimento cartucce di inchiostro.

#### Messaggio di errore: Problema alla cartuccia

**Causa** Le cartucce di inchiostro indicate sono assenti o danneggiate.

**Soluzione** Sostituire immediatamente le cartucce di inchiostro indicate per poter riprendere la stampa. Se le cartucce di inchiostro non sono assenti dalla stampante HP Photosmart, è possibile che sia necessario pulire i contatti delle cartucce.

Per ulteriori informazioni sulla sostituzione delle cartucce di inchiostro, vedere Inserimento cartucce di inchiostro. Per ulteriori informazioni sulla pulizia dei contatti delle cartucce di inchiostro, vedere Pulizia manuale dei contatti della cartuccia di inchiostro.

Se le cartucce di inchiostro non sono assenti dalla stampante HP Photosmart, tuttavia il messaggio viene nuovamente visualizzato dopo aver pulito i contatti, è necessario sostituire la cartuccia di inchiostro. Rimuovere la cartuccia di inchiostro interessata e controllare la data di termine garanzia indicata sul fondo in formato AAAA/MMM/GG. Se la data di termine garanzia non è ancora trascorsa, rivolgersi all'assistenza clienti HP per ottenere una cartuccia di inchiostro di ricambio.

#### Messaggio di errore: Inchiostro prossimo alla scadenza

Causa L'inchiostro delle cartucce indicate è prossimo alla scadenza.

**Soluzione** Se la data corrente è prossima alla data di scadenza, è consigliabile sostituire le cartucce di inchiostro per ottenere la qualità di stampa ottimale. È possibile continuare a stampare premendo **OK**. HP non può garantire la qualità o l'affidabilità di inchiostro scaduto.

Per ulteriori informazioni sulla sostituzione delle cartucce di inchiostro, vedere Inserimento cartucce di inchiostro.

#### Messaggio di errore: Cartucce scadute

Causa L'inchiostro delle cartucce indicate è scaduto.

**Soluzione** Se le cartucce di inchiostro sono scadute, sostituirle per ottenere la qualità di stampa ottimale. È possibile continuare a stampare premendo **OK**. HP non può garantire la qualità o l'affidabilità di inchiostro scaduto.

Per ulteriori informazioni sulla sostituzione delle cartucce di inchiostro, vedere Inserimento cartucce di inchiostro.

#### Messaggio di errore: Inchiostro non HP

Causa La stampante HP Photosmart ha rilevato inchiostro non HP.

**Soluzione** Sostituire le cartucce di inchiostro indicate o premere **OK** per continuare.

HP raccomanda di utilizzare cartucce di inchiostro originali HP. Le cartucce di inchiostro originali HP sono progettate e testate su stampanti HP per consentire di produrre ogni volta risultati eccezionali.

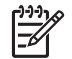

**Nota** HP non può garantire la qualità o l'affidabilità di inchiostro non HP. La manutenzione o le riparazioni della stampante dovute a guasti o danni attribuibili all'uso di inchiostro non HP non sono coperte da garanzia.

Se si ritiene di aver acquistato cartucce di inchiostro originali HP, visitare il sito: www.hp.com/go/anticounterfeit

#### Messaggio di errore: Inchiostro originale HP esaurito

Causa L'inchiostro originale HP nelle cartucce indicate è esaurito.

**Soluzione** Sostituire le cartucce di inchiostro indicate o premere **OK** per continuare.

HP raccomanda di utilizzare cartucce di inchiostro originali HP. Le cartucce di inchiostro originali HP sono progettate e testate su stampanti HP per consentire di produrre ogni volta risultati eccezionali.

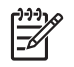

**Nota** HP non può garantire la qualità o l'affidabilità di inchiostro non HP. La manutenzione o le riparazioni della stampante dovute a guasti o danni attribuibili all'uso di inchiostro non HP non sono coperte da garanzia.

Se si ritiene di aver acquistato cartucce di inchiostro originali HP, visitare il sito: www.hp.com/go/anticounterfeit

#### Messaggio di errore: Manutenzione programmata

**Causa** È richiesta la manutenzione della stampante per allineare e calibrare la testina di stampa.

**Soluzione** È necessario allineare la stampante per garantire una qualità di stampa eccellente. Con carta comune bianca formato Lettera o A4 caricata nel vassoio principale, premere **OK**. La stampante HP Photosmart allinea la testina

di stampa, esegue la calibrazione, quindi stampa una pagina di prova. Riciclare o gettare la pagina di prova.

#### Messaggio di errore: Errore di calibrazione

**Causa** Il tipo di carta caricata nel vassoio principale non può essere utilizzata durante l'allineamento della stampante.

**Soluzione** Se durante l'allineamento della stampante nel vassoio principale è caricata carta a colori o fotografica, l'allineamento potrebbe non riuscire. Caricare carta comune bianca nuova formato Lettera o A4 nel vassoio principale, quindi provare a ripetere l'allineamento. Se l'allineamento non riesce nuovamente, è possibile che un sensore o una cartuccia di inchiostro siano difettosi. Rivolgersi all'assistenza clienti HP.

Causa La cartuccia di inchiostro o il sensore sono difettosi.

Soluzione Rivolgersi all'assistenza clienti HP.

#### Messaggio di errore: Alloggiamento cartuccia di stampa bloccato

Causa Il gruppo della testina di stampa è bloccato.

**Soluzione** Rimuovere gli oggetti che bloccano il gruppo della testina di stampa.

#### Per sbloccare il gruppo della testina di stampa

1. Aprire il coperchio superiore, quindi aprire lo sportello della carta inceppata.

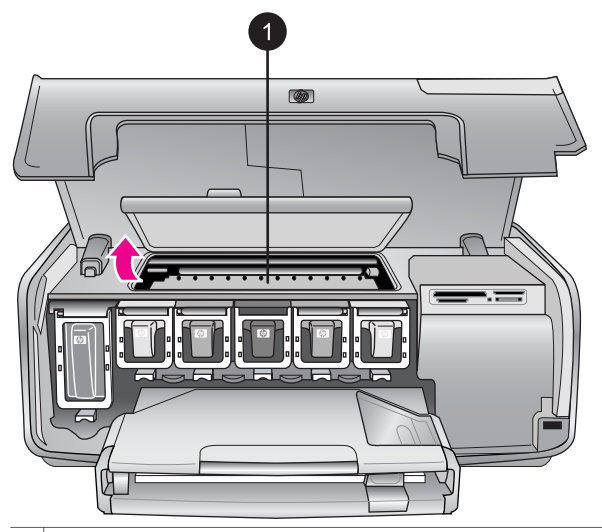

1 Aprire lo sportello della carta inceppata per sbloccare il gruppo della testina di stampa.

2. Rimuovere gli oggetti che bloccano il gruppo della testina di stampa, compreso carta e materiali di imballaggio.
- 3. Spegnere e riaccendere la stampante.
- 4. Chiudere lo sportello della carta inceppata e il coperchio superiore.

### Messaggio di errore: Guasto al sistema di inchiostrazione

**Causa** Il gruppo della testina di stampa o il sistema di inchiostrazione non funzionano e la stampante HP Photosmart non può più stampare.

**Soluzione** Spegnere la stampante e scollegare il cavo di alimentazione. Attendere circa 10 secondi e ricollegarlo. Se questa operazione non cancella il messaggio d'errore, rivolgersi all'assistenza clienti HP.

### Errori della scheda di memoria

Prima di contattare l'assistenza clienti HP, leggere questa sezione dedicata ai consigli per la risoluzione dei problemi o visitare il sito dell'assistenza in linea all'indirizzo www.hp.com/support.

### Messaggio di errore: Foto mancante. -O- Mancano alcune foto.

**Soluzione** La stampante non riesce a leggere il file sulla scheda di memoria oppure uno o più file specificati per il processo di stampa mancano dalla scheda di memoria. Salvare le foto sul computer usando la fotocamera digitale invece della scheda di memoria. Se manca una foto, potrebbe essere stata eliminata accidentalmente dalla scheda di memoria.

### Messaggio di errore: Errore di accesso alla scheda. Operazione annullata. Premere OK.—O— Struttura della directory danneggiata. —O— Possibile danno alla scheda. Operazione annullata. Premere OK.

**Causa** La stampante non riesce a leggere i dati sulla scheda di memoria e non può completare i processi di stampa correnti. I dati potrebbero essere danneggiati o potrebbe essere presente un problema fisico con la scheda di memoria.

### Soluzione

- Salvare le foto sul computer e accedervi dal computer.
- Se il problema persiste, utilizzare una scheda nuova o formattare quella vecchia usando la fotocamera. Tutte le foto presenti nella scheda di memoria verranno perse.
- Se il problema persiste, significa che i file fotografici sono danneggiati o illeggibili. Prima di contattare l'assistenza clienti HP, provare con un'altra scheda di memoria per stabilire se il problema è nella stampante o nella scheda di memoria.

### Messaggio di errore: Impossibile stampare le foto.

**Causa** Più di 10 foto specificate per la stampa sono danneggiate o mancanti o sono tipi di file non supportati. Per ulteriori informazioni sui tipi di file supportati, vedere Specifiche della stampante.

### Soluzione

- Salvare le foto sul computer utilizzando la fotocamera digitale anziché la scheda di memoria.
- Salvare i file sul computer, quindi stampare dal computer.
- Stampare un indice fotografico e riselezionare le foto. Per ulteriori informazioni, vedere Scelta delle foto da stampare.

# Messaggio di errore: Scheda protetta da password. Impossibile accedere alla scheda.

**Soluzione** La stampante non può accedere alla scheda di memoria perché è protetta da una password. Effettuare le seguenti operazioni:

- 1. Estrarre la scheda dalla stampante.
- 2. Inserire la scheda nella periferica dove è stata inserita la password.
- 3. Rimuovere la password dalla scheda di memoria.
- 4. Estrarre la scheda e reinserirla nell'apposito alloggiamento sulla stampante.
- 5. Riprovare a stampare.

### Messaggio di errore: Scheda protetta. Impossibile accedere alla scheda.

**Soluzione** Verificare che l'interruttore di blocco sulla scheda sia in posizione di sblocco.

# Messaggio di errore: Scheda non completamente inserita. Spingere con decisione.

**Soluzione** La stampante rileva la scheda di memoria, ma non riesce a leggerla. Spingere delicatamente la scheda nell'apposito alloggiamento fino ad arresto. Per ulteriori informazioni, vedere Inserimento della scheda di memoria.

### Messaggio di errore: Usare solo una scheda per volta. Togliere una scheda. —O — Usare 1 solo dispositivo per volta. Togliere/scollegare un dispositivo.

**Soluzione** Nella stampante sono stati contemporaneamente inseriti tipi di schede diversi oppure è stata inserita una scheda e contemporaneamente connessa una fotocamera digitale alla porta fotocamera della stampante. Estrarre le schede di memoria o disconnettere la fotocamera in modo che nella stampante sia inserita una sola scheda o connessa una sola fotocamera.

### Messaggio di errore: Scheda rimossa. Operazione annullata. Premere OK.

**Soluzione** La scheda di memoria è stata rimossa dalla stampante mentre era in corso la stampa di un file contenuto nella scheda. Effettuare le seguenti operazioni:

- 1. Premere OK.
- Reinserire la scheda di memoria e stampare nuovamente le foto selezionate. La scheda di memoria deve rimanere inserita fino al termine del processo di stampa.

Per evitare di danneggiare le schede di memoria, non rimuoverle dall'apposito alloggiamento sulla stampante mentre è in corso l'accesso. Per ulteriori informazioni, vedere Rimozione della scheda di memoria.

### Messaggio di errore: Errore nel file DPOF.

**Soluzione** La stampante non riesce a leggere il file DPOF perché contiene dati danneggiati o a causa di un errore nella scheda di memoria. Utilizzare il pannello di controllo della stampante per riselezionare le foto. Per ulteriori informazioni, vedere Stampa di foto da una scheda di memoria.

### Messaggio di errore: Sulla scheda mancano alcune foto scelte su fotocamera.

**Soluzione** Sulla scheda mancano o sono state eliminate alcune foto selezionate dalla fotocamera. Provare a effettuare le seguenti operazioni:

- Controllare di non aver eliminato per errore le foto dalla scheda di memoria.
- Riselezionare le foto usando la fotocamera digitale.
- Stampare un nuovo indice fotografico per vedere i numeri di indice associati a ciascuna foto. Per ulteriori informazioni, vedere Scelta delle foto da stampare.

# Messaggio di errore: Impossibile visualizzare questa foto. —O— Impossibile visualizzare tutte le foto. —O— Foto danneggiate.

**Soluzione** La scheda di memoria contiene formati di immagine non supportati dalla stampante o i file sono danneggiati. Per un elenco dei formati di immagine supportati, vedere Specifiche della stampante. Accedere alle foto dal computer. Per informazioni su come accedere alle foto dal computer, vedere Stampa da un computer.

### Messaggio di errore: Tipo di scheda non supportato.

**Soluzione** Utilizzare la fotocamera per trasferire le foto al computer, quindi stampare dal computer.

### Messaggio di errore: Sulla scheda mancano alcuni numeri di foto.

**Soluzione** Utilizzare la fotocamera per trasferire le foto al computer, quindi stampare dal computer. Se mancano ancora alcune foto, è possibile che siano state eliminate dalla scheda di memoria.

### Errori di stampa da computer e connettività

Prima di contattare l'assistenza clienti HP, leggere questa sezione dedicata ai consigli per la risoluzione dei problemi o visitare il sito dell'assistenza in linea all'indirizzo www.hp.com/support.

### Messaggio di errore: Memoria stampante esaurita. Operazione annullata. Premere OK.

**Soluzione** Sulla stampante si è verificato un problema durante la stampa delle foto. Provare a effettuare le seguenti operazioni:

- Per cancellare la memoria della stampante, spegnere la stampante e riaccenderla.
- Stampare meno foto per volta.
- Salvare le foto sul computer, quindi stamparle dal computer.
- Salvare i file sul computer utilizzando un lettore di schede di memoria, quindi stampare dal computer.

### Messaggio di errore: Errore di comunicazione. Controllare la connessione. Premere OK. —O— Dati non ricevuti. Controllare la connessione. Premere OK per continuare. —O— Nessuna risposta dal computer.

**Soluzione** La stampante non riesce a comunicare adeguatamente con il computer. Il software della stampante potrebbe non funzionare o un cavo potrebbe essere allentato. Controllare che il cavo USB sia saldamente collegato al computer e alla porta USB sul retro della stampante. Se il cavo è saldo, verificare che il software della stampante sia installato.

### Messaggio di errore: Fotocamera scollegata durante il processo di stampa.

**Soluzione** Il processo di stampa è stato annullato Ricollegare il cavo USB alla fotocamera e alla stampante, quindi inviare nuovamente il processo di stampa.

# Assistenza clienti HP

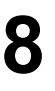

**Nota** Il nome del servizio di assistenza HP può variare a seconda dei paesi o delle aree geografiche.

In caso di problemi, procedere nel modo qui indicato:

- 1. Consultare la documentazione che accompagna la stampante.
  - Guida rapida: nella Guida rapida di HP Photosmart 8200 series sono illustrate le procedure di configurazione della stampante e di stampa della prima foto.
  - Guida d'uso: la Guida d'uso è questo documento. La guida descrive le funzioni di base della stampante, spiega come usare la stampante senza computer e contiene informazioni sulla risoluzione dei problemi hardware.
  - Guida in linea della stampante HP Photosmart: la Guida in linea della stampante HP Photosmart descrive come utilizzare la stampante con il computer e contiene informazioni sulla risoluzione dei problemi. Vedere Accesso alla Guida in linea della stampante HP Photosmart.
- 2. Se non si riesce a risolvere il problema con le informazioni contenute nella documentazione, visitare il sito www.hp.com/support per:
  - Consultare le pagine dell'assistenza in linea
  - Inviare un messaggio di e-mail a HP per ricevere una risposta alle proprie domande
  - Collegarsi con un tecnico HP utilizzando la chat online
  - Verificare la disponibilità di aggiornamenti del software

Le modalità di assistenza e la loro disponibilità variano a seconda del paese/area geografica e della lingua.

- Solo per l'Europa: contattare il proprio rivenditore. Se la stampante ha un guasto hardware, verrà chiesto di riportarla dove è stata acquistata. L'assistenza è gratuita per l'intero periodo di validità della garanzia limitata. Al termine del periodo di garanzia, l'assistenza è a pagamento.
- 4. Se il problema persiste nonostante il ricorso alla Guida in linea o ai siti Web HP, rivolgersi all'assistenza clienti HP al numero del proprio paese/area geografica Per un elenco dei numeri di telefono locali, vedere Assistenza clienti HP al telefono.

### Assistenza clienti HP al telefono

Finché la stampante è in garanzia, l'assistenza telefonica è gratuita. Per ulteriori informazioni, vedere la garanzia inclusa nella confezione o visitare il sito www.hp.com/support per verificare la durata dell'assistenza gratuita.

Allo scadere di tale periodo, l'assistenza HP è soggetta a un costo addizionale. Per conoscere le forme di assistenza disponibili, rivolgersi al proprio rivenditore HP o chiamare il numero dell'assistenza del proprio paese/area geografica.

Per ricevere assistenza telefonica da HP, chiamare il numero dell'assistenza della propria zona. L'assistenza è soggetta alle tariffe standard.

**Nord America:** chiamare il numero 1-800-474-6836 (1-800-HP-INVENT). L'assistenza telefonica negli Stati Uniti è disponibile in inglese e spagnolo 24 ore su 24, 7 giorni su 7 (i giorni e l'orario dell'assistenza possono essere modificati senza preavviso). Durante il periodo di garanzia l'assistenza è gratuita. Al termine di tale periodo è prevista l'applicazione di una tariffa.

**Europa Occidentale**: i clienti in Austria, Belgio, Danimarca, Spagna, Francia, Germania, Irlanda, Italia, Olanda, Norvegia, Portogallo, Finlandia, Svezia, Svizzera e Regno Unito sono invitati a visitare il sito www.hp.com/support per accedere ai numeri di telefono del loro paese.

Altri paesi/aree geografiche: vedere l'elenco di numeri di telefono dell'assistenza riportato all'interno della copertina anteriore della presente guida.

### Come effettuare la chiamata

Chiamare l'assistenza HP con il computer e la stampante vicini. Tenere a disposizione le seguenti informazioni:

- Numero di modello (sul lato anteriore della stampante)
- Numero di serie della stampante (sulla base della stampante)
- Sistema operativo del computer
- Versione del software della stampante:
  - PC Windows: per vedere la versione del software, fare clic con il pulsante destro del mouse sull'icona di HP Digital Imaging Monitor nella barra delle applicazioni di Windows, quindi selezionare Informazioni su.
  - Macintosh: per vedere la versione del software della stampante, utilizzare la finestra di dialogo Stampa.
  - Messaggi visualizzati sullo schermo della stampante o sullo schermo del computer
- Risposte alle seguenti domande:
  - La condizione segnalata si è già presentata altre volte? È possibile ricrearla?
  - Era stato installato nuovo hardware o software sul computer quando la situazione si è presentata?

# Restituzione al servizio di riparazione HP (solo Nord America)

HP si impegna a ritirare il prodotto e a consegnarlo a un Centro di riparazioni centralizzato HP. I costi di spedizione e consegna sono interamente a carico di HP. Il servizio è gratuito per l'intera durata del periodo di garanzia.

### Servizio di ricambio rapido HP (solo Giappone)

製品に問題がある場合は以下に記載されている電話番号に連絡してください。製品が故 障している、または欠陥があると判断された場合、HP Quick Exchange Serviceがこの製 品を正常品と交換し、故障した製品を回収します。保証期間中は、修理代と配送料は無 料です。また、お住まいの地域にも依りますが、プリンタを次の日までに交換すること も可能です。

電話番号: 0570-000511 (自動応答) :03-3335-9800 (自動応答システムが使用できない場合) サポート時間:平日の午前9:00から午後5:00まで 土日の午前10:00から午後5:00まで。 祝祭日および1月1日から3日は除きます。

### サービスの条件

- サポートの提供は、カスタマケアセンターを通してのみ行われます。
- カスタマケアセンターがプリンタの不具合と判断した場合に、サービスを受けることができます。
   ご注意:ユーザの扱いが不適切であったために故障した場合は、保証期間中あっでも修理は有料となります。詳細については保証書を参照してください。

#### その他の制限

- 運送の時間はお住まいの地域によって異なります。 詳しくは、カスタマケアター に連絡してご確認ください。
- 出荷配送は、当社指定の配送業者が行います。
   ご注意: デバイスはインクカートリッジを取り外さないで返還してください。
- 配送は交通事情などの諸事情によって、遅れる場合があります。
- このサービスは、将来予告なしに変更することがあります。

### Ulteriori opzioni di garanzia

Programmi di assistenza integrativa per la stampante sono disponibili a costi aggiuntivi. Per informazioni sui programmi di assistenza integrativa, visitare il sito www.hp.com/support, selezionare il paese/area geografica di residenza e la lingua, quindi esaminare i servizi e l'area di garanzia.

Capitolo 8

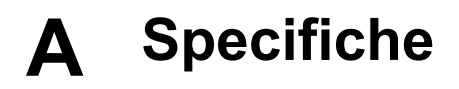

Questa sezione elenca i requisiti minimi per l'installazione del software della stampante HP Photosmart e alcune specifiche tecniche della stampante.

Per un elenco completo di specifiche della stampante e di requisiti di sistema, vedere la Guida in linea della stampante HP Photosmart. Per informazioni sulla visualizzazione della Guida in linea della stampante HP Photosmart, vedere Benvenuto.

### Requisiti di sistema

| Componente             | PC Windows minimo                                                                         | Macintosh minimo                                                                               |
|------------------------|-------------------------------------------------------------------------------------------|------------------------------------------------------------------------------------------------|
| Sistema operativo      | Microsoft <sup>®</sup> Windows 98, 2000<br>Professional, ME, XP Home<br>e XP Professional | Mac <sup>®</sup> OS X 10.2.x, 10.3.x e versioni successive                                     |
| Processore             | Intel <sup>®</sup> Pentium <sup>®</sup> II (o<br>equivalente) e superiore                 | G3 o superiore                                                                                 |
| RAM                    | 64 MB (consigliati 128 MB)                                                                | Mac OS X 10.2.x, 10.3.x e versioni successive: 128 MB                                          |
| Spazio libero su disco | 500 MB                                                                                    | 150 MB                                                                                         |
| Schermo                | 800x600, 16 bit o superiore                                                               | 800x600, 16 bit o superiore                                                                    |
| Unità CD-ROM           | 4x                                                                                        | 4x                                                                                             |
| Connettività           | <b>USB</b> : Microsoft Windows 98,<br>2000 Professional, ME, XP<br>Home e XP Professional | <b>USB:</b> porte anteriori e<br>posteriori (Mac OS X 10.2.x,<br>10.3.x e versioni successive) |
|                        | PictBridge: tramite porta anteriore della fotocamera                                      | PictBridge: tramite porta anteriore della fotocamera                                           |
|                        | <b>Bluetooth</b> : tramite adattatore<br>opzionale senza fili<br>HP Bluetooth             | <b>Bluetooth</b> : tramite<br>adattatore opzionale senza<br>fili HP Bluetooth                  |
| Browser                | Microsoft Internet Explorer<br>5.5 o versione successiva                                  | _                                                                                              |

### Specifiche della stampante

| Categoria                   | Specifiche                                                                                                    |  |
|-----------------------------|----------------------------------------------------------------------------------------------------|--|
| Connettività                | <b>USB</b> : Microsoft Windows 98, 2000 Professional, ME, XP<br>Home e XP Professional; Mac OS X 10.2.x, 10.3.x e<br>versioni successive |  |
| Formati dei file d'immagini | JPEG Baseline<br>TIFF 24-bit RGB uncompressed interleaved<br>TIFF 24-bit YCbCr uncompressed interleaved                                  |  |

### Appendice A

| ()         |  |
|------------|--|
| (continua) |  |

| Categoria                                             | Specifiche                                                                                                    |
|-------------------------------------------------------|----------------------------------------------------------------------------------------------------|
|                                                       | TIFF 24-bit RGB packbits interleaved<br>TIFF 8-bit gray uncompressed/packbits<br>TIFF 8-bit palette color uncompressed/packbits<br>TIFF 1-bit uncompressed/packbits/1D Huffman                                                                                                    |
| Formati file video                                    | Motion-JPEG AVI<br>Motion-JPEG QuickTime<br>MPEG-1                                                                                                    |
| Specifiche dei supporti                               | Lunghezza massima consigliata: 61 cm (24 pollici)<br>Spessore massimo consigliato della carta: 292 µm<br>(11,5 mil)<br>Spessore massimo consigliato per le buste: 673 µm<br>(26,5 mil)                                                                                                    |
| Formati di supporti accettati                         | <ul> <li>Formati supportati per la stampa da computer</li> <li>Da 7,6x12,7 cm a 22x61 cm (da 3x5 pollici a 8,5x24 pollici)</li> <li>Formati supportati per la stampa dal pannello di controllo</li> <li>Unità di misura metrica: A6, A4, 10 x 15 cm (con e senza linguetta); sistema imperiale: 3,5x5 pollici, 4x6 pollici (con o senza linguetta), 4x12 pollici, 5x7 pollici, 8x10 pollici, 8,5x11 pollici. Altri formati: Hagaki e formato L</li> </ul> |
| Tipi di supporti accettati                            | Carta (comune, per getto d'inchiostro, fotografica e per<br>foto panoramiche)<br>Buste<br>Lucidi<br>Etichette<br>Schede: indice, biglietti d'auguri, Hagaki, A6, formato L<br>Supporti per il trasferimento a caldo<br>Carta fotografica per adesivi Avery C6611 e C6612:<br>10x15 cm (4x6 pollici), 16 adesivi rettangolari o ovali per<br>pagina                                                                                                    |
| Schede di memoria<br>Formati di file supportati dalle | CompactFlash Tipo I e II<br>Microdrive<br>MultiMediaCard<br>Secure Digital<br>Memory Stick<br>xD-Picture Card<br>Stampa: Vedere i formati dei file d'immagini in questa                                                                                                    |
| schede di memoria                                     | tabella.<br>Salvataggio: Tutti i formati di file                                                                                                    |
| Vassoio della carta: formati di<br>supporti accettati | Vassoio principale                                                                                                    |

| (continua)                                  |                                                                                                    |  |
|---------------------------------------------|----------------------------------------------------------------------------------------------------|--|
| Categoria                                   | Specifiche                                                                                                    |  |
|                                             | Da 8x13 cm a 22x61 cm (da 3x5 pollici a 8,5x24 pollici)<br>Vassoio per foto<br>Fino a 10x15 cm (4x6 pollici), con o senza linguetta<br>Vassoio di uscita<br>Tutti i formati supportati per il vassoio principale e il<br>vassoio per foto                                                                                                    |  |
| Capacità del vassoio della carta            | Vassoio principale                                                                                                    |  |
|                                             | <ul> <li>100 fogli di carta comune</li> <li>14 buste</li> <li>Da 20 a 40 schede (in base allo spessore)</li> <li>30 fogli di etichette</li> <li>25 lucidi, supporti per il trasferimento a caldo o fogli di carta fotografica</li> <li>10 fogli di carta fotografica</li> <li>Vassoio per foto</li> <li>Vassoio di uscita</li> <li>20 fogli di carta fotografica</li> <li>50 fogli di carta comune</li> <li>10 schede o buste</li> <li>25 fogli di etichette o supporti per il trasferimento a caldo</li> </ul> |  |
| Ambiente operativo                          | Intervallo di temperatura consigliato: Tra 15 e 30° C<br>Intervallo di temperatura massimo: Tra 5 e 40° C<br>Intervallo di temperatura di conservazione: Tra -40 e<br>40° C<br>Intervallo di umidità consigliato: Tra 20 e 80% umidità<br>relativa<br>Intervallo di umidità massimo: Tra 10 e 80% umidità<br>relativa                                                                                                    |  |
| Specifiche fisiche                          | Altezza: 16 cm<br>Larghezza: 44,7 cm<br>Profondità: 38,5 cm<br>Peso: 8,5 kg                                                                                                    |  |
| Consumi                                     | In fase di stampa, medio: 75 W<br>In fase di stampa, massimo: 94 W<br>Inattiva: Tra 13,3 e 16,6 W                                                                                                    |  |
| Numero di modello del cavo di alimentazione | Parte HP 0957-2093                                                                                                    |  |
| Requisiti di alimentazione                  | 100–240 VCA (± 10%), 50–60 Hz (± 3 Hz)                                                                                                    |  |
| Cartucce di inchiostro                      | Cartuccia di inchiostro giallo HP                                                                                                    |  |

### Appendice A

| (continua)                                                                                                    |  |
|----------------------------------------------------------------------------------------------------|--|
| Specifiche                                                                                                    |  |
| Cartuccia di inchiostro ciano HP                                                                                                    |  |
| Cartuccia di inchiostro ciano chiaro HP                                                                                                    |  |
| Cartuccia di inchiostro magenta HP                                                                                                    |  |
| Cartuccia di inchiostro magenta chiaro HP                                                                                                    |  |
| Cartuccia di inchiostro nero HP                                                                                                    |  |
| Nota I numeri delle cartucce utilizzabili con questa<br>stampante sono indicati anche sul retro di copertina della<br>Guida d'uso. Se la stampante è già stata utilizzata più<br>volte, i numeri delle cartucce sono riportati anche nel<br>software della stampante. Per ulteriori informazioni,<br>vedere Inserimento cartucce di inchiostro. |  |
| Stampe in nero: 32 pagine al minutoStampe a colori: 31 pagine al minutoFoto: 14 secondi per ogni foto da 10x15 cm (4x6 pollici)                                                                                                    |  |
| Microsoft Windows 98, 2000 Professional, ME, XP Home<br>e XP Professional<br>Mac OS X 10.2.x, 10.3.x e versioni successive<br>HP raccomanda di utilizzare un cavo USB 2.0 full speed<br>di lunghezza pari o inferiore a 3 metri.                                                                                                    |  |
|                                                                                                    |  |

### Garanzia HP

| Prodotto HP                                                               | Durata della garanzia limitata                                                                                                    |
|---------------------------------------------------------------------------|----------------------------------------------------------------------------------------------------|
| Software                                                                  | 90 giorni                                                                                                    |
| Cartucce di stampa                                                        | Fino ad esaurimento dell'inchiostro HP o fino al raggiungimento<br>della data di "scadenza della garanzia" stampata sulla<br>cartuccia, a seconda di quale evento si verifichi per primo.<br>La presente garanzia non copre i prodotti con inchiostro HP<br>che siano stati ricaricati, ricostruiti, ricondizionati, utilizzati in<br>modo improprio o manomessi. |
| Accessori                                                                 | 1 anno                                                                                                    |
| Hardware periferico della stampante<br>(vedere di seguito per i dettagli) | 1 anno                                                                                                    |

A. Durata della garanzia limitata

- 1. La Hewlett-Packard (HP) garantisce all'utente finale che per il periodo sopra indicato, a partire dalla data dell'acquisto, i prodotti HP specificati sono privi di difetti di materiali e di manodopera. Il cliente è responsabile della conservazione della prova di acquisto.
- 2. Per i prodotti software, la garanzia di HP si applica solo in caso di mancata esecuzione delle istruzioni di
- programmazione. La HP non garantisce che il funzionamento dei prodotti HP sia ininterrotto e privo di errori. 3. La garanzia HP si applica solo agli eventuali difetti derivanti dall'uso normale del prodotto e non da:
  - a. Manutenzione non corretta oppure modifiche improprie o inadeguate;
  - b. Software, interfacce, supporti, parti o componenti non forniti da HP;
  - c. Funzionamento del prodotto fuori delle specifiche di HP;
  - d. Uso improprio o modifiche non autorizzate.
- 4. Per le stampanti HP, l'utilizzo di una cartuccia di inchiostro non HP o di una cartuccia ricaricata non ha effetti sulla garanzia o su eventuali contratti di assistenza con il cliente. Tuttavia, qualora il malfunzionamento o il danneggiamento della stampante sia dovuto all'uso di una cartuccia di stampa non HP o ricaricata, al cliente verranno addebitati i costi di manodopera e di materiale sostenuti per la riparazione.
- 5. Se, durante il periodo della garanzia, HP verrà a conoscenza di un difetto di un prodotto hardware coperto dalla garanzia HP, a sua discrezione HP sostituirà o riparerà il prodotto difettoso. 6. Se HP non fosse in grado di riparare o sostituire adeguatamente un prodotto difettoso coperto dalla garanzia HP
- entro un tempo ragionevole, HP rimborserà il prezzo d'acquisto del prodotto.
- 7. HP non ha alcun obbligo di riparazione, sostituzione o rimborso fino al momento della restituzione del prodotto difettoso.
- 8. I prodotti sostitutivi possono essere nuovi o di prestazioni equivalenti a un prodotto nuovo, purché dotati di funzioni almeno uguali a quelle del prodotto sostituito.
- 9. I prodotti HP possono contenere parti, componenti o materiali ricondizionati equivalenti ai nuovi per prestazioni.
- 10. La garanzia limitata HP è valida in gualungue paese in cui i prodotti HP sopraelencati sono distribuiti da HP. Eventuali contratti per servizi di garanzia aggiuntivi, come l'assistenza 'on-site', possono essere richiesti a un centro di assistenza HP autorizzato che si occupi della distribuzione del prodotto o a un importatore autorizzato.
- B. Garanzia limitata

IN CONFORMITÀ ALLE DISPOSIZIONI DI LEGGE VIGENTI, È ESCLUSA QUALSIASI GARANZIA O CONDIZIONE, SCRITTA OPPURE VERBALE, ESPRESSA O IMPLICITA DA PARTE DI HP O DI SUOI FORNITORI. HP ESCLUDE SPECIFICATAMENTE QUALSIASI GARANZIA O CONDIZIONE IMPLICITA DI COMMERCIABILITÀ, QUALITÀ SODDISFACENTE E IDONEITÀ AD USO PARTICOLARE.

- C. Responsabilità limitata
  - 1. Le azioni offerte dalla presente garanzia sono le sole a disposizione del cliente.
  - 2. IN CONFORMITÀ ALLE DISPOSIZIONI DI LEGGE VIGENTI, FATTA ECCEZIONE PER GLI OBBLIGHI ESPRESSI SPECIFICAMENTE NELLA PRESENTE GARANZIA HP, IN NESSUN CASO LA HP O I RELATIVI FORNITORI SARANNO RESPONSABILI DI DANNI DIRETTI, INDIRETTI, SPECIALI, ACCIDENTALI O CONSEGUENTI, O ALTRI DANNI DERIVANTI DALL'INADEMPIMENTO DEL CONTRATTO, ILLECITO CIVILE O ALTRO.

- 1. Questa garanzia HP conferisce al cliente diritti legali specifici. Il cliente può anche godere di altri diritti legali che variano da stato a stato negli Stati Uniti, da provincia a provincia in Canada, e da paese/regione a paese/regione nel resto del mondo.
- 2. Laddove la presente garanzia HP risulti non conforme alle leggi locali, essa verrà modificata secondo tali leggi. Per alcune normative locali, alcune esclusioni e limitazioni della presente garanzia HP possono non essere applicabili. Ad esempio, in alcuni stati degli Stati Uniti e in alcuni governi (come le province del Canada), è possibile: a. Impedire che le esclusioni e le limitazioni contenute nella garanzia HP limitino i diritti statutari del consumatore (come avviene nel Regno Unito).
  - b. Limitare la possibilità da parte del produttore di rafforzare tali esclusioni o limitazioni.
  - c. Concedere al cliente diritti aggiuntivi, specificare la durata delle garanzie implicite che il produttore non può escludere o non consentire limitazioni alla durata delle garanzie implicite.
- 3. I TERMINI CONTENUTI NELLA PRESENTE DICHIARAZIONE DI GARANZIA, FATTI SALVI I LIMITI IMPOSTI DALLA LEGGE, NON ESCLUDONO, LIMITANO O MODIFICANO, BENSÌ INTEGRANO, I DIRITTI LEGALI APPLICABILI ALLA VENDITA DEI PRODOTTI HP AI CLIENTI DI TALI PAESI.

#### Garanzia del Produttore

Gentile Cliente.

In allegato troverà i nomi e indirizzi delle Società del Gruppo HP che prestano i servizi in Garanzia (garanzia di buon funzionamento e garanzia convenzionale) in Italia.

#### Oltre alla Garanzia del Produttore, Lei potrà inoltre far valere i propri diritti nei confronti del venditore di tali prodotti, come previsto negli articoli 1519 bis e seguenti del Codice Civile.

Italia/Malta: Hewlett-Packard Italiana S.p.A. Via G. Di Vittorio 9, 20063 Cernusco sul Naviglio

D. Disposizioni locali

Appendice B

# Indice

### A

accessori 8 accessori, stampa fronte/ retro 9 Aggiornamento del software HP 53 allineamento della stampante 52 allineamento, richiesto 67 Assistenza clienti HP 73

### в

Bluetooth adattatore per stampante senza fili 9 connessione alla stampante 41 impostazioni del menu 9

### С

caricamento della carta 14 carta acquisto e scelta 13 caricamento 14 conservazione 13 mantenimento 54 specifiche 77 vassoi 4 cartucce. vedere cartucce di inchiostro cartucce di inchiostro allineamento della stampante 67 assenti 66 conservazione 54 danneggiate 66 errate 65 inchiostro HP esaurito 67 inchiostro non HP 67 inserimento 18 livello di inchiostro, controllo 18 prova 51 scadute 66, 67 sostituire al più presto 65 sostituzione 18 vuote 65

cartuccia di inchiostro assente 66 colorazione antica 31 CompactFlash 20 computer connessione alla stampante 41 requisiti di sistema 77 salvataggio di foto 42 stampa 45 stampa da 3 conservazione carta fotografica 54 cartucce di inchiostro 54 stampante 54

### D

danneggiata, cartuccia di inchiostro 66 data e ora 31 Digital Print Order Format 35 documentazione, stampante 3 DPOF 35

### Е

effetti colore 31

### F

file, formati supportati 20 formati file, supportati 77 foto colorazione antica 31 cornici 31 data e ora 31 formati di file supportati 20 invio via e-mail 43 miglioramento della qualità 29 ritaglio 31 salvataggio nel computer 41 selezione per la stampa 28 stampa 33 tonalità seppia 31 zoom 31 fotocamere

connessione alla stampante 41 PictBridge 37 porta 4 stampa da 37 fotocamere digitali. *vedere* fotocamere fotocamere fotocamere PictBridge 37

### G

guida. *vedere* risoluzione dei problemi guida in linea 3

### Н

HP Image Zone 45 HP Image Zone Express 45 HP Instant Share 41, 43, 46

### I

in linea, guida 3 inchiostro controllo del livello 51 sostituire al più presto 65 vuote 65 inserimento cartucce di inchiostro 18 schede di memoria 21 Instant Share. *vedere* HP Instant Share invio di foto via e-mail 43 iPod HP 38, 42

### J

JPEG, formati di file 20

### L

layout e formato delle foto 25 livello di inchiostro, controllo 18

### Μ

Memory Stick 20 menu, stampante 9 messaggi di errore 63 Microdrive 20 miniature, stampa 27 MultiMediaCard 20

### Ρ

pagina di allineamento 52 pagina di prova 51 pannello di controllo 7 pulizia contatti color rame 50 stampante 49 testina di stampa 49 pulsanti 7

### Q

qualità carta fotografica 54 foto 29 stampa di una pagina di prova 51

### R

regulatory notices 85 requisiti di sistema 77 rimozione della scheda di memoria 23 risoluzione dei problemi Assistenza clienti HP 73 messaggi di errore 63 spie lampeggianti 57

### S

salvataggio di foto nel computer 41 schede di memoria inserimento 21 rimozione 23 salvataggio di foto su un computer 42 stampa da 33 tipi supportati 20 Secure Digital 20 serie, stampa 33 software della stampante, aggiornamento 45, 53 sostituzione delle cartucce di inchiostro 18 specifiche 77 spie 8 stampa da computer 3 da fotocamere 37 da un computer 45

da una scheda di memoria 33 foto 33 indice fotografico 27 miniature 27 pagina di prova 51 senza computer 25 serie di foto 33 stampa fronte/retro 9 stampante accessori 8 avvertenze 4 connessione 41 conservazione 54 documentazione 3 menu 9 messaggi di errore 63 parti 4 pulizia 49 specifiche 77 stampe di azioni video 36 stampe senza bordi 31

### Т

testina di stampa bloccata 68 guasto 69 pulizia 49 TIFF, formato di file 20 tonalità seppia 31

### U

USB porta 4 specifiche 77 tipo di connessione 41

### V

vassoi della carta 4

### Х

xD-Picture Card 20

### **Regulatory notices**

#### Hewlett-Packard Company

This device complies with part 15 of the FCC Rules. Operation is subject to the following two conditions:

- This device may not cause harmful interference, and
- This device must accept any interference received, including interference that may cause undesired operation.

Pursuant to Part 15.21 of the FCC Rules, any changes or modifications to this equipment not expressly approved by Hewlett-Packard Company may cause harmful interference, and void your authority to operate this equipment. Use of a shielded data cable is required to comply with the Class B limits of Part 15 of the FCC Rules.

For further information, contact: Hewlett-Packard Company, Manager of Corporate Product Regulations, 3000 Hanover Street, Palo Alto, CA 94304, (650) 857-1501.

#### Note

This equipment has been tested and found to comply with the limits for a Class B digital device, pursuant to part 15 of the FCC rules. These limits are designed to provide reasonable protection against harmful interference in a residential installation. This equipment generates, uses, and can radiate radio frequency energy and, if not installed and used in accordance with the instructions, can cause harmful interference to radio communications. However, there is no guarantee that interference will not occur in a particular installation. If this equipment does cause harmful interference to radio or television reception, which can be determined by turning the equipment off and on, the user is encouraged to try to correct the interference by one or more of the following measures:

- Reorient or relocate the receiving antenna.
- Increase the separation between the equipment and the receiver.
- Connect the equipment into an outlet on a circuit different from that to which the receiver is connected.
- Consult the dealer or an experienced radio/TV technician for help.

#### LED indicator statement

The display LEDs meet the requirements of EN 60825-1.

사용자 인내문(B금 기기)

이 기가는 비업무용으로 전자파장해검정을 받은 기가로서, 주거지역에서는 물론 모든 시역에서 시용할 수 있읍니다.

この装置は、情報処理装置等電波障害自主規制協議会(VCCI)の基準 に基づくクラスB情報技術装置です。この装置は、家庭環境で使用すること を目的としていますが、この装置がラジオやテレビジョン受信機に近接して 使用されると受信障害を引き起こすことがあります。 取り扱い説明書に従って正しい取り扱いをして下さい。

製品には、同梱された電源コードをお使い下さい。 同梱された電源コードは、他の製品では使用出来ません。